## User's Manual

WT310E/WT310EH/WT332E/WT333E Digital Power Meter Getting Started Guide

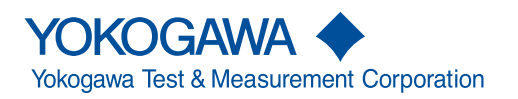

IM WT310E-02EN 4th Edition

# **Product Registration**

Thank you for purchasing YOKOGAWA products.

YOKOGAWA provides registered users with a variety of information and services. Please allow us to serve you best by completing the product registration form accessible from our website.

### http://tmi.yokogawa.com/

Thank you for purchasing the WT310E, WT310EH, WT332E, or WT333E Digital Power Meter. This Instrument is a power measurement instrument that can measure parameters such as voltage, current, and power. This getting started guide primarily explains the handling precautions and basic operations of this instrument. To ensure correct use, please read this manual thoroughly before beginning operation. Keep this manual in a safe place for quick reference in the event that a question arises.

### **List of Manuals**

The following manuals, including this one, are provided as manuals for this instrument. Please read all manuals.

| Manual Title                        | Manual No.         | Description                                               |
|-------------------------------------|--------------------|-----------------------------------------------------------|
| WT310E/WT310EH/WT332E/WT333E        | IM WT310E-01EN     | The manual explains all features of this instrument,      |
| Digital Power Meter User's Manual   |                    | except for the communication interface features, and      |
|                                     |                    | how to use them.                                          |
| WT310E/WT310EH/WT332E/WT333E        | IM WT310E-02EN     | This guide. Provided as a printed manual. The manual      |
| Digital Power Meter Getting Started |                    | explains the handling precautions and basic operations of |
| Guide                               |                    | this instrument and provides an overview of its features. |
| WT310E/WT310EH/WT332E/WT333E        | IM WT310E-17EN     | This manual explains the communication interface          |
| Digital Power Meter Communication   |                    | features of this instrument and how to use them.          |
| Interface User's Manual             |                    |                                                           |
| WT310E/WT310EH/WT332E/WT333E        | IM WT310E-92Z1     | Document for China                                        |
| Digital Power Meterl                |                    |                                                           |
| PDF files of all the manuals above  | are included in th | e accompanying CD.                                        |
| The "EN" and "Z1" in the manual nu  | umbers are the la  | nguage codes.                                             |

Contact information of Yokogawa offices worldwide is provided on the following sheet.

| Document No. | Description                |
|--------------|----------------------------|
| PIM 113-01Z2 | List of worldwide contacts |

### Notes

- The contents of this manual are subject to change without prior notice as a result of continuing improvements to the instrument's performance and functionality. The figures given in this manual may differ from those that actually appear on your screen.
- Every effort has been made in the preparation of this manual to ensure the accuracy of its contents. However, should you have any questions or find any errors, please contact your nearest YOKOGAWA dealer.
- Copying or reproducing all or any part of the contents of this manual without the permission of YOKOGAWA is strictly prohibited.
- The TCP/IP software of this product and the documents concerning it have been developed/created by YOKOGAWA based on the BSD Networking Software, Release 1 that has been licensed from the Regents of the University of California.

### **Trademarks**

- Microsoft, Internet Explorer, MS-DOS, Windows, Windows Vista, Windows 7, Windows 8, and Windows 8.1 are either registered trademarks or trademarks of Microsoft Corporation in the United States and/or other countries.
- Adobe and Acrobat are either registered trademarks or trademarks of Adobe Systems Incorporated.
- Modbus is a registered trademark of AEG Schneider.
- In this manual, the 
   ß and TM symbols do not accompany their respective registered trademark or trademark names.
- · Other company and product names are registered trademarks or trademarks of their respective holders.

### **Revisions**

- September 2015 1st Edition
- October 2017 2nd Edition
- June 2018 3rd Edition
- September 2019 4th Edition

## Checking the Contents of the Package

Unpack the box and check the contents before operating the instrument. If the wrong items have been delivered, if items are missing, or if there is a problem with the appearance of the items, contact your nearest YOKOGAWA dealer.

### WT310E/WT310EH/WT332E/WT333E

Check that the product that you received is what you ordered by referring to the model name and suffix code given on the name plate on the left side panel.

#### WT310E/WT310EH

#### WT332E/WT333E

|                                                 |             | WISSZE/WISSSE                                                                                                    |
|-------------------------------------------------|-------------|----------------------------------------------------------------------------------------------------|
|                                                 |             | O  O |
| Model                                           | Suffix Code | Description                                                                                                    |
| WT310E                                          |             | WT310E Digital Power Meter                                                                                                    |
|                                                 |             | One input element model                                                                                                    |
| WT310EH                                         |             | WT310E Digital Power Meter                                                                                                    |
|                                                 |             | One input element/large current model                                                                                                    |
| WT332E                                          |             | WT332E Digital Power Meter                                                                                                    |
|                                                 |             | Two input element model                                                                                                    |
| WT333E                                          |             | WT333E Digital Power Meter                                                                                                    |
|                                                 |             | Three input element model                                                                                                    |
| Communication interface                         | -C1         | GP-IB interface                                                                                                    |
| (The instrument is equipped with one of these.) | -C2         | RS-232 interface                                                                                                    |
| Power cord <sup>1</sup>                         | -D          | UL/CSA Standard power cord (Part No.: A1006WD)                                                                                                    |
|                                                 |             | Maximum rated voltage: 125 V                                                                                                    |
|                                                 | -F          | VDE Standard power cord (Part No.: A1009WD)                                                                                                    |
|                                                 |             | Maximum rated voltage: 250 V                                                                                                    |
|                                                 | -H          | GB Standard power cord (Part No.: A1064WD)                                                                                                    |
|                                                 |             | Maximum rated voltage: 250 V                                                                                                    |
|                                                 | -N          | NBR Standard power cord (Part No.: A1088WD)                                                                                                    |
|                                                 | 0           | Maximum rated voltage: 250 V                                                                                                    |
|                                                 | -Q          | BS Standard power cord (Part No.: A1054WD)                                                                                                    |
|                                                 | D           | Maximum rated voltage: 250 V                                                                                                    |
|                                                 | -K          | AS Standard power cord (Part No.: A 1024WD)                                                                                                    |
|                                                 | т           | Taiwanaga Standard power cord (Part No : A1100M/D)                                                                                                    |
|                                                 | -1          | Maximum rated voltage: 125 V                                                                                                    |
|                                                 | -B          | Indian Standard nower cord (Part No : A1101W/D)                                                                                                    |
|                                                 | -0          | Maximum rated voltage: 250 V                                                                                                    |
|                                                 | -U          | IFC Plug Type B power cord (Part No · A1102W/D)                                                                                                    |
|                                                 | õ           | Maximum rated voltage: 250 V                                                                                                    |
|                                                 | -Y          | No power cord included <sup>3</sup>                                                                                                    |

| Model   | Suffix Code       | Description                                                        |
|---------|-------------------|--------------------------------------------------------------------|
| Options | /C7               | Ethernet Communication                                             |
|         | /EX1 <sup>2</sup> | External current sensor input (2.5 V/5 V/10 V)                     |
|         | /EX2 <sup>2</sup> | External current sensor input (50 mV/100 mV/200 mV/500 mV/1 V/2 V) |
|         | /G5               | Harmonic measurement                                               |
|         | /DA4              | D/A output (4CH); for the WT310E or WT310EH                        |
|         | /DA12             | D/A output (12CH); for the WT332E or WT333E                        |
|         | /US               | US Package                                                         |

- 1 Make sure that the attached power cord meets the designated standards of the country and area that you are using it in.
- 2 A single instrument cannot have both the /EX1 and /EX2 options.
- 3 Prepare a power cord that complies with the standard specified by the country or region that the instrument will be used in.

For products whose suffix code contains "Z," an exclusive manual may be included. Please read it along with the standard manual.

### No. (Instrument number)

When contacting the dealer from which you purchased the instrument, please give them the instrument number.

### **Standard Accessories**

The instrument is shipped with the following accessories. Make sure that all accessories are present and undamaged.

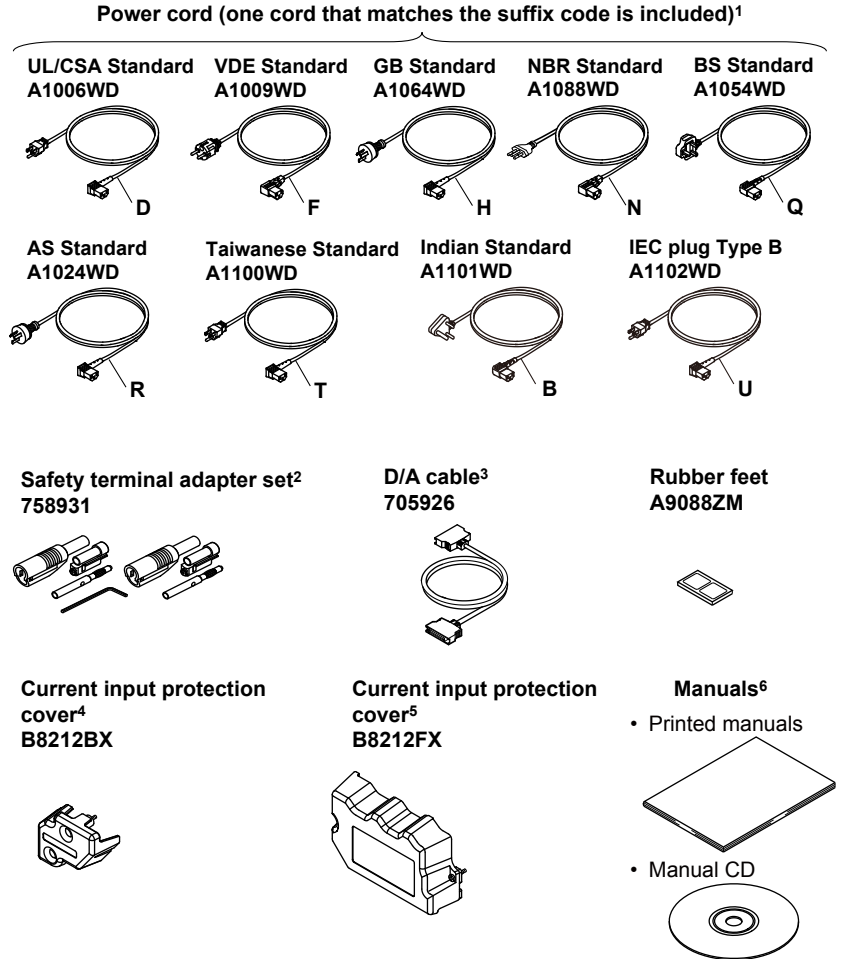

Standard accessories are not covered by warranty.

- 1 Make sure that the attached power cord meets the designated standards of the country and area that you are using it in. If the suffix code is -Y, a power cord is not included.
- 2 Same number of sets as the number of installed input elements WT310E: One set with one hexagonal socket wrench WT310EH: One set with one hexagonal socket wrench WT332E: Two sets with one hexagonal socket wrench WT333E: Three sets with one hexagonal socket wrench For instructions on how to assemble the 758931, see section 2.6.
- 3 Included with models that have D/A output and remote control (/DA4 or /DA12)
- 4 For the WT310E/WT310EH
- 5 For the WT332E/WT333E
- 6 Manuals

| Item            | Model/Part No. | Quantity | Description                                                     |
|-----------------|----------------|----------|-----------------------------------------------------------------|
| Printed manuals | IM WT310E-02EN | 1        | Getting Started Guide (this guide)                              |
|                 | IM WT310E-92Z1 | 1        | Document for China                                              |
|                 | PIM 113-01Z2   | 1        | List of worldwide contacts                                      |
| Manual CD       | B8212ZX        | 1        | Contains PDFs of the user's manuals                             |
|                 |                |          | (For the types of manuals that CD contains, see the next page.) |

### CD

The CD contains the data listed below. To view the PDF data, you need Adobe Acrobat Reader or a software application that can open PDF data.

### PDFs of the User's Manuals of This Instrument

These manuals are in the Manuals folder.

#### English

| File Name                   | Manual Title                                | Manual No.     |
|-----------------------------|---------------------------------------------|----------------|
| User's Manual.pdf           | WT310E/WT310EH/WT332E/WT333E Digital Power  | IM WT310E-01EN |
|                             | Meter User's Manual                         |                |
| Getting Started Guide.pdf   | WT310E/WT310EH/WT332E/WT333E Digital Power  | IM WT310E-02EN |
|                             | Meter Getting Started Guide                 |                |
| Communication Interface.pdf | WT310E/WT310EH/WT332E/WT333E Digital Power  | IM WT310E-17EN |
|                             | Meter Communication Interface User's Manual |                |

#### Japanese

The PDFs of the Japanese user's manuals are also included on the CD.

## Installer for the WTViewerFreePlus Application Software (For WT310E/WT310EH/WT332E/WT333E)

- WTViewerFreePlus\_Installer.exe
- WTViewerFreePlus (folder)
- · YKMUSB (folder)

### PDF of the Manual for the WTViewerFreePlus Application Software

These manuals are in the Manuals folder.

#### English

| File Name               | Manual Title                                      | Manual No.    |
|-------------------------|---------------------------------------------------|---------------|
| WTViewerFreePlus User's | Application Software WTViewerFreePlus for WT310E/ | IM 760121-02E |
| Manual.pdf              | WT310EH/WT332E/WT333E User's Manual               |               |

#### Japanese

The PDFs of the Japanese user's manuals are also included on the CD.

#### WARNING

Never play this CD on an audio CD player. Doing so may cause loss of hearing or speaker damage due to the large sounds that may be produced.

#### French

### AVERTISSEMENT

Ce CD contient les manuels d'utilisation. Ne jamais insérer ce CD dans un lecteur de CD audio. Cela pourrait entraîner une perte d'audition ou l'endommagement des enceintes en raison du volume potentiellement élevé des sons produits.

### **Optional Accessories (Sold separately)**

The following optional accessories are available for purchase separately. Use the accessories specified in this manual. Moreover, use the accessories of this product only with Yokogawa products that specify them as accessories.

For information about ordering accessories, contact your nearest YOKOGAWA dealer.

| Item                        | Model/   | Min. Q'ty | Note                                                                                                    |
|-----------------------------|----------|-----------|----------------------------------------------------------------------------------------------------|
|                             | Part No. | -         |                                                                                                    |
| External sensor cable       | B9284LK  | 1         | For connecting to the external current sensor input terminal of this instrument.<br>Length: 0.5 m.                                        |
| Measurement lead            | 758917   | 1         | Two leads in one set. Used with the 758922 or<br>758929 adapter (sold separately). Length: 0.75 m.<br>Rated voltage: 1000 V. <sup>1</sup> |
| Safety terminal adapter set | 758923   | 1         | Two pieces in one set. Rated voltage 600 V.1                                                                                              |
|                             | 758931   | 1         | Two pieces in one set. Rated voltage 1000 V.12                                                                                            |
| Alligator clip adapter set  | 758922   | 1         | Two pieces in one set. For use with measurement lead 758917.                                                                              |
|                             |          |           | Rated voltage 300 V. <sup>1</sup>                                                                                                    |
|                             | 758929   | 1         | Two pieces in one set. For use with measurement lead 758917.                                                                              |
|                             |          |           | Rated voltage 1000 V.1                                                                                                    |
| Fork terminal adapter set   | 758921   | 1         | Two pieces in one set. For use with measurement lead 758917.                                                                              |
|                             |          |           | Rated voltage 1000 V. <sup>1</sup> Rated current: 25 A.                                                                                   |
| Conversion adapter          | 758924   | 1         | BNC-4 mm socket adapter. Rated voltage: 500 V.1                                                                                           |

Accessories (sold separately) are not covered by warranty.

Measurement

lead

1 The actual voltage that can be used is the lowest voltage of this instrument and cable specifications.

2 For instructions on how to assemble the 758931, see section 2.6.

External sensor cable B9284LK

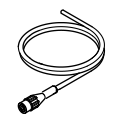

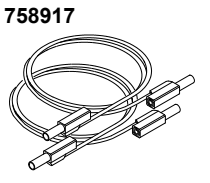

Safety terminal adapter set 758923 Safety terminal adapter set 758931

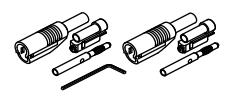

**Conversion adapter** 

Alligator clip adapter set 758922

Alligator clip adapter set 758929

Fork terminal adapter set 758921

758924

## **Safety Precautions**

This product is designed to be used by a person with specialized knowledge.

This instrument is an IEC safety class I instrument (provided with a terminal for protective earth grounding). The general safety precautions described herein must be observed during all phases of operation. If the instrument is used in a manner not specified in this manual, the protection provided by the instrument may be impaired. YOKOGAWA assumes no liability for the customer's failure to comply with these requirements. This manual is part of the product and contains important information. Store this manual in a safe place close to the instrument so that you can refer to it immediately. Keep this manual until you dispose of the instrument. This instrument is a power measurement instrument that can measure parameters such as voltage, current, and power. Do not use this instrument for anything other than its intended purpose.

### The following symbols are used on this instrument.

 $\triangle$ 

Warning: handle with care. Refer to the user's manual or service manual. This symbol appears on dangerous locations on the instrument which require special instructions for proper handling or use. The same symbol appears in the corresponding place in the manual to identify those instructions.

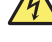

Electric shock, danger

Ground (earth) or functional ground terminal (do not use this terminal as a protective ground terminal.)

✓ Alternating current

Both direct and alternating current

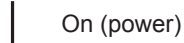

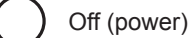

On (power) state

Off (power) state

### French

 $\land$ 

Avertissement : À manipuler délicatement. Toujours se reporter aux manuels d'utilisation et d'entretien. Ce symbole a été apposé aux endroits dangereux de l'instrument pour lesquels des consignes spéciales d'utilisation ou de manipulation ont été émises. Le même symbole apparaît à l'endroit correspondant du manuel pour identifier les consignes qui s'y rapportent.

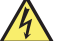

Choc électrique, danger

Borne de terre ou borne de terre fonctionnelle (ne pas utiliser cette borne comme prise de terre)

✓ Courant alternatif

Courant direct et alternatif

Marche (alimentation)

- Arrêt (alimentation)
- Marche
- Arrêt

### Failure to comply with the precautions below could lead to injury or death or damage to the instrument.

### WARNING

#### Use the Instrument Only for Its Intended Purpose

This instrument is a power measurement instrument that can measure parameters such as voltage, current, and power. Do not use this instrument for anything other than as a power measurement instrument.

#### **Check the Physical Appearance**

Do not use the instrument if there is a problem with its physical appearance.

#### Use the Correct Power Supply

Make sure that the power supply voltage matches the instrument's rated supply voltage and that it does not exceed the maximum voltage range of the power cord to use.

#### Use the Correct Power Cord and Plug

To prevent electric shock or fire, be sure to use the power cord for the instrument. The main power plug must be plugged into an outlet with a protective earth terminal. Do not invalidate this protection by using an extension cord without protective earth grounding. Further, do not use this power cord with other instruments.

#### **Connect the Protective Grounding Terminal**

Make sure to connect the protective earth to prevent electric shock before turning on the power. The power cord to use is a three-prong type power cord. Connect the power cord to a properly grounded three-prong outlet.

#### Do Not Impair the Protective Grounding

Never cut off the internal or external protective earth wire or disconnect the wiring of the protective earth terminal. Doing so may result in electric shock or damage to the instrument.

#### Do Not Use When the Protection Functions Are Defective

Before using this instrument, check that the protection functions, such as the protective grounding and fuse, are working properly. If you suspect a defect, do not use the instrument.

#### Do Not Operate in an Explosive Atmosphere

Do not operate the instrument in the presence of flammable gasses or vapors. Doing so is extremely dangerous.

#### Do Not Remove the Covers or Disassemble or Alter the Instrument

Only qualified YOKOGAWA personnel may remove the covers and disassemble or alter the instrument. The inside of the instrument is dangerous because parts of it have high voltages.

#### Ground the Instrument before Making External Connections

Securely connect the protective grounding before connecting to the item under measurement or to an external control unit. Before touching a circuit, turn off its power and check that it has no voltage.

#### **Measurement Category**

This instrument is a measurement category II product. Do not use it for measurement category III or IV measurements.

#### Install or Use the Instrument in Appropriate Locations

- · Do not install or use the instrument outdoors or in locations subject to rain or water.
- Install the instrument so that you can immediately remove the power cord if an abnormal or dangerous condition occurs.

#### When Carrying the Instrument

First, turn off the circuit under measurement and remove the measurement cables. Then, turn off the instrument and remove the power cord and any attached cables. When carrying the instrument, use the handle, or use both hands to hold the instrument firmly.

#### **Connect Cables Correctly**

Power meters can measure large voltages and currents directly. If you use a voltage transformer or a current transformer together with this power meter, you can measure even larger voltages or currents. When you are measuring a large voltage or current, the power capacity of the item under measurement becomes large. If you do not connect the cables correctly, an overvoltage or overcurrent may be generated in the circuit under measurement. This may lead to not only damage to the power meter and the item under measurement, but electric shock and fire as well. Be careful when you connect the cables, and be sure to check the following points.

Before you begin measuring (before you turn the item under measurement on), check that:

Cables have been connected to the power meter's input terminals correctly.
 Check that there are no voltage measurement cables that have been connected to the current input terminals.

Check that there are no current measurement cables that have been connected to the voltage input terminals.

If you are measuring multiphase power, check that there are no mistakes in the phase wiring.

- Cables have been connected to the power supply and the item under measurement correctly. Check that there are no short circuits between terminals or between connected cables.
- The cables are connected firmly to the current input terminals.
- There are no problems with the current input terminals and the crimping terminals, such as the presence of foreign substances.

During measurement (never touch the terminals and the connected cables when the item under measurement is on), check that:

- There no problems with the input terminals and the crimping terminals, such as the presence of foreign substances.
- · The input terminals are not abnormally hot.
- · The cables are connected firmly to the input terminals.
- The terminal connections may become loose over time. If this happens, heat may be generated due to changes in contact resistance. If you are going to take measurements using the same setup for a long time, periodically check that the cables are firmly connected to the terminals. (Be sure to turn both the power meter and the item under measurement off before you check the connections.)

After measuring (immediately after you turn the item under measurement off):

After you measure a large voltage or current, power may remain for some time in the item under measurement even after you turn it off. This remaining power may lead to electric shock, so do not touch the input terminals immediately after you turn the item under measurement off. The amount of time that power remains in the item under measurement varies depending on the item.

#### Accessories

Use the accessories specified in this manual. Moreover, use the accessories of this product only with Yokogawa products that specify them as accessories. Do not use faulty accessories.

### CAUTION

#### **Operating Environment Limitations**

This product is classified as Class A (for use in industrial environments). Operation of this product in a residential area may cause radio interference, in which case the user will be required to correct the interference.

French

### AVERTISSEMENT

#### Utiliser l'instrument aux seules fins pour lesquelles il est prévu

Cet instrument est un instrument de mesure de puissance pouvant mesurer des paramètres tels que la tension, le courant et la puissance. Ne pas utiliser cet instrument à des fins autres que la mesure de puissance.

#### Inspecter l'apparence physique

Ne pas utiliser l'instrument si son intégrité physique semble être compromise.

#### Vérifier l'alimentation

Assurez-vous que la tension d'alimentation correspond à la tension d'alimentation nominale de l'appareil et qu'elle ne dépasse pas la plage de tension maximale du cordon d'alimentation à utiliser.

#### Utiliser le cordon d'alimentation et la fiche adaptés

Pour éviter tout risque de choc électrique, utiliser exclusivement le cordon d'alimentation prévu pour cet instrument. La fiche doit être branchée sur une prise secteur raccordée à la terre. En cas d'utilisation d'une rallonge, celleci doit être impérativement reliée à la terre. Par ailleurs, ne pas utiliser ce cordon d'alimentation avec d'autres instruments.

#### Brancher la prise de terre

Avant de mettre l'instrument sous tension, penser à brancher la prise de terre pour éviter tout choc électrique. Le cordon d'alimentation à utiliser est un cordon d'alimentation à trois broches. Brancher le cordon d'alimentation sur une prise de courant à trois plots et mise à la terre.

#### Ne pas entraver la mise à la terre de protection

Ne jamais neutraliser le fil de terre interne ou externe, ni débrancher la borne de mise à la terre. Cela pourrait entraîner un choc électrique ou endommager l'instrument.

#### Ne pas utiliser avec un conducteur de terre ou un fusible défectueux

Ne pas utiliser l'instrument si le conducteur de terre ou le fusible est défectueux. Vérifier le conducteur de terre et le fusible avant d'utiliser l'instrument.

#### Ne pas utiliser dans un environnement explosif

Ne pas utiliser l'instrument en présence de gaz ou de vapeurs inflammables. Cela pourrait être extrêmement dangereux.

#### Ne pas retirer le capot, ni démonter ou modifier l'instrument

Seul le personnel YOKOGAWA qualifié est habilité à retirer le capot et à démonter ou modifier l'instrument. Certains composants à l'intérieur de l'instrument sont à haute tension et par conséquent, représentent un danger.

#### Relier l'instrument à la terre avant de le brancher sur des connexions externes

Toujours relier l'instrument à la terre avant de le brancher aux appareils à mesurer ou à une commande externe. Avant de toucher un circuit, mettre l'instrument hors tension et vérifier l'absence de tension.

#### Catégorie de mesure

Cet instrument appartient à la catégorie de mesure II. Ne pas l'utiliser pour réaliser des mesures de catégorie III ou IV.

#### Installer et utiliser l'instrument aux emplacements appropriés

- Ne pas installer, ni utiliser l'instrument à l'extérieur ou dans des lieux exposés à la pluie ou à l'eau.
- Installer l'instrument de manière à pourvoir immédiatement le débrancher du secteur en cas de fonctionnement anormal ou dangereux.

#### Transport de l'instrument

Commencer par mettre le circuit à mesurer hors tension et débrancher les câbles de mesure. Puis mettre l'instrument hors tension, et retirer le cordon d'alimentation et tout autre câble branché. Lors du transport de l'instrument, utiliser la poignée ou maintenir fermement l'instrument à deux mains.

#### Brancher les câbles correctement

L'instrument est capable de mesurer directement les tensions et les courants élevés. L'utilisation d'un transformateur de tension ou d'un transformateur de courant avec cet instrument permet de mesurer des tensions et des courants encore plus élevés. Lors de la mesure d'une tension ou d'un courant élevé, la capacité de l'appareil mesuré devient élevée. Si les câbles sont incorrectement branchés, une surtension ou une surintensité risque de se produire dans le circuit soumis à la mesure. Cela pourrait non seulement endommager l'instrument et l'appareil mesuré, mais aussi entraîner un choc électrique et un incendie. Toujours brancher les câbles correctement et vérifier les points suivants.

Avant de procéder à une mesure (avant de mettre l'appareil mesuré sous tension), vérifier que :

- Les câbles ont été correctement branchés sur les bornes de l'instrument.
  Les câbles de mesure de la tension n'ont pas été malencontreusement branchés sur les bornes d'entrée de courant.
  - Les câbles de mesure du courant n'ont pas été malencontreusement branchés sur les bornes d'entrée de tension.
  - Pour la mesure d'alimentation multiphase, vérifier que le câblage est correct.
- Les câbles ont été correctement branchés sur le secteur et sur l'appareil à mesurer. Vérifier qu'il n'y a pas de court-circuit entre les bornes ou les câbles.
- · Les câbles sont correctement raccordés aux bornes d'entrée de courant.
- Il n'y a aucun problème avec les bornes d'entrée de courant et les bornes de sertissage, comme par exemple une présence de corps étrangers.

Pendant la mesure (ne jamais toucher les bornes et les câbles branchés lorsque l'appareil à mesurer est sous tension), vérifier que :

- Il n'y a aucun problème avec les bornes d'entrée et les bornes de sertissage, comme par exemple une présence de corps étrangers.
- · Les bornes d'entrée ne chauffent pas anormalement.
- Les câbles sont correctement connectés aux bornes d'entrée.
- Les connexions des bornes peuvent se desserrer au fil du temps. Le cas échéant, une génération de chaleur peut se produire en raison de modifications au niveau de la résistance de contact. Si des mesures doivent être réalisées en utilisant la même configuration pendant une durée prolongée, vérifier périodiquement que les câbles sont correctement connectés aux bornes. (Veiller à mettre hors tension le mesureur de puissance et le dispositif mesuré est réalisée avant de vérifier les raccordements.)

Après la mesure (tout de suite après avoir mis l'appareil mesuré hors tension) :

Si vous avez mesuré une tension ou un courant élevé, une puissance résiduelle peut rester un certain temps dans l'appareil mesuré, même après sa mise hors tension. La puissance résiduelle peut entraîner un choc électrique, par conséquent, après avoir mis l'appareil hors tension, il convient d'attendre avant de toucher les bornes d'entrée. La durée pendant laquelle la puissance résiduelle reste dans l'appareil mesuré varie selon les appareils.

#### Accessoires

Utiliser les accessoires spécifiés dans ce manuel. En outre, utiliser les accessoires de ce produit uniquement avec des produits Yokogawa pour lesquels ils sont spécifiés comme accessoires.

Ne pas utiliser d'accessoires défectueux.

### ATTENTION

#### Limitations relatives à l'environnement opérationnel

Ce produit est classé dans classe A (pour utilisation dans des environnements industriels). L'utilisation de ce produit dans un zone résidentielle peut entraîner une interférence radio que l'utilisateur sera tenu de rectifier.

## **Regulations and Sales in Each Country or Region**

### Waste Electrical and Electronic Equipment

Waste Electrical and Electronic Equipment (WEEE), Directive

(This directive is valid only in the EU.)

This product complies with the WEEE directive marking requirement. This marking indicates that you must not discard this electrical/electronic product in domestic household waste.

#### **Product Category**

With reference to the equipment types in the WEEE directive, this product is classified as a "Monitoring and control instruments" product.

When disposing products in the EU, contact your local Yokogawa Europe B.V. office. Do not dispose in domestic household waste.

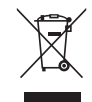

### **EU Battery Directive**

**EU Battery Directive** 

(This directive is valid only in the EU.) Batteries are included in this product. This marking indicates they shall be sorted out and collected as ordained in the EU battery directive.

Battery type: Lithium battery

You cannot replace batteries by yourself. When you need to replace batteries, contact your local Yokogawa Europe B.V. office.

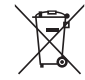

#### Authorized Representative in the EEA

Yokogawa Europe B.V. is the authorized representative of Yokogawa Test & Measurement Corporation for this product in the EEA. To contact Yokogawa Europe B.V., see the separate list of worldwide contacts, PIM 113-01Z2.

### 關於在台灣銷售

This section is valid only in Taiwan.

關於在台灣所販賣的符合其相關規定的電源線 A1100WD 的限用物質含量信息,請至下麵的網址進行查詢 https://tmi.yokogawa.com/support/service-warranty-quality/product-compliance/

#### Disposal

When disposing of YOKOGWA products, follow the laws and ordinances of the country or region where the product will be disposed of.

## Symbols and Notation Used in This Manual

### **Prefixes k and K**

Prefixes k and K used before units are distinguished as follows:k: Denotes 1000.Example: 100 kHz (frequency)K: Denotes 1024.Example: 720 KB (file size)

### **Notes**

The notes and cautions in this manual are categorized using the following symbols.

Improper handling or use can lead to injury to the user or damage to the instrument. This symbol appears on the instrument to indicate that the user must refer to the user's manual for special instructions. The same symbol appears in the corresponding place in the user's manual to identify those instructions. In the user's manual, the symbol is used in conjunction with the word "WARNING" or "CAUTION."

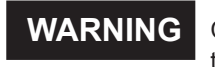

Calls attention to actions or conditions that could cause serious or fatal injury to the user, and precautions that can be taken to prevent such occurrences.

### CAUTION

Calls attentions to actions or conditions that could cause light injury to the user or damage to the instrument or user's data, and precautions that can be taken to prevent such occurrences.

#### French

| AVERTISSE | Attire l'attention sur des gestes ou des conditions susceptibles de provoquer des blessures graves (voire mortelles), et sur les précautions de sécurité pouvant prévenir de tels accidents.                                                     |
|-----------|----------------------------------------------------------------------------------------------------|
| ATTENTION | Attire l'attention sur des gestes ou des conditions susceptibles de provoquer des blessures légères ou d'endommager l'instrument ou les données de l'utilisateur, et sur les précautions de sécurité susceptibles de prévenir de tels accidents. |
| Note      | Calls attention to information that is important for proper operation of the instrument.                                                                                                    |

### **Characters That Appear on the 7-Segment LED**

Because this instrument uses a 7-segment LED display, numbers, letters, and mathematical symbols are displayed using special characters. For details, see section 1.3, "Digital Numbers and Characters."

### Symbols and Conventions Used in Procedural Explanations

The contents of the procedural explanations are indicated using the following symbols.

#### WTViewerFreePlus 🎾

This mark appears on the right side of the page to indicate features and settings that can be operated and configured using the WTViewerFreePlus application software, which comes with the instrument.

Procedure

Operations are explained using flowcharts. See the example below for an explanation of how various operations are indicated. All procedures are written under the assumption that you are starting operation at the beginning of the procedure, so you may not need to carry out all the steps in a procedure when you are changing the settings.

Example: Operations for turning the storage feature on and off

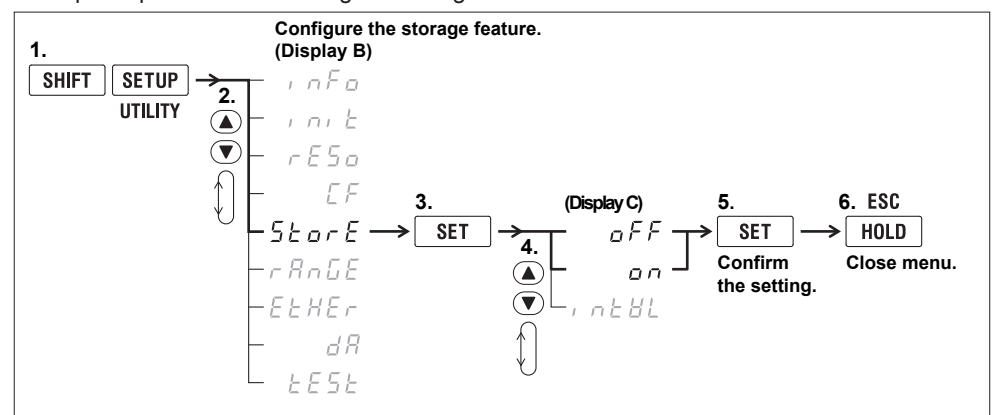

The above flow chart indicates the following operations. You can configure items that are blinking.

- Press the SHIFT key so that it illuminates, and then press SETUP (UTILITY). A menu appears in display B.
- Use ▲ or ▼ to select StorE.
  Pressing either key cycles through 9 menu items.
- Press SET to confirm the selection of StorE. The StorE function menu that you selected in step 2 appears in display C.
- Use ▲ or ▼ to select oFF or on.
  Pressing either key cycles through 3 menu items.
- Press SET to confirm the selection of oFF.
  The selected or set item is confirmed when you press SET.
  A menu appears in display B.
- 6. Press HOLD (ESC) to return the menu display to the measurement data display.
- When you are making a number positive (no sign) or negative (–) or setting a number, when the digit in the display that the input will be added to is blank, an underscore flashes at the position of the digit.
- While you are performing menu operations, to leave the menu display, press HOLD (ESC). All setting changes that you have confirmed by pressing the SET key will be reflected in the settings.

### Explanation

This section describes the setup items and the limitations regarding the procedures. It may not give a detailed explanation of the feature. For a detailed explanation of the feature, see chapter 1 in the User's Manual, IM WT310E-01EN.

## Workflow

The figure below is provided to familiarize the first-time user with the workflow of operation. For a description of an item, see the relevant section or chapter. In addition to the sections and chapters that are referenced in the figure below, this manual also contains safety precautions for handling and wiring the instrument. Be sure to observe the precautions.

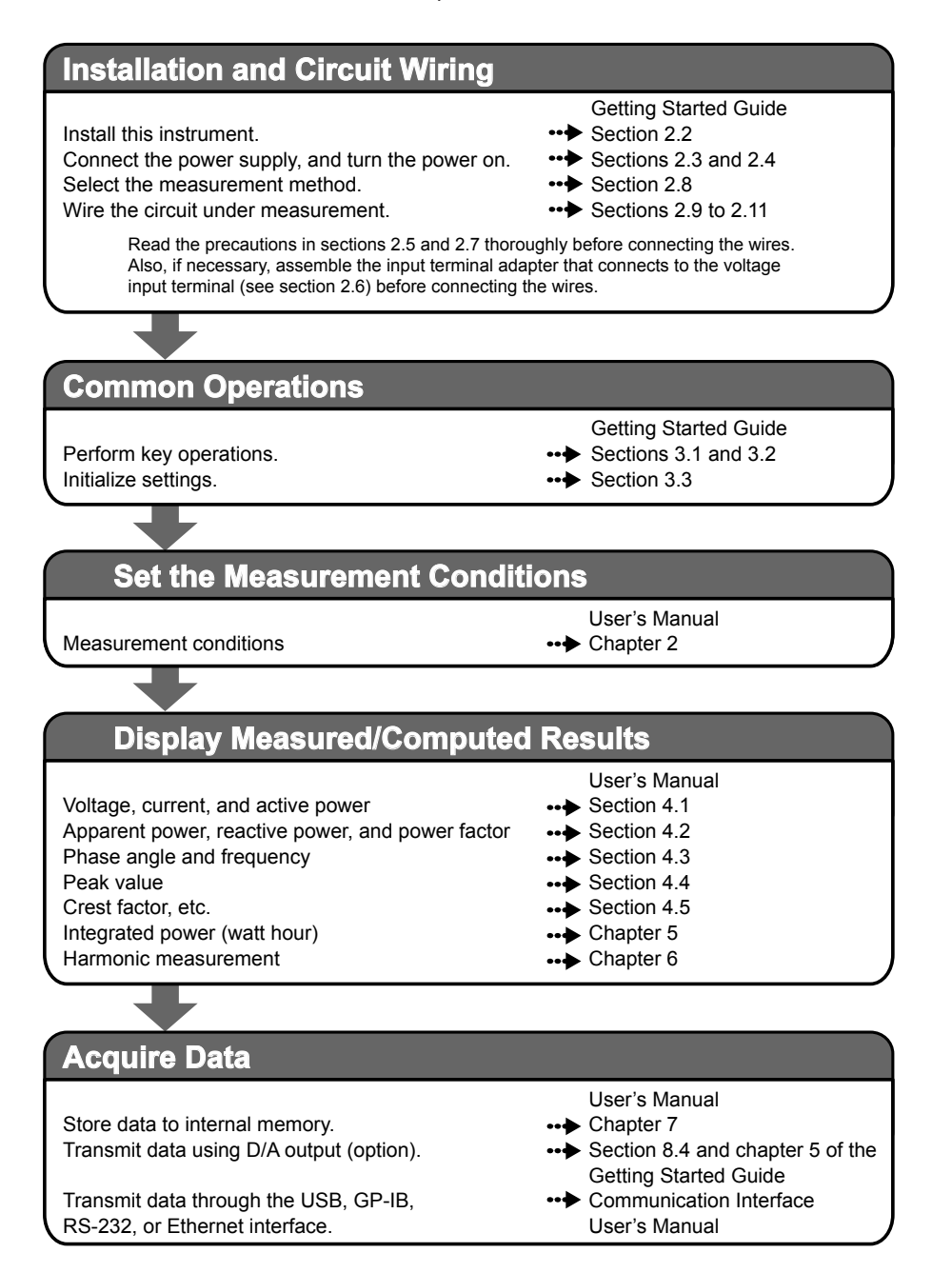

## Contents

| Checking the Contents of the Package            | ii   |
|-------------------------------------------------|------|
| Safety Precautions                              | vii  |
| Regulations and Sales in Each Country or Region | xiii |
| Symbols and Notation Used in This Manual        | xiv  |
| Workflow                                        | xvi  |
|                                                 |      |

### Chapter 1 Component Names and Functions

|     | •                                                               |      |
|-----|-----------------------------------------------------------------|------|
| 1.1 | Front Panel, Rear Panel, and Top Panel                          | 1-1  |
| 1.2 | Displayed Items                                                 |      |
| 1.3 | Digital Numbers and Characters                                  |      |
| 1.4 | Keys                                                            | 1-8  |
| 1.5 | Auto Range, Overrange, and Error Indications During Measurement | 1-12 |
| 1.6 | System Configuration                                            |      |

### Chapter 2 Making Preparations for Measurements

| 2.1           | Handling Precautions                                                                  |   |
|---------------|---------------------------------------------------------------------------------------|---|
| <u>^</u> 2.2  | Installing the Instrument                                                             | 5 |
| <u>^</u> 2.3  | Connecting the Power Supply                                                           | , |
| 2.4           | Turning the Power Switch On and Off 2-9                                               | ) |
| <u>^</u> 2.5  | Precautions When Wiring the Circuit under Measurement2-11                             |   |
| 2.6           | Assembling the Adapters for the Voltage Input Terminals 2-17                          | , |
| 2.7           | Wiring for Accurately Measuring a Single-phase Device                                 | ) |
| 2.8           | Guide for Selecting the Method Used to Measure the Power 2-20                         | ) |
| <u>^</u> 2.9  | Wiring the Circuit under Measurement for Direct Input 2-21                            |   |
| <u>^</u> 2.10 | Wiring the Circuit under Measurement When Using Current Sensors                       | 5 |
| <b>1</b> 2.11 | Wiring the Circuit under Measurement When Using a Voltage or Current Transformer 2-45 | j |
| 2.12          | Connecting to a PC via USB (Installing WTViewerFreePlus)                              |   |
|               |                                                                                       |   |

### Chapter 3 Common Operations

| 3.1 | Key Operation and Functions | 3-1 |
|-----|-----------------------------|-----|
| 3.2 | Entering Values             | 3-3 |
| 3.3 | Initializing the Settings   | 3-4 |

### Chapter 4 Operating this instrument

| 4.1 | Setting the Measurement Ranges                                          | 4-1 |
|-----|-------------------------------------------------------------------------|-----|
| 4.2 | Configuring the Wiring System Settings (Only on the WT332E/WT333E)      | 4-4 |
| 4.3 | Displaying the Voltage, Current, and Active Power on the WT310E/WT310EH | 4-5 |
| 4.4 | Displaying Voltages, Currents, and Active Powers on the WT332E/WT333E   | 4-6 |
|     |                                                                         |     |

### Chapter 5 External I/0 (Option)

| ₫5.1 | External I/O Connector Pin Arrangement and Pinout | 5-1 |
|------|---------------------------------------------------|-----|
| 5.2  | Controlling This Instrument Remotely              | 5-4 |
| 5.3  | Producing D/A Output                              | 5-5 |

2

3

4

5

6

7

Арр

#### Contents

| Chapter 6 | Troι | ubleshooting, Maintenance, and Inspection                |      |
|-----------|------|----------------------------------------------------------|------|
| -         | 6.1  | Troubleshooting                                          | 6-1  |
|           | 6.2  | Error Code Descriptions and Corrective Actions           |      |
|           | 6.3  | Recommended Part Replacement                             | 6-3  |
|           | 6.4  | Calibration and Adjustment                               | 6-4  |
| Chapter 7 | Spe  | cifications                                              |      |
|           | 7.1  | Input                                                    | 7-1  |
|           | 7.2  | Measurement Items                                        | 7-4  |
|           | 7.3  | Accuracy                                                 | 7-5  |
|           | 7.4  | Features                                                 | 7-9  |
|           | 7.5  | External Current Sensor Input (/EX1 and /EX2 options)    | 7-14 |
|           | 7.6  | D/A Output (/DA4, /DA12 Options)                         | 7-14 |
|           | 7.7  | Remote Control Input/Output Signal (/DA4, /DA12 Options) | 7-15 |
|           | 7.8  | GP-IB Interface (Standard on -C1)                        | 7-15 |
|           | 7.9  | Serial (RS-232) Interface (Standard on -C2)              | 7-15 |
|           | 7.10 | USB PC Interface                                         | 7-15 |
|           | 7.11 | Ethernet Interface(/C7 Option)                           | 7-16 |
|           | 7.12 | Safety Terminal Adapter                                  | 7-16 |
|           | 7.13 | General Specifications                                   | 7-17 |
|           | 7.14 | External Dimensions                                      |      |
| Appendix  |      |                                                          |      |

| Appendix 1 | How to Make Accurate MeasurementsA | .pp- | 1 |
|------------|------------------------------------|------|---|
|------------|------------------------------------|------|---|

## 1.1 Front Panel, Rear Panel, and Top Panel

### WT310E/WT310EH Front Panel

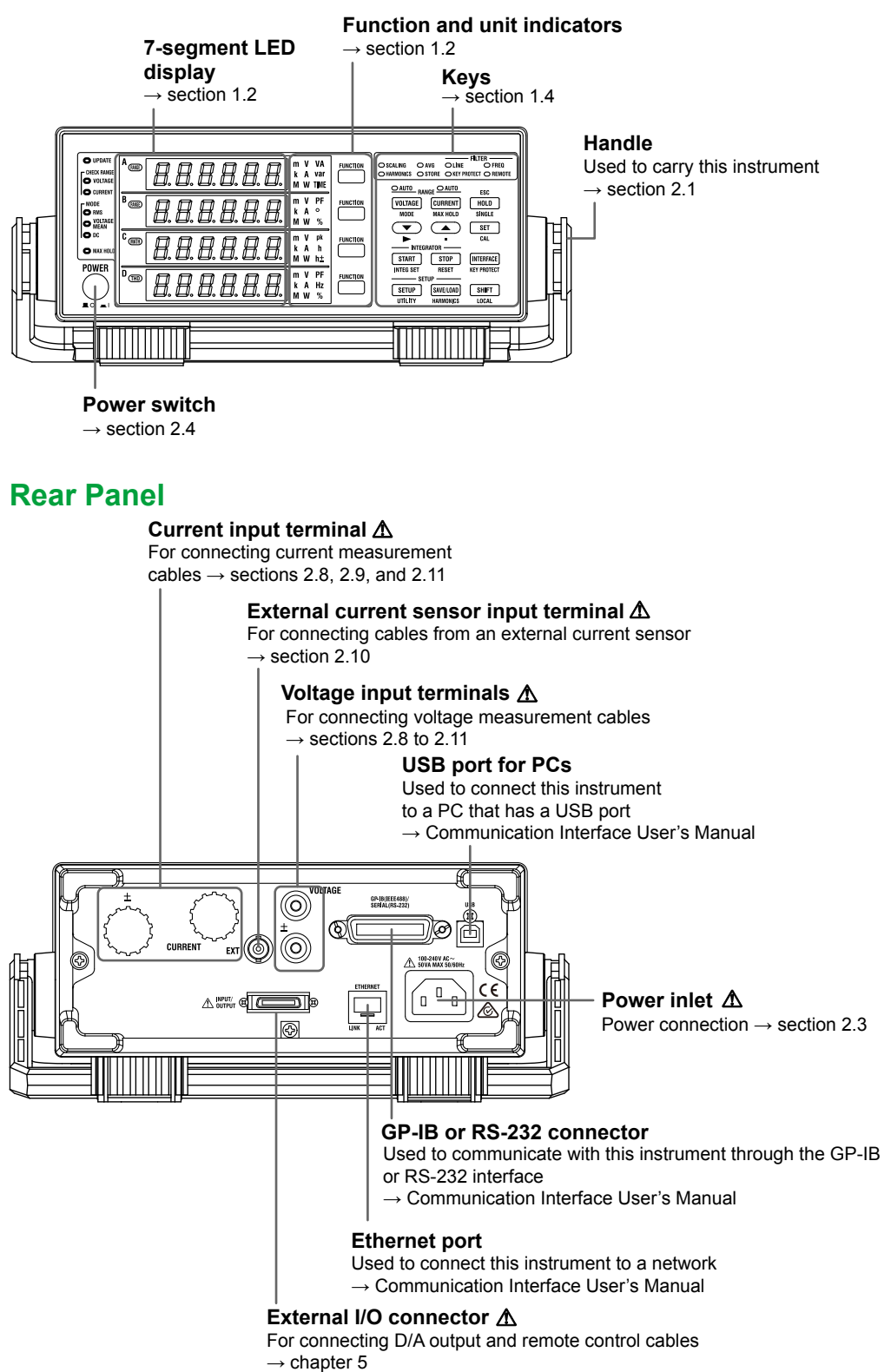

0.101

1

### **Top Panel**

Inlet holes  $\rightarrow$  section 2.2 (There are also inlet holes on the bottom panel.)

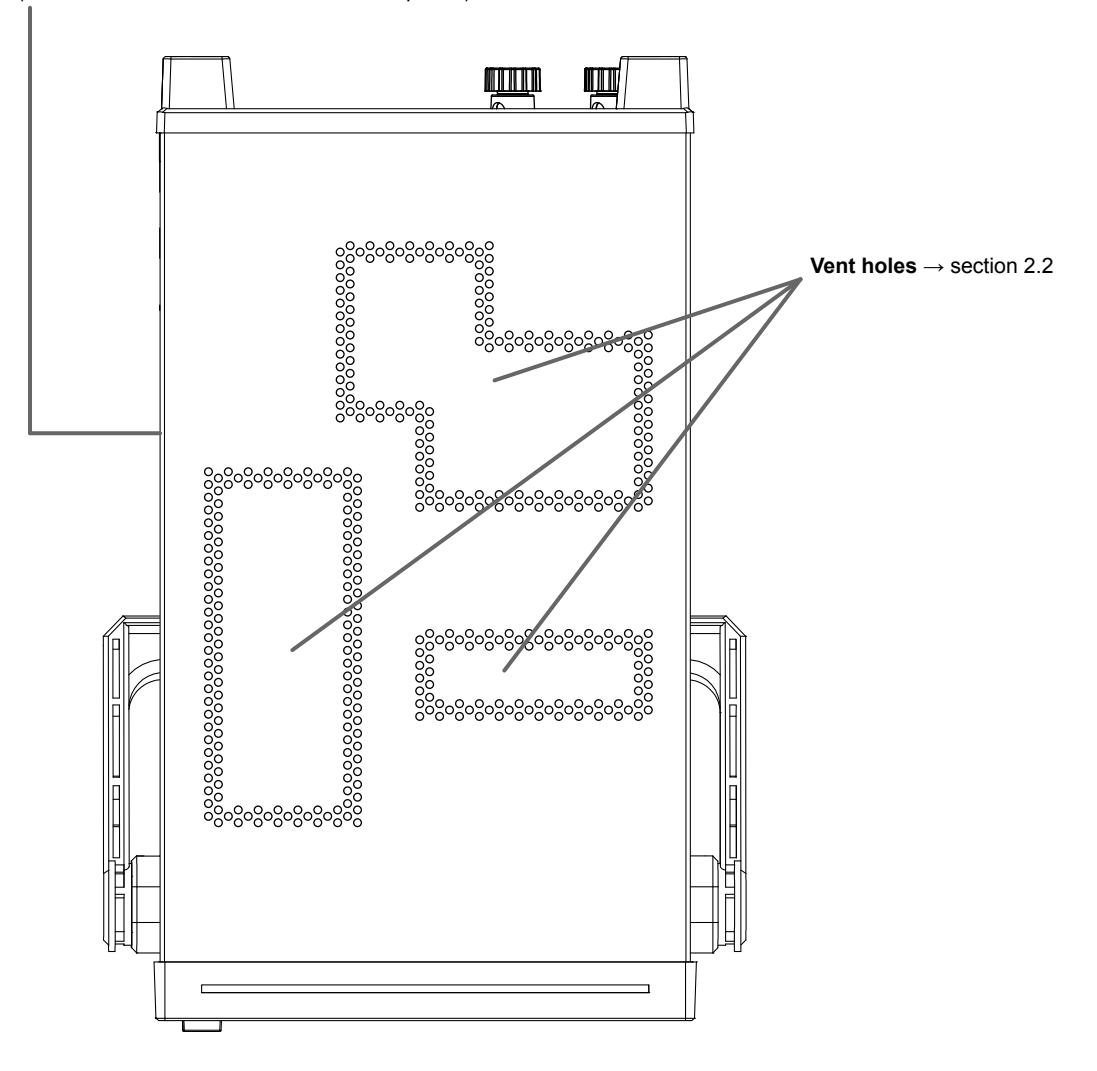

### WT332E/WT333E

### **Front Panel**

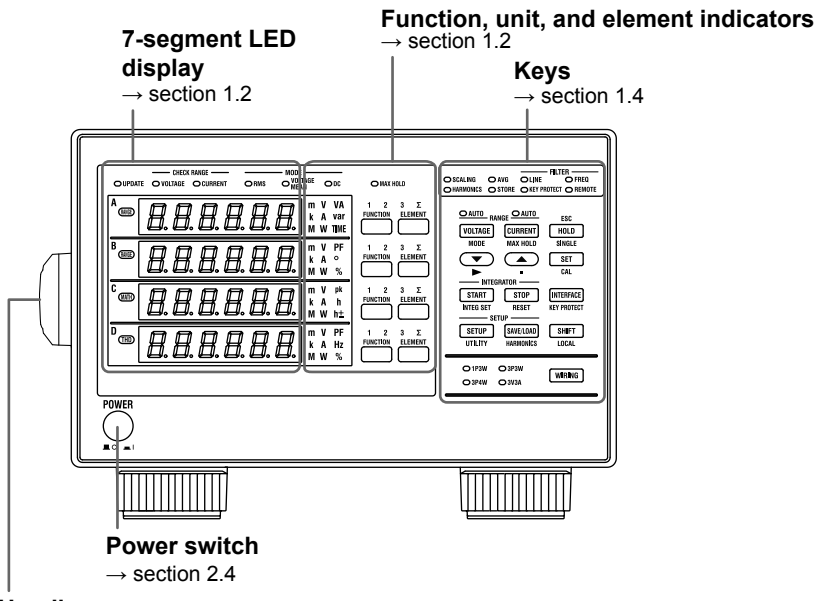

#### Handle

Used to carry this instrument  $\rightarrow$  section 2.1

### **Rear Panel**

#### Current input terminal A

For connecting current measurement cables  $\rightarrow$  sections 2.8, 2.9, and 2.11

### External current sensor input terminal A For connecting cables from an

external current sensor → section 2.10 Voltage input terminals ▲

For connecting voltage measurement cables  $\rightarrow$  sections 2.8 to 2.11

#### **GP-IB or RS-232 connector**

Used to communicate with this instrument through the GP-IB or RS-232 interface  $\rightarrow$  Communication Interface User's Manual

#### Ethernet port

Used to connect this instrument to a network  $\rightarrow$  Communication Interface User's Manual

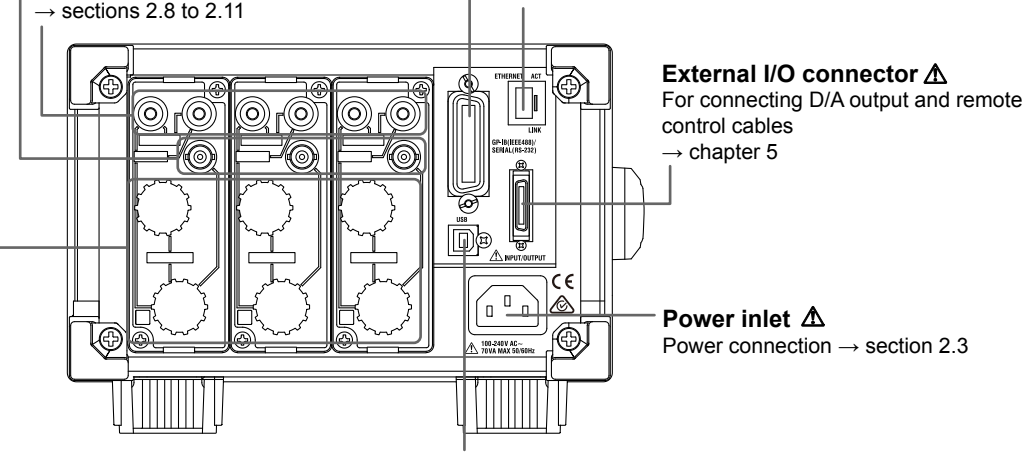

Used to connect this instrument to a PC that has a USB port  $% \left( {{{\rm{DS}}} \right)$ 

→ Communication Interface User's Manual

### **Top Panel**

**Inlet holes**  $\rightarrow$  section 2.2 (There are also inlet holes on the bottom panel.)

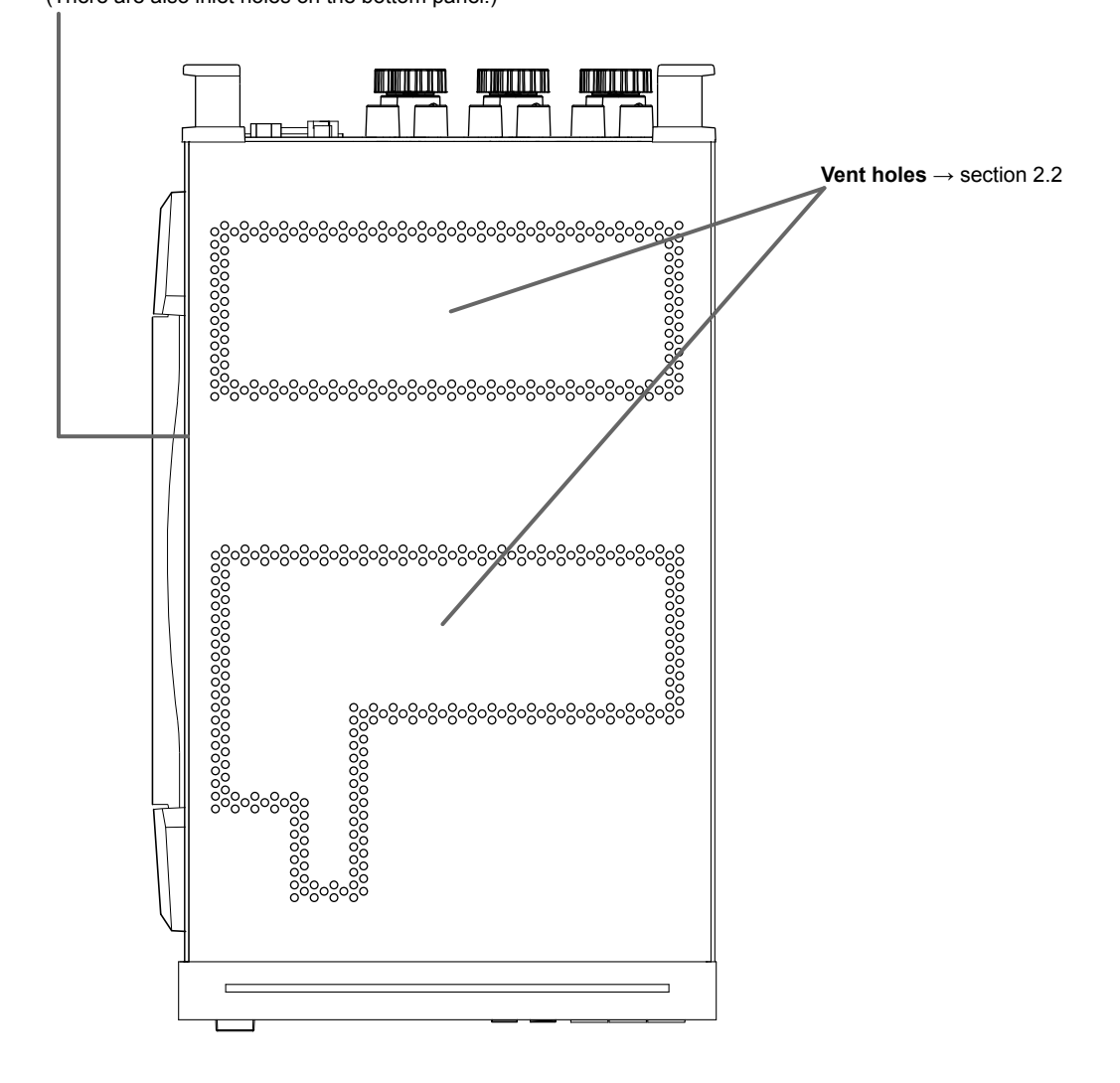

## 1.2 Displayed Items

### WT310E/WT310EH

#### Data update indicator (UPDATE)

Blinks when measurement data is being updated.

#### Auto range monitor (CHECK RANGE)

Lights when an input signal meets the conditions for auto range switching

#### Measurement mode indicator (MODE)

Indicates the voltage and current measurement modes

#### MAX HOLD indicator (MAX HOLD)

Lights when MAX HOLD is enabled

#### 7-segment LED display

Displays the measured data for the function that you select using the function key and displays menus when you are using menus to configure the settings

#### Function and unit indicators

Indicates the type of function and unit that are being shown on the 7-segment LED display

| O CUMBENT  COAUTO RANGE CAUTO    MODE  O AUTO RANGE CAUTO    O MODE  O AUTO RANGE CAUTO    O MODE  O AUTO RANGE CAUTO    O MODE  O AUTO RANGE CAUTO    O MODE  O AUTO RANGE CAUTO    O MODE  O AUTO RANGE CAUTO    O MODE  O AUTO RANGE CAUTO    O MODE  O AUTO RANGE CAUTO    O MODE  O AUTO RANGE                                                                                                    | O UPDATE<br>CHECK RANGE<br>O VOLTAGE<br>O CURRENT<br>MODE<br>O RMS<br>VOLTAGE<br>MEAN |
|----------------------------------------------------------------------------------------------------|---------------------------------------------------------------------------------------|
| O MAX HOLD    Image: Constraint of the second second seco |                                                                                       |

#### Scaling indicator (SCALING)

Lights when scaling is enabled

#### Averaging indicator (AVG)

Lights when averaging is enabled

### Line filter indicator (FILTER-LINE)

Lights when the line filter is enabled

#### Frequency filter indicator (FILTER-FREQ)

Lights when the frequency filter is enabled

#### Harmonic measurement display indicator (HARMONICS)

Lights when the harmonic measurement display is on

#### Storage indicator (STORE)

When you start storage, this indicator blinks at the pace at which storage is taking place.

#### Key protection indicator (KEY PROTECT)

#### Lights when the keys are locked

#### Remote indicator (REMOTE)

Lights when this instrument is in remote mode

### WT332E/WT333E

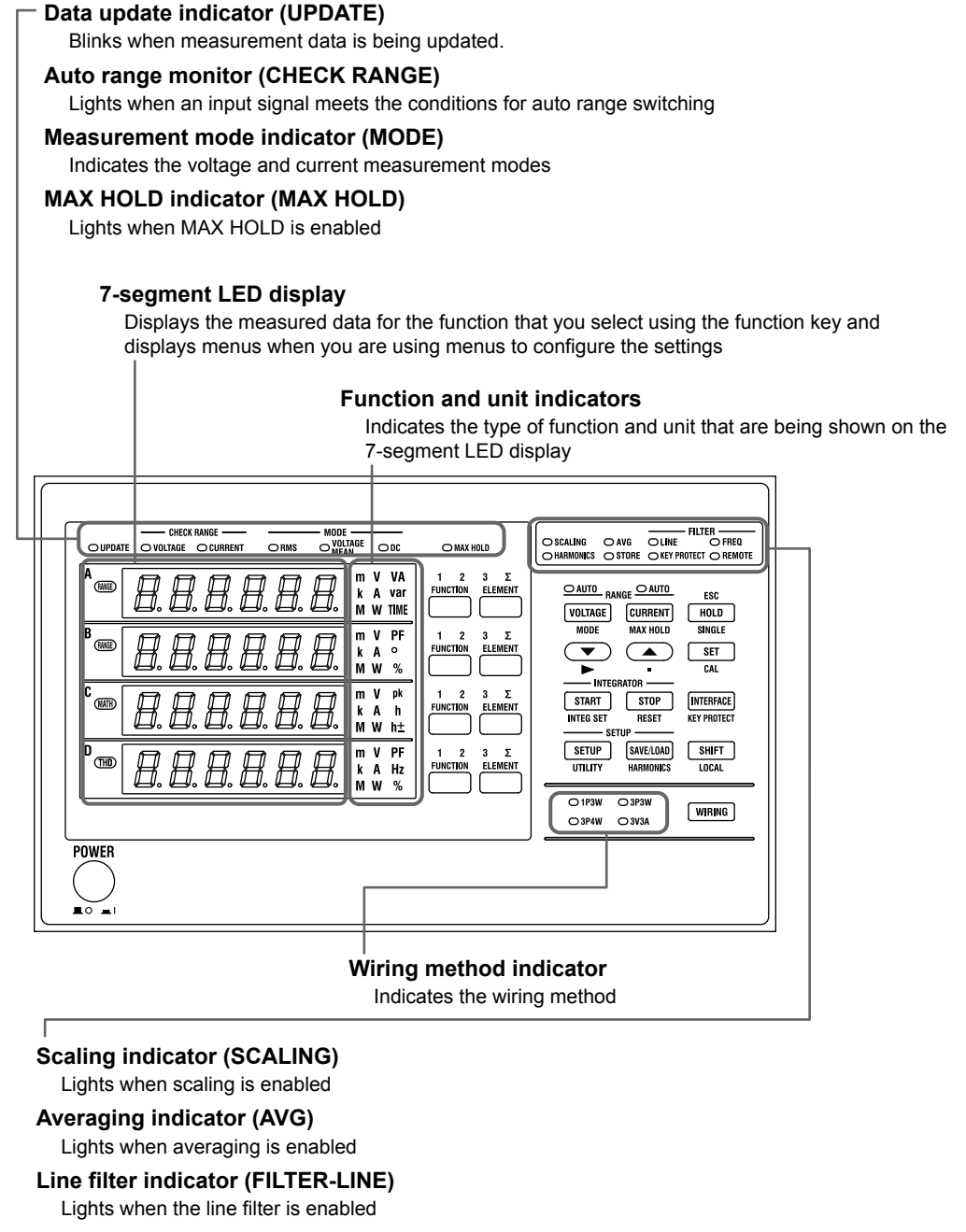

#### Frequency filter indicator (FILTER-FREQ)

Lights when the frequency filter is enabled

#### Harmonic measurement display indicator (HARMONICS)

Lights when the harmonic measurement display is on

#### Storage indicator (STORE)

When you start storage, this indicator blinks at the pace at which storage is taking place.

#### Key protection indicator (KEY PROTECT)

Lights when the keys are locked

#### Remote indicator (REMOTE)

Lights when this instrument is in remote mode

## 1.3 Digital Numbers and Characters

Because this instrument uses a 7-segment LED display, numbers, letters, and mathematical symbols are displayed using special characters in the manner shown below. Some of the characters shown below are not used by this instrument.

^ (exponentiation)  $\rightarrow$   $^{n}$ 

| 0 →[]            | $A \rightarrow \overline{R}$          | к <i>→ Ľ</i>            | U→⊔                                     |
|------------------|---------------------------------------|-------------------------|-----------------------------------------|
| 1 → ¦            | B → b                                 | L →Ľ                    | ∨→∀                                     |
| 2 → <sup>7</sup> | C → Ĺ Lowercase c → ∟                 | $M \rightarrow \bar{n}$ | $W \rightarrow \frac{U}{2}$             |
| 3 <b>→</b> ∃     | $D \rightarrow d'$                    | N → n                   | X →!!                                   |
| 4 → 4            | E → <i>É</i>                          | 0 → ¤                   | Y → 5                                   |
| 5 <b>→</b> 5     | F → F                                 | P → <sup>[7</sup>       | $Z \rightarrow \overline{\overline{z}}$ |
| 6 →5             | $G \rightarrow \overline{L}$          | Q → 9                   | + → /-                                  |
| 7 → 7            | $H \rightarrow H$ Lowercase h $\gg h$ | R → -                   | <b>_</b> → <sup>-</sup>                 |
| 8 →8             | $  \rightarrow \rangle$               | s → 5                   | × →,,                                   |
| 9 → <i>9</i>     | J → IJ                                | т <i>→ Е</i>            | ÷ → _                                   |

## 1.4 Keys

### Switching the Display

### **FUNCTION Key**

Choose which function to display.

### ELEMENT Key (Only on the WT332E/WT333E)

Choose which input element to display. The indicator of the selected element lights.

WT310E/WT310EH WT332E/WT333E FUNCTION FUNCTION ELEMENT

| FUNCTION |
|----------|
|          |
|          |

### **Measurement Range and Mode**

### **VOLTAGE Key**

Displays the voltage range setting menu. The AUTO indicator lights when the range is set to AUTO.

### **CURRENT Key**

Displays the current range setting menu. The AUTO indicator lights when the range is set to AUTO.

### SHIFT+VOLTAGE (MODE) Key

Switches the measurement mode.

| VOLTAGE | CURRENT  |
|---------|----------|
| MODE    | MAX HOLI |

### **Wiring System**

### WIRING Key (Only on the WT332E/WT333E)

Select the wiring system that corresponds to the wiring system you are using to connect to the voltage and current terminals on the rear panel.

○ 1P3W ○ 3P3W

○ 3P4W ○ 3V3A

WIRING

### **Display Hold/MAX Hold**

### SHIFT+CURRENT (MAX HOLD) Key

Turns the MAX hold feature on and off. When the MAX hold feature is on, the MAX HOLD indicator lights.

### **HOLD Key**

Switches from updating the display after each data update interval to stopping the series of display operations and holding the display of the numeric data. The HOLD key lights. If you press HOLD again, the data starts getting updated again, and the HOLD key light turns off.

### SHIFT + HOLD Key

While the numeric data is held, press SINGLE to measure data only once at the set data update interval and then update and hold the displayed values.

CURRENT HOLD MAX HOLD SINGLE

### **General-Purpose Keys**

### ▲ and ▼ Keys

Select features and set values.

### SHIFT+▼ (►) Key

Moves the digit that is being set in a value to the right (or from the farthest right position back to the farthest left position)

### SHIFT+▲ (.) Key

Moves the decimal point to the right (or from the farthest right position back to the farthest left position)

#### SET Key

Confirms the specified range, feature, or value

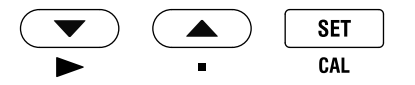

### **Zero-Level Compensation**

### SHIFT+SET Key (CAL)

Executes zero-level compensation. When zero-level compensation is executed, this instrument creates a zero input condition in its internal circuitry and sets the zero level to the level at that point.

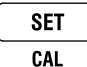

### **Integrated Power (Watt hour)**

#### **START Key**

Starts integration

#### STOP Key

Stops integration

### SHIFT+START (INTEG SET) Key

Displays a menu for setting the integration mode, timer, and rated integration time

### **SHIFT+STOP Key (RESET)**

Resets the integrated value and the elapsed integration time.

| —— INTEGRATOR — |  |
|-----------------|--|
|-----------------|--|

START STOP

### **Communication Interface**

### **INTERFACE** Key

Displays the communication interface setting menu and connection information

INTERFACE KEY PROTECT

### **Key Lock**

### SHIFT+INTERFACE (KEY PROTECT) Key

Turns key protection on and off.

The key protection indicator lights, and the front panel keys are locked. Press this key combination again to unlock the keys.

INTERFACE KEY PROTECT

### **Other Features**

### **SETUP Key**

Set the measurement synchronization source, input filter, scaling, external current sensor input, averaging, computation, data update interval, etc.

#### SAVE/LOAD Key

Save or load setup data.

#### SHIFT+SETUP (UTILITY) Key

Displays a menu for displaying system information (model information, suffix code, instrument number, and firmware version), initializing settings, setting the number of displayed digits, performing self-tests, and configuring crest factor, storage, network, and D/A output settings.

#### SHIFT+SAVE/LOAD (HARMONICS) Key

Displays a setting menu for turning the harmonic measurement display on and off, setting the PLL source, etc.

#### SHIFT Key

When you press the SHIFT key once, an indicator illuminates, and you can access the features that are written in purple below each key. Pressing the key again disables the shifted state. Holding the key for at least two seconds enables SHIFT lock.

### SHIFT (LOCAL) Key

Press this key to switch from remote mode (in which the REMOTE indicator is illuminated) to local mode (in which front panel key operations are valid). This key is disabled when this instrument is in local lockout mode.

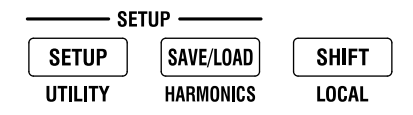

### ESC Key

Pressing this key when a setup menu is showing returns the screen to the waveform data display.

ESC HOLD

## 1.5 Auto Range, Overrange, and Error Indications During Measurement

### **Overrange Indication**

The measured voltage and rated current values are determined to be overrange when they exceed 140%\* of their rated range. When auto range is enabled, the range is automatically increased, but if a values exceeds 140%\* of its maximum range, it is determined to be overrange, and the following indication appears.

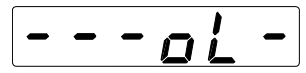

\* 280% when the crest factor is set to 6A

In the case of the maximum current range (40 A range) on the WT310EH, over-range occurs in the following conditions.

- 110% when the crest factor is set to 3 or 6
- · 220% when the crest factor is set to 6A

### **Computation Overflow Indication**

If a computed value cannot be displayed using the specified decimal place or unit, the following indication appears.

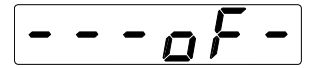

### **Auto Range Monitor Indications**

When an input signal meets the conditions for auto range switching, an indicator lights.

| WT310E/WT310EH | WT332E/W           | T333E            |
|----------------|--------------------|------------------|
| CHECK RANGE    | CHECK              | RANGE            |
| O VOLTAGE      | $\bigcirc$ VOLTAGE | <b>O CURRENT</b> |
|                |                    |                  |

Colors and Magnings of Auto Banga Manitar Indicators

| COIOIS and | a Meanings of Auto Range Monitor Indicators                                                                                                    |
|------------|----------------------------------------------------------------------------------------------------|
| Color      | Description                                                                                                    |
| Red        | Peak overrange                                                                                                    |
| Magenta    | Greater than 140% <sup>1</sup> (280% <sup>3</sup> ) of the rated range (overrange)                                                                                                    |
| Yellow     | Greater than 130% <sup>2</sup> (260% <sup>3</sup> ) of the rated range and not more than 140% <sup>1</sup> (280% <sup>3</sup> ) (condition for raising the auto range)                                                    |
| Cyan       | 30% or less of the rated range (condition for reducing the auto range)<br>If the range is already at the minimum measurement range, this indicator will not light even when<br>values are 30% or less of the rated range. |

- 1 On the WT310EH, the current is determined to be overrange when it exceeds 110% (220%<sup>3</sup>) of the maximum current range (40 A range).
- 2 On the WT310EH, the current is determined to be overrange when it exceeds 100% (200%<sup>3</sup>) of the maximum current range (40 A range).
- 3 When the crest factor is set to 6A

### Indications When the Measured Value Is Too Small

When the measured voltage or current is 0.5% or less of the rated range (1% or less when the crest factor is set to 6 or 6A), the following indications appear. These indications only appear when the measurement mode is RMS or VOTLAGE MEAN.

| Function                                            | Indication      |
|-----------------------------------------------------|-----------------|
| Voltage, current, apparent power, or reactive power | A zero appears. |
| Power factor or phase angle                         | Error           |

### **Measurement Suspension/No Data Indication (Dashes)**

When the measurement range, function, or element is switched and the displayed contents change or when there is no data to display, the following dashes are displayed temporarily.

### **Error**

Displayed in cases such as when a measured value is outside of its determined range.

Error

## 1.6 System Configuration

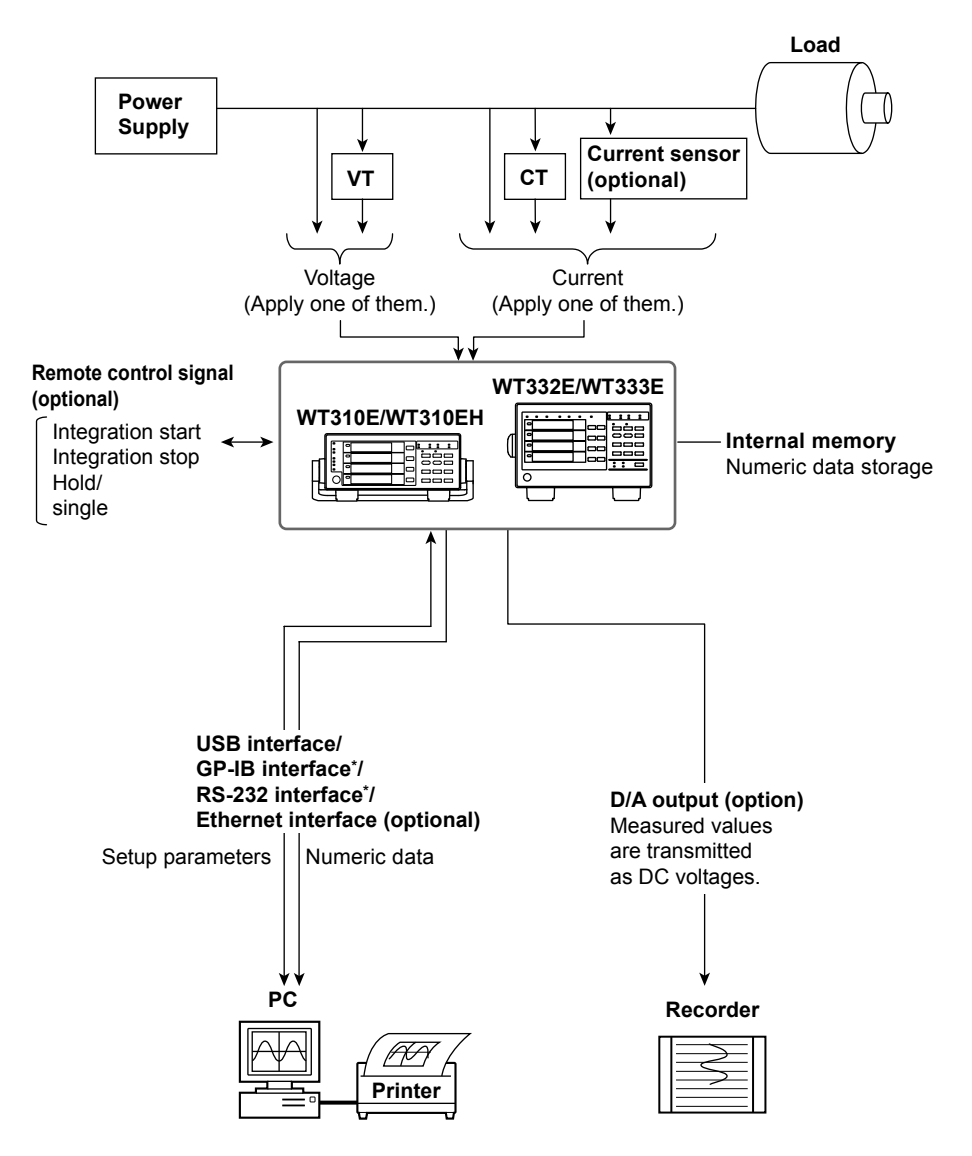

\* This instrument is standard-equipped with a GP-IB or RS-232 interface (whichever you choose).

## 2.1 Handling Precautions

#### Safety Precautions

If you are using this instrument for the first time, make sure to read "Safety Precautions" on pages vi to x.

#### **Do Not Remove the Case**

Do not remove the case from the instrument. Some parts of the instrument use high voltages and are extremely dangerous. For internal inspection and adjustment, contact your nearest YOKOGAWA dealer.

#### **Unplug If Abnormal Behavior Occurs**

If you notice smoke or unusual odors coming from the instrument, immediately turn off the power and unplug the power cord. Also, turn off the power to any circuits under measurement that are connected to the input terminals. Then, contact your nearest YOKOGAWA dealer.

#### **Do Not Damage the Power Cord**

Nothing should be placed on top of the power cord. The power cord should also be kept away from any heat sources. When removing the plug from the power outlet, do not pull on the cord. Pull from the plug. If the power cord is damaged or if you are using the instrument in a location where the power supply specifications are different, purchase a power cord that matches the specifications of the region that the instrument will be used in.

### Operating Environment and Conditions

This instrument complies with the EMC standard under specific operating environment and operating conditions. If the installation, wiring, and so on are not appropriate, the compliance conditions of the EMC standard may not be met. In such cases, the user will be required to take appropriate measures.

### **General Handling Precautions**

#### Do Not Place Objects on Top of the Instrument

Never stack the instrument or place other instruments or any objects containing water on top of it. Doing so may damage the instrument.

#### Keep Electrically Charged Objects Away from the Instrument

Keep electrically charged objects away from the input terminals. They may damage the internal circuitry.

#### Unplug during Extended Non-Use

Turn off the power to the circuit under measurement and the instrument and remove the power cord from the outlet.

#### When Carrying the Instrument

First, turn off the circuit under measurement and remove the measurement cables. Then, turn off the instrument and remove the power cord and any attached cables. When carrying the instrument, use the handle as shown in the following figure, or use both hands to hold the instrument firmly.

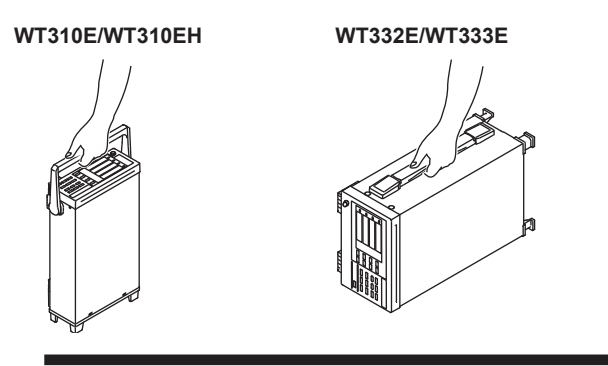

### WARNING

- When you hold or put away the handle, be careful not to get your hand caught between the handle and the case.
- When you carry the instrument, be careful not to get your hand caught between the wall, installation surface, or other objects and the instrument.

#### French

### AVERTISSEMENT

- Lorsque vous attrapez ou rabattez la poignée, veillez à ne pas vous coincer la main entre la poignée et l'instrument.
- Lorsque vous déplacez l'instrument, veillez à ne pas vous coincer la main entre l'instrument et le mur, la surface d'installation ou tout autre objet.

#### When Cleaning the Instrument

When cleaning the case or the operation panel, turn off the circuit under measurement and the instrument and remove the instrument's power cord from the outlet. Then, wipe the instrument lightly with a clean dry cloth. Do not use chemicals such as benzene or thinner. Doing so may cause discoloring and deformation.
# 2.2 Installing the Instrument

# **Installation Conditions**

# WARNING

- Do not install or use the instrument outdoors or in locations subject to rain or water.
- Install the instrument so that you can immediately remove the power cord if an abnormal or dangerous condition occurs.

### French

# **AVERTISSEMENT**

- Ne pas installer, ni utiliser l'instrument à l'extérieur ou dans des lieux exposés à la pluie ou à l'eau.
- Installer l'instrument de manière à pourvoir immédiatement le débrancher du secteur en cas de fonctionnement anormal ou dangereux.

Install the instrument in an indoors environment that meets the following conditions.

## Flat, Even Surface

Use the instrument on a stable surface that is level in all directions. If you use the instrument on an unstable or tilted surface, the accuracy of its measurements may be impeded.

## **Well-Ventilated Location**

Inlet and vent holes are located on the top and bottom of the instrument. To prevent internal overheating, allow at least 20 mm of space around the inlet and vent holes.

When connecting measurement wires and other various cables, allow extra space for operation.

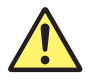

# CAUTION

If you block the inlet or outlet holes on the instrument, it will become hot and may break down.

French

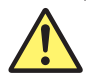

# ATTENTION

Ne pas boucher les orifices d'entrée ou de sortie de l'instrument pour éviter toute surchauffe et panne éventuelle.

## Ambient Temperature and Humidity

Ambient temperature:5 to 40°CAmbient humidity:20 to 80%

20 to 80% RH (No condensation)

### **Do Not Install the Instrument in the Following Places**

- Outdoors.
- · In direct sunlight or near heat sources.
- Where the instrument is exposed to water or other liquids.
- · Where an excessive amount of soot, steam, dust, or corrosive gas is present.
- Near strong magnetic field sources.
- Near high voltage equipment or power lines.
- Where the level of mechanical vibration is high.
- On an unstable surface.

### Note

- For the most accurate measurements, use the instrument in the following kind of environment.
   Ambient temperature: 23°C ± 5°C Ambient humidity: 30% RH to 75% RH (no condensation)
   When using the instrument in a place where the ambient temperature is 5°C to 18°C or 28°C to 40°C, add the temperature coefficient to the accuracy as specified in chapter 7.
- When installing the instrument in a place where the ambient humidity is 30% or less, take measures to prevent static electricity such as using an anti-static mat.
- Condensation may occur if the instrument is moved to another place where the ambient temperature or humidity is higher, or if the temperature changes rapidly. In these kinds of circumstances, wait for at least an hour before using the instrument, to acclimate it to the surrounding temperature.

# **Storage Location**

- Ambient temperature: -25 to 60°C (no condensation)
- Ambient humidity: 20 to 80% RH (no condensation)

Do not store the instrument:

- · Where the level of mechanical vibration is high
- In direct sunlight
- · Where there are corrosive or explosive gasses
- · Where an excessive amount of soot, dust, salt, or iron is present
- · Near a strong source of heat or moisture
- · Where water, oil, or chemicals may splash onto the instrument

We recommend that the instrument be stored in an environment where the temperature is between 5°C and 40°C and the relative humidity is between 20% RH and 80% RH.

# **Installation Position**

## Desktop

Place the instrument in a horizontal position or tilt it on its handle or movable legs. Place the instrument on a flat, level surface as shown in the figure below.

• WT310E/WT310EH

To use the handle as a stand to tilt the instrument, first check that the handle is fixed in place, and then position the instrument. To rotate the handle, first pull the handle's rotary axis out approximately 2 mm to 3 mm on both the left and right sides of the instrument, and then rotate it slowly to one of its stop positions.

Handle stop positions (We recommend that you use positions 1, 3, 5, and 8. Do not place a heavy load on this instrument when the handle is in stop position 2 or 4.)

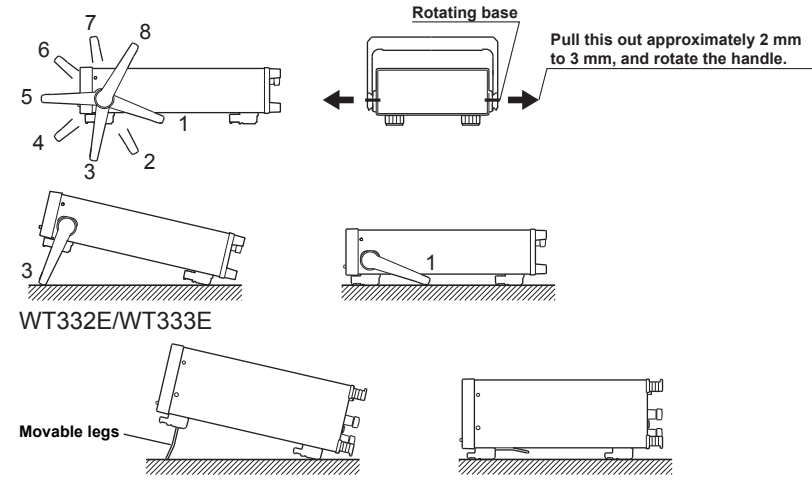

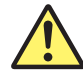

# WARNING

- When adjusting the WT310E/WT310EH handle, be careful not to injure your hand with the edges of the handle.
- When you put away the handle or movable legs, be careful not to get your hand caught between the handle or movable legs and the instrument.
- Handling the movable legs or handle without firmly supporting the instrument can be dangerous. Please take the following precautions.
  - Only handle the movable legs or handle when the instrument is on a stable surface.
  - Do not handle the movable legs or handle when the instrument is tilted.
- Do not place the instrument in any position other than those shown in the above figures.

### French

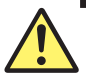

# AVERTISSEMENT

- Lors du réglage de la poignée WT310E/WT310EH, éviter toute blessure à la main avec les bords de la poignée.
- Au moment de rabattre la poignée ou les pieds escamotables, éviter de coincer une main entre la poignée ou les pieds escamotables et l'instrument.
- Pour manipuler les pieds escamotables ou la poignée, toujours soutenir l'instrument fermement. Prendre les précautions suivantes.
  - Ne manipuler les pieds escamotables ou la poignée que lorsque l'instrument est placé sur une surface stable.
  - Ne pas manipuler les pieds escamotables ou la poignée lorsque l'instrument est incliné.
- Ne pas placer l'instrument dans des positions autres celles indiquées ci-dessus. Ne pas empiler l'instrument.

### **Rubber Feet**

If the instrument is installed so that it is flat as shown in the above figure, rubber stoppers can be attached to the feet to prevent the instrument from sliding. One set of rubber stoppers (two stoppers) are included in the package.

### **Rack Mounting**

To mount the instrument on a rack, use a rack mount kit (sold separately).

• For the WT310E/WT310EH

| Item           | Model     | Note                 |
|----------------|-----------|----------------------|
| Rack mount kit | 751533-E2 | For EIA single mount |
| Rack mount kit | 751533-J2 | For JIS single mount |
| Rack mount kit | 751534-E2 | For EIA dual mount   |
| Rack mount kit | 751534-J2 | For JIS dual mount   |

• For the WT332E/WT333E

| Item           | Model     | Note                 |
|----------------|-----------|----------------------|
| Rack mount kit | 751533-E3 | For EIA single mount |
| Rack mount kit | 751533-J3 | For JIS single mount |
| Rack mount kit | 751534-E3 | For EIA dual mount   |
| Rack mount kit | 751534-J3 | For JIS dual mount   |

A summary of the procedure for mounting the instrument on a rack is given below. For detailed instructions, see the manual that is included with the rack mount kit.

- 1. Remove the handle from the instrument.
  - WT310E/WT310EH

Rotate the handle to position 8 (see the figure on the previous page), and then pull out the rotating base of the handle by approximately 10 mm on both sides.

• WT332E/WT333E

Remove the handle attachment section cover, and remove the handle attachment screws.

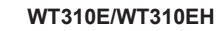

### WT332E/WT333E

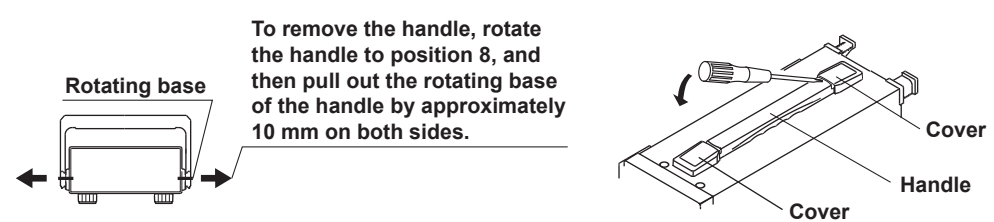

For detailed instructions for the procedures below, see the manual that is included with the rack mount kit.

- 2. Remove the feet from the bottom of the instrument.
- **3.** Peel off the seals over the rack mount attachment holes on both side panels of the instrument, and pull out the rubber rivets.
- 4. Place seals over the feet and handle attachment holes.
- 5. Attach the rack mount kit to the instrument.
- **6.** Mount the instrument on a rack.

### Note

- When rack-mounting the instrument, allow at least 20 mm of space around the inlet and exhaust holes to prevent internal heating.
- Make sure to provide adequate support from the bottom of the instrument. The support should not block the inlet and vent holes.

# 2.3 Connecting the Power Supply

# **Before Connecting the Power Supply**

To prevent electric shock and damage to the instrument, follow the warnings below.

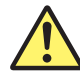

# WARNING

- Make sure that the power supply voltage matches the instrument's rated supply voltage and that it does not exceed the maximum voltage range of the power cord to use.
- Connect the power cord after checking that the power switch of the instrument is turned OFF.
- To prevent electric shock or fire, use the power cord for the instrument.
- To avoid electric shock, be sure to ground the instrument. Connect the power cord to a three-prong power outlet with a protective earth terminal.
- Do not use an ungrounded extension cord. If you do, the instrument will not be grounded.
- If there is no AC outlet that is compatible with the power cord that you will be using and you cannot ground the instrument, do not use the instrument.

### French

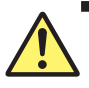

# AVERTISSEMENT

- Assurez-vous que la tension d'alimentation correspond à la tension d'alimentation nominale de l'appareil et qu'elle ne dépasse pas la plage de tension maximale du cordon d'alimentation à utiliser.
- Brancher le cordon d'alimentation après avoir vérifié que l'interrupteur de l'instrument est sur OFF.
- Pour éviter tout risque de choc électrique, utiliser exclusivement le cordon d'alimentation prévu pour cet instrument.
- Relier l'instrument à la terre pour éviter tout risque de choc électrique. Brancher le cordon d'alimentation sur une prise de courant à trois plots reliée à la terre.
- Toujours utiliser une rallonge avec broche de mise à la terre, à défaut de quoi l'instrument ne serait pas relié à la terre.
- Si une sortie CA conforme au câble d'alimentation fourni n'est pas disponible et que vous ne pouvez pas relier l'instrument à la terre, ne l'utilisez pas.

# **Connecting the Power Cord**

- 1. Check that the instrument's power switch is off.
- 2. Connect the power cord plug to the power inlet on the rear panel of the instrument.
- **3.** Connect the other end of the cord to an outlet that meets the following conditions. Use a grounded three-prong outlet.

| Specification                               |
|---------------------------------------------|
| 100 VAC to 120 VAC, 200 VAC to 240 VAC      |
| 90 VAC to 132 VAC, 180 VAC to 264 VAC       |
| 50/60 Hz                                    |
| 48 Hz to 63 Hz                              |
| WT310E/WT310EH: 50 VA, WT332E/WT333E: 70 VA |
|                                             |

\* This instrument can use a 100 V or a 200 V power supply. The maximum rated voltage differs according to the type of power cord. Check that the voltage supplied to the instrument is less than or equal to the maximum rated voltage of the power cord that you will be using before use.

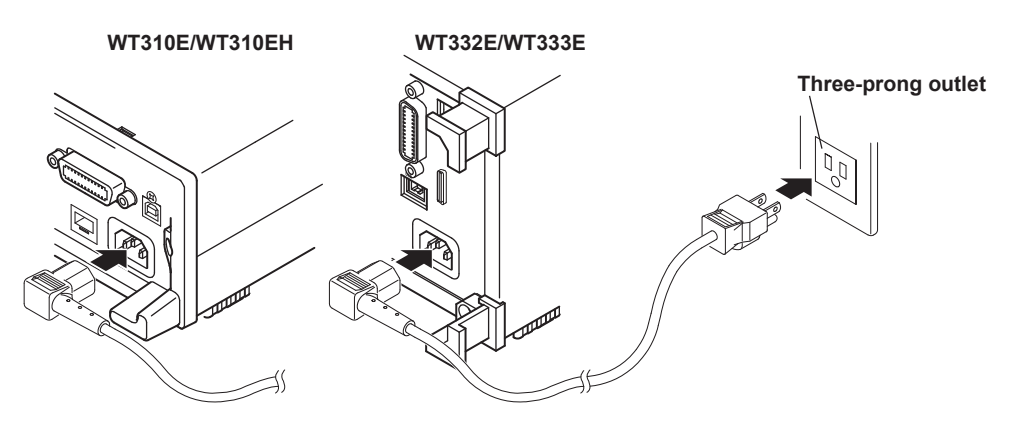

# 2.4 Turning the Power Switch On and Off

# Before Turning On the Power, Check That:

- The instrument is installed properly.  $\rightarrow$  section 2.2, "Installing the Instrument"
- The power cord is connected properly. → section 2.3, "Connecting the Power Supply"

# **Power Switch Location**

The power switch is located in the lower left of the front panel.

# **Turning the Power Switch On and Off**

The power switch is a push button. Press the button once to turn the instrument on and press it again to turn the instrument off.

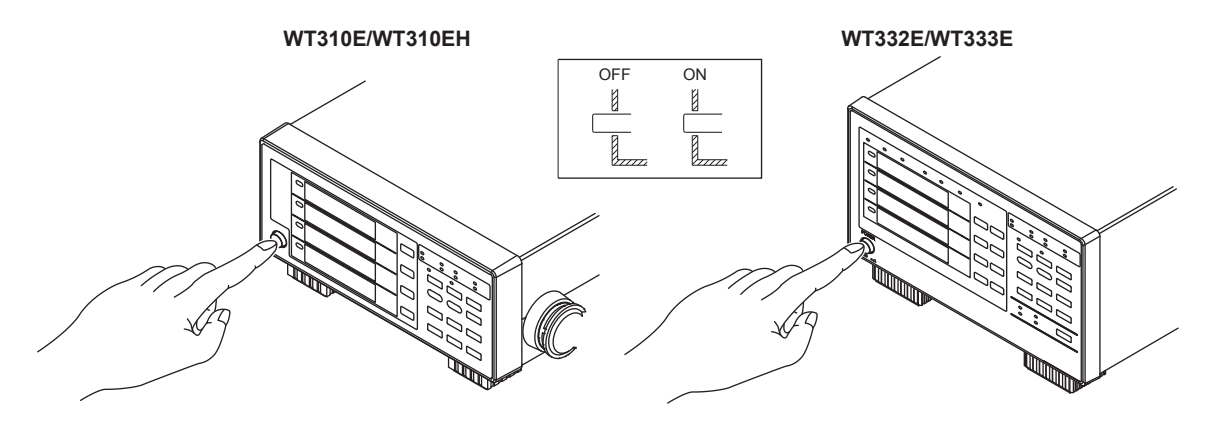

# **Operations Performed When the Power Is Turned On**

When the power switch is turned on, a self-test starts automatically. When the self-test completes successfully, the screen that was displayed immediately before the power was turned off appears.

### Note

• After turning the power off, wait at least 10 seconds before you turn it on again.

### When the Power-on Operation Does Not Finish Normally

- If the instrument does not operate as described above when the power switch is turned on, turn the power switch off, and then:
  - Check that the power cord is securely connected.
  - Check that the correct voltage is coming to the power outlet. → section 2.3, "Connecting the Power Supply"
  - After checking the above, try turning on the power while holding down SET to initialize the settings (reset them to their factory defaults). For details about initializing the settings, see section 3.3, "Initializing Settings."
- If the instrument still does not work properly, contact your nearest YOKOGAWA dealer for repairs.
- If an error code is displayed, see section 6.2, "Error Code Descriptions and Corrective Actions," and take the appropriate actions.
- It may take a few seconds for the startup message to appear.

# **To Make Accurate Measurements**

- · Allow the instrument to warm up for at least 30 minutes after turning on the power switch.
- After the instrument warms up, execute zero-level compensation. → section 8.3 of the User's Manual, IM WT310E-01EN

## **Operations Performed When the Power Is Turned Off**

After the power is turned off, the instrument stores the setup parameters in its memory before shutting down. The same is true when the power cord is disconnected from the outlet. The next time the power is turned on, the instrument powers up using the stored setup parameters.

### Note.

The instrument stores the settings using an internal lithium battery. When the lithium battery voltage falls below a specified value, you will no longer be able to store setup parameters, and error code 901 will appear on the screen when you turn on the power (see section 6.2, "Error Code Descriptions and Corrective Actions"). If this message appears frequently, you need to replace the battery soon. Do not try to replace the battery yourself. Contact your nearest YOKOGAWA dealer to have the battery replaced.

# **Power-on Messages**

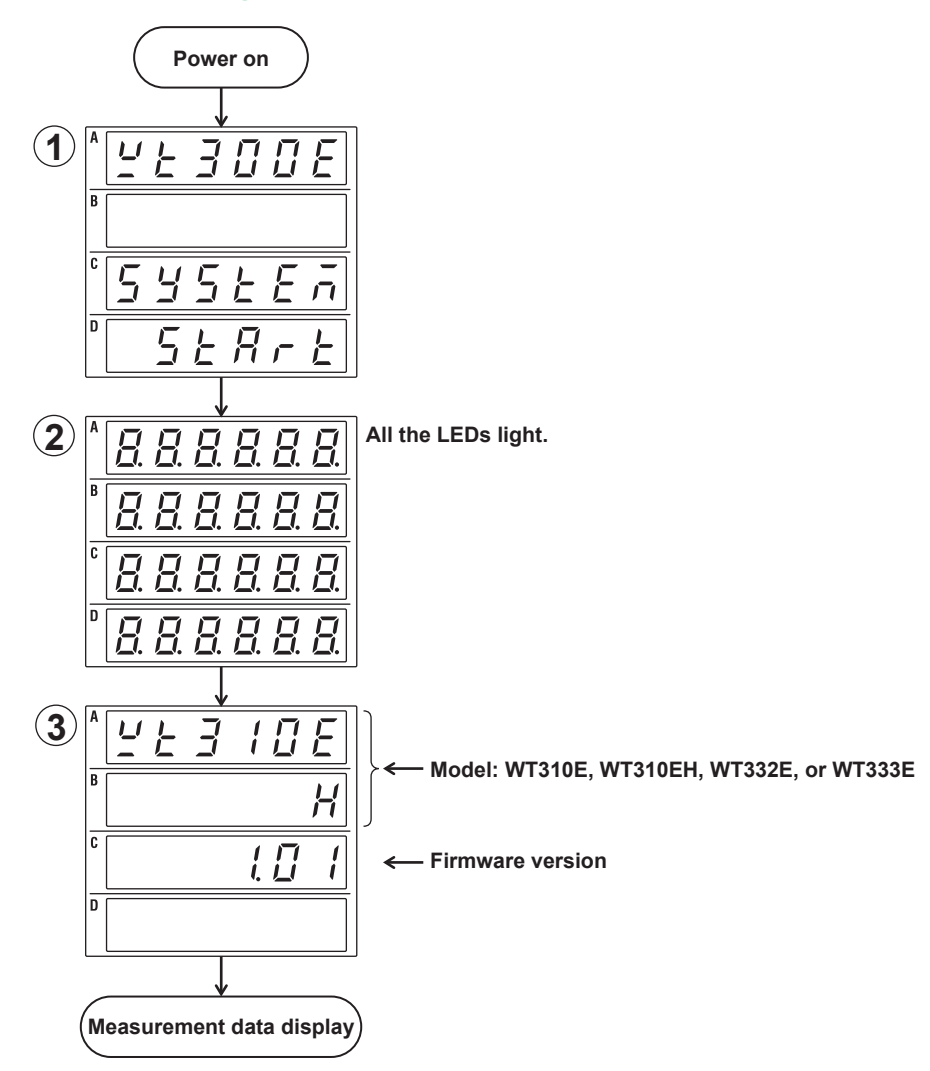

# 2.5

# Precautions When Wiring the Circuit under Measurement

To prevent electric shock and damage to the instrument, follow the warnings below.

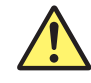

# WARNING

- Ground the instrument before connecting measurement cables. The power cord to use is a three-prong type power cord. Insert the power cord into a grounded three-prong outlet.
- Turn the circuit under measurement off before connecting and disconnecting cables to it. Connecting or removing measurement cables while the power is on is dangerous.
- Do not wire a current circuit to the voltage input terminal or a voltage circuit to the current input terminal.
- Strip the insulation covers of measurement cables so that when they are wired to the input terminals, the conductive parts (bare wires) do not protrude from the terminals. Also, make sure to fasten the input terminal screws securely so that cables do not come loose.
- When connecting measurement cables to the voltage input terminals, only connect measurement cables that have safety terminals that cover their conductive parts. Using a terminal with bare conductive parts (such as a banana plug) can be dangerous if the terminal comes loose.
- When connecting cables to the external current sensor input terminals, only connect cables that have safety terminals that cover their conductive parts. Using a connector with bare conductive parts can be dangerous if the voltage is 42 V or higher.
- When you apply current directly to the current input terminals to measure it, the voltage of the item under measurement appears at the external current sensor input terminal. To prevent electric shock, remove the cable connected to the external current sensor.
- When the voltage of the circuit under measurement is being applied to the current input terminals, do not touch the external current sensor input terminals. Doing so is dangerous because the terminals are electrically connected inside the instrument.
- When connecting a measurement cable from an external current sensor to an external current sensor input terminal, remove the cables connected to the current input terminals. Also, when the voltage of the circuit under measurement is being applied to the external current sensor input terminals, do not touch the current input terminals. Doing so is dangerous because the terminals are electrically connected inside the instrument.
- When using an external voltage transformer (VT) or current transformer (CT), make sure that it has enough dielectric strength for the voltage (U) being measured (2U + 1000 V recommended). Also, make sure that the secondary side of the CT does not become an open circuit while the power is being applied. If this happens, high voltage will appear at the secondary side of the CT, making it extremely dangerous.
- When using an external current sensor, make sure to use a sensor that comes in a case. The conductive parts and case should be insulated, and the sensor should have enough dielectric strength for the voltage of the circuit under measurement. Using a bare sensor is dangerous, because there is a high probability that you might accidentally touch it.
- When using a shunt-type current sensor as an external current sensor, turn off the circuit under measurement before you connect the sensor. Connecting or removing the sensor while the power is on is dangerous.
- When using a clamp-type current sensor as an external current sensor, make sure that you understand the voltage of the circuit under measurement and the specifications and handling of the clamp-type sensor, and then confirm that there are no dangers, such as shock hazards.
- For safety reasons, when using the instrument after mounting it on a rack, furnish a switch for turning off the circuit under measurement from the front side of the rack.
- For safety reasons, after you connect the measurement cables, use the included screws to attach the current input protection cover (screw tightening torque: 0.6 N•m). Make sure that the conductive parts do not protrude from the protection cover.

### 2.5 Precautions When Wiring the Circuit under Measurement

- To make the protective features effective, before applying the voltage or current from the circuit under measurement, check that:
  - The power cord for the instrument is being used to connect to the power supply, and the instrument is grounded.
  - The instrument is turned on.
  - The current input protection cover provided with the instrument is attached.
- When the instrument is turned on, do not apply a signal that exceeds the following values to the voltage or current input terminals. When the instrument is turned off, turn the circuit under measurement off. For information about other input terminals, see the specifications in chapter 6.

### Instantaneous maximum allowable input (within 20 ms)

### Voltage input

Peak value of 2.8 kV or rms value of 2 kV, whichever is less.

### **Current input**

### **Direct input**

- WT310E and WT332E/WT333E
   When the crest factor is 3: 0.5 A to 20 A range
   When the crest factor is 6 or 6A: 0.25 A to 10 A range
   Peak value of 450 A or rms value of 300 A, whichever is less.
- WT310E
  - When the crest factor is 3: 5 mA to 200 mA range When the crest factor is 6 or 6A: 2.5 mA to 100 mA range Peak value of 150 A or rms value of 100 A, whichever is less.
- WT310EH
   When the crest factor is 3: 1 A to 40 A range
   When the crest factor is 6 or 6A: 0.5 A to 20 A range
   Peak value of 450 A or rms value of 300 A, whichever is less.

### External current sensor input

Peak value less than or equal to 10 times the range.

### Instantaneous maximum allowable input (1 s or less)

#### Voltage input

Peak value of 2 kV or rms value of 1.5 kV, whichever is less.

### **Current input**

### **Direct input**

- WT310E and WT332E/WT333E
- When the crest factor is 3: 0.5 A to 20 A range
- When the crest factor is 6 or 6A: 0.25 A to 10 A range
- Peak value of 150 A or rms value of 40 A, whichever is less.
- WT310E
  - When the crest factor is 3: 5 mA to 200 mA range When the crest factor is 6 or 6A: 2.5 mA to 100 mA range Peak value of 30 A or rms value of 20 A, whichever is less.
- WT310EH
   When the crest factor is 3: 1 A to 40 A range
   When the crest factor is 6 or 6A: 0.5 A to 20 A range
   Peak value of 150 A or rms value of 44 A, whichever is less.

### External current sensor input

Peak value less than or equal to 10 times the range.

| Continuous maximum allowable input                                                      |  |  |
|-----------------------------------------------------------------------------------------|--|--|
| <b>Voltage input</b><br>Peak value of 1.5 kV or rms value of 1.0 kV, whichever is less. |  |  |
| Current input                                                                           |  |  |
| Direct input                                                                            |  |  |
| <ul> <li>WT310E and WT332E/WT333E</li> </ul>                                            |  |  |
| When the crest factor is 3: 0.5 A to 20 A range                                         |  |  |
| When the crest factor is 6 or 6A: 0.25 A to 10 A range                                  |  |  |
| Peak value of 100 A or rms value of 30 A, whichever is less.                            |  |  |
| • WT310E                                                                                |  |  |
| When the crest factor is 3: 5 mA to 200 mA range                                        |  |  |
| When the crest factor is 6 or 6A: 2.5 mA to 100 mA range                                |  |  |
| Peak value of 30 A or rms value of 20 A, whichever is less.                             |  |  |
| • WT310EH                                                                               |  |  |
| When the crest factor is 3: 1 A to 40 A range                                           |  |  |
| When the crest factor is 6 or 6A: 0.5 A to 20 A range                                   |  |  |
| Peak value of 100 A or rms value of 44 A, whichever is less.                            |  |  |

### External current sensor input

Peak value less than or equal to 5 times the range.

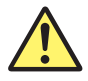

# CAUTION

Use measurement cables with dielectric strengths and current capacities that are appropriate for the voltage or current being measured.

Example: When making measurements on a current of 20 A, use copper wires that have a conductive cross-sectional area of 4 mm<sup>2</sup> or greater.

Attaching a measurement cable to this product may cause radio interference in which case the user will be required to correct the interference.

### 2.5 Precautions When Wiring the Circuit under Measurement

French

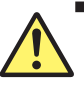

# AVERTISSEMENT

- Relier l'instrument à la terre avant de brancher les câbles de mesure. Le cordon d'alimentation à utiliser est un cordon d'alimentation à trois broches. Brancher le cordon d'alimentation sur une prise de courant à trois plots mise à la terre.
- Mettre le circuit à mesurer hors tension avant de brancher et de débrancher les câbles. Il est dangereux de brancher ou de débrancher les câbles de mesure lorsque le circuit est sous tension.
- Ne pas brancher un circuit de courant sur une borne d'entrée de tension ou un circuit de tension sur une borne d'entrée de courant.
- Retirer les caches d'isolation des câbles de mesure de façon que les éléments conducteurs (fils nus) ne dépassent pas des bornes lorsque les câbles sont branchés sur les bornes d'entrée. Veiller également à serrer correctement les vis des bornes d'entrée de façon à éviter la désolidarisation des câbles.
- Lors de la connexion des câbles de mesure sur les bornes d'entrée de tension, ne brancher que des câbles de mesure dotés de bornes de sécurité capables de couvrir leurs éléments conducteurs. L'utilisation d'une borne dotée d'éléments conducteurs nus (comme une fiche banane) serait dangereuse si la borne venait à se détacher.
- Lors de la connexion de câbles sur les bornes d'entrée du capteur de courant, ne brancher que des câbles dotés de bornes de sécurité capables de couvrir leurs éléments conducteurs. L'utilisation d'un connecteur doté d'éléments conducteurs peut être dangereuse si la tension est de 42 V ou plus.
- Lorsque le courant est directement appliqué aux bornes d'entrée de courant afin d'être mesuré, la tension de l'appareil à mesurer apparaît au niveau de la borne d'entrée du capteur de courant externe. Pour éviter tout risque de choc électrique, retirer le câble branché sur le capteur de courant externe.
- Lorsque la tension du circuit à mesurer est appliquée aux bornes d'entrée de courant, ne pas toucher les bornes d'entrée de capteur de courant externe, car elles sont connectées électroniquement à l'intérieur de l'instrument, ce qui présente un danger.
- Lors du branchement d'un câble de mesure d'un capteur de courant externe sur un connecteur d'entrée de capteur de courant externe, retirer les câbles branchés sur les bornes d'entrée de courant. De plus, lorsque la tension du circuit à mesurer est appliquée aux bornes d'entrée de capteur de courant externe, ne pas toucher les bornes d'entrée de courant, car elles sont connectées électroniquement à l'intérieur de l'instrument, ce qui présente un danger.
- En cas d'utilisation d'un transformateur externe de tension ou de courant, vérifier que la rigidité diélectrique est suffisante pour la tension (U) à mesurer (2U + 1000 V recommandé). De plus, il convient d'éviter que le côté secondaire du transformateur de courant devienne un circuit ouvert pendant que le courant est appliqué. Si cela se produisait, la haute tension se déplacerait du côté secondaire du transformateur de courant, le rendant extrêmement dangereux.
- Lors de l'utilisation d'un capteur de courant externe, toujours utiliser un capteur rangé dans un étui. Les éléments conducteurs et l'étui doivent être isolés, et le capteur doit avoir une rigidité diélectrique suffisante pour la tension du circuit à mesurer. L'utilisation d'un capteur nu est dangereuse car le risque de le toucher accidentellement est très élevé.
- Lors de l'utilisation d'un capteur de courant de type shunt en guise de capteur de courant externe, mettre le circuit à mesurer hors tension avant de brancher le capteur. Il est dangereux de brancher ou de débrancher le capteur lorsque le circuit est sous tension.
- Lors de l'utilisation d'un capteur de courant par serrage en guise de capteur de courant externe, tenir compte de la tension du circuit à mesurer, des spécifications et des consignes de manipulation du capteur par serrage, puis vérifier l'absence de dangers, tels le choc électrique.
- Pour des raisons de sécurité, après le montage de l'instrument dans un rack, installer un interrupteur permettant de mettre le circuit à mesurer hors tension depuis l'avant du rack.
- Pour des raisons de sécurité, après connexion des câbles de mesure, utiliser les vis fournies pour fixer le cache de protection d'entrée de courant (couple de serrage des vis : 0,6 N•m). Veiller à ce que les éléments conducteurs ne dépassent pas du cache de protection.

- Pour garantir la sécurité, avant d'appliquer la tension ou le courant depuis le circuit à mesurer, vérifier ce qui suit :
  - Le cordon d'alimentation de l'instrument est utilisé pour la connexion à l'alimentation, et l'instrument est bien relié à la terre.
  - L'instrument est sous tension.
  - Le cache de protection d'entrée de courant fourni avec l'instrument est fixé.
- Lorsque l'instrument est sous tension, ne pas appliquer de signal sur les bornes d'entrée de tension ou de courant dépassant les valeurs suivantes. Lorsque l'instrument est hors tension, éteindre également le circuit à mesurer. Pour de plus amples informations sur d'autres bornes d'entrée, se reporter aux spécifications au chapitre 6.

#### Entrée instantanée maximale admissible (dans une fourchette de 20 ms)

#### Entrée de tension

Valeur crête de 2,8 kV ou valeur efficace de 2 kV, selon la valeur la plus basse.

#### Entrée de courant

### Entrée directe

- WT310E et WT332E/WT333E
  - Lorsque le facteur de crête est de 3 : de 0,5 A à 20 A gamme

Lorsque le facteur de crête est de 6 : de 0,25 A à 10 A gamme

Valeur crête de 450 A ou valeur efficace de 300 A, selon la valeur la plus basse.

• WT310E

Lorsque le facteur de crête est de 3 : de 5 mA à 200 mA gamme Lorsque le facteur de crête est de 6 : de 2,5 mA à 100 mA gamme Valeur crête de 150 A ou valeur efficace de 100 A, selon la valeur la plus basse.

WT310EH
 Lorsque le facteur de crête est de 3 : de 1 A à 40 A gamme
 Lorsque le facteur de crête est de 6 : de 0,5 A à 20 A gamme
 Valeur crête de 450 A ou valeur efficace de 300 A, selon la valeur la plus basse.

### Entrée de capteur externe

Valeur crête inférieure ou égale à 10 fois la plage.

#### Entrée instantanée maximale admissible (1 s ou moins)

#### Entrée de tension

Valeur crête de 2 kV ou valeur efficace de 1,5 kV, selon la valeur la plus basse.

### Entrée de courant

### Entrée directe

- WT310E et WT332E/WT333E
  - Lorsque le facteur de crête est de 3 : de 0,5 A à 20 A gamme

Lorsque le facteur de crête est de 6 : de 0,25 A à 10 A gamme

Valeur crête de 150 A ou valeur efficace de 40 A, selon la valeur la plus basse.

WT310E

Lorsque le facteur de crête est de 3 : de 5 mA à 200 mA gamme Lorsque le facteur de crête est de 6 : de 2,5 mA à 100 mA gamme

Valeur crête de 30 A ou valeur efficace de 20 A, selon la valeur la plus basse.

• WT310EH

Lorsque le facteur de crête est de 3 : de 1 A à 40 A gamme

Lorsque le facteur de crête est de 6 : de 0,5 A à 20 A gamme

Valeur crête de 150 A ou valeur efficace de 44 A, selon la valeur la plus basse.

### Entrée de capteur externe

Valeur crête inférieure ou égale à 10 fois la plage.

### Entrée continue maximale admissible

#### Entrée de tension

Valeur crête de 1,5 kV ou valeur efficace de 1,0 kV, selon la valeur la plus basse.

### Entrée de courant

### Entrée directe

- WT310E et WT332E/WT333E Lorsque le facteur de crête est de 3 : de 0,5 A à 20 A gamme Lorsque le facteur de crête est de 6 : de 0,25 A à 10 A gamme Valeur crête de 1000 A ou valeur efficace de 30 A, selon la valeur la plus basse.
  WT310E
- Lorsque le facteur de crête est de 3 : de 5 mA à 200 mA gamme Lorsque le facteur de crête est de 6 : de 2,5 mA à 100 mA gamme Valeur crête de 30 A ou valeur efficace de 20 A, selon la valeur la plus basse.
- WT310EH
  - Lorsque le facteur de crête est de 3 : de 1 A à 40 A gamme
  - Lorsque le facteur de crête est de 6 : de 0,5 A à 20 A gamme
  - Valeur crête de 100 A ou valeur efficace de 44 A, selon la valeur la plus basse.

#### External current sensor input

Valeur crête inférieure ou égale à 5 fois la plage.

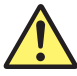

# ATTENTION

Utiliser des câbles de mesure dont la rigidité diélectrique et la capacité de courant conviennent pour la tension ou le courant à mesurer.

Exemple : Lors de la réalisation de mesures sur un courant de 20 A, utiliser des fils en cuivre à section transversale conductrice de 4 mm<sup>2</sup>.

Le branchement d'un câble de mesure sur ce produit peut entraîner une interférence radio que l'utilisateur sera tenu de rectifier.

### Note.

- If you are measuring large currents or voltages or currents that contain high frequency components, take special care in dealing with mutual interference and noise when you wire the cables.
- Keep measurement cables as short as possible to minimize the loss between the circuit under measurement and the instrument.
- The thick lines on the wiring diagrams shown in sections 2.9 to 2.11 are the parts where the current flows. Use wires that are suitable for the current levels.
- To make accurate measurements of the voltage of the circuit under measurement, connect the measurement cable that is connected to the voltage input terminal to the circuit as closely as possible.
- To make accurate measurements, separate the measurement cables as far away from the ground wires and the instrument's case as possible to minimize static capacitance to the ground.
- To measure the apparent power and power factor more accurately on an unbalanced three-phase circuit, we recommend that you use the three-voltage, three-current method (3V3A).

# 2.6 Assembling the Adapters for the Voltage Input Terminals

When connecting a measurement cable to the voltage input terminal of this instrument, use the included 758931 Safety Terminal Adapter or the 758923 Safety Terminal Adapter (sold separately).

# 758931 Safety Terminal Adapter

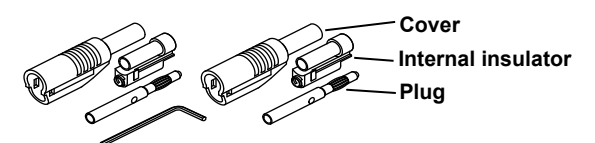

When using the 758931 Safety Terminal Adapter, assemble it according to the following procedure.

# Assembling the Safety Terminal Adapter

**1.** Remove approximately 10 mm of the covering from the end of the cable and pass the cable through the internal insulator.

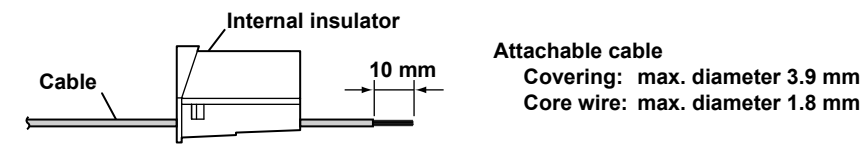

2. Insert the tip of the cable into the plug. Fasten the cable in place using the hexagonal wrench.

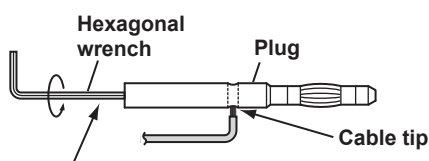

Insert the hexagonal wrench into the plug and tighten.

3. Insert the plug into the internal insulator.

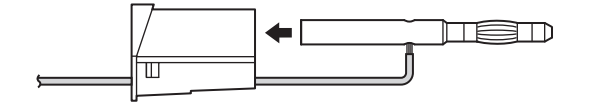

4. Attach the external cover. Make sure that the cover does not come off.

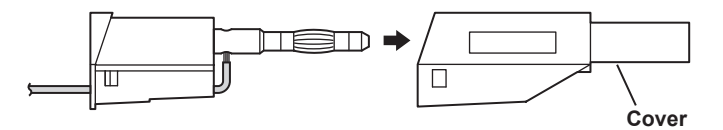

### Note.

Once you attach the cover, it is difficult to disassemble the safety terminal adapter. Use care when attaching the cover.

Below is an illustration of the adapter after it has been assembled.

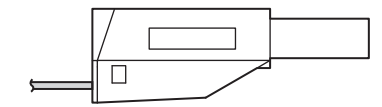

### Explanation

Wire the adapters that come with this instrument or the adapters and various sensors that are sold separately as shown below:

### Voltage under measurement 758921 758917 WT310E/WT310EH Voltage input terminals 758922 6 00 758923 758929 WT332E/WT333E

S.

758931

# Wiring to a Voltage Input Terminal

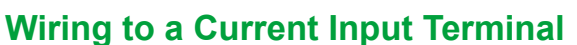

Use the clamp-on probes (sold separately) as shown below.

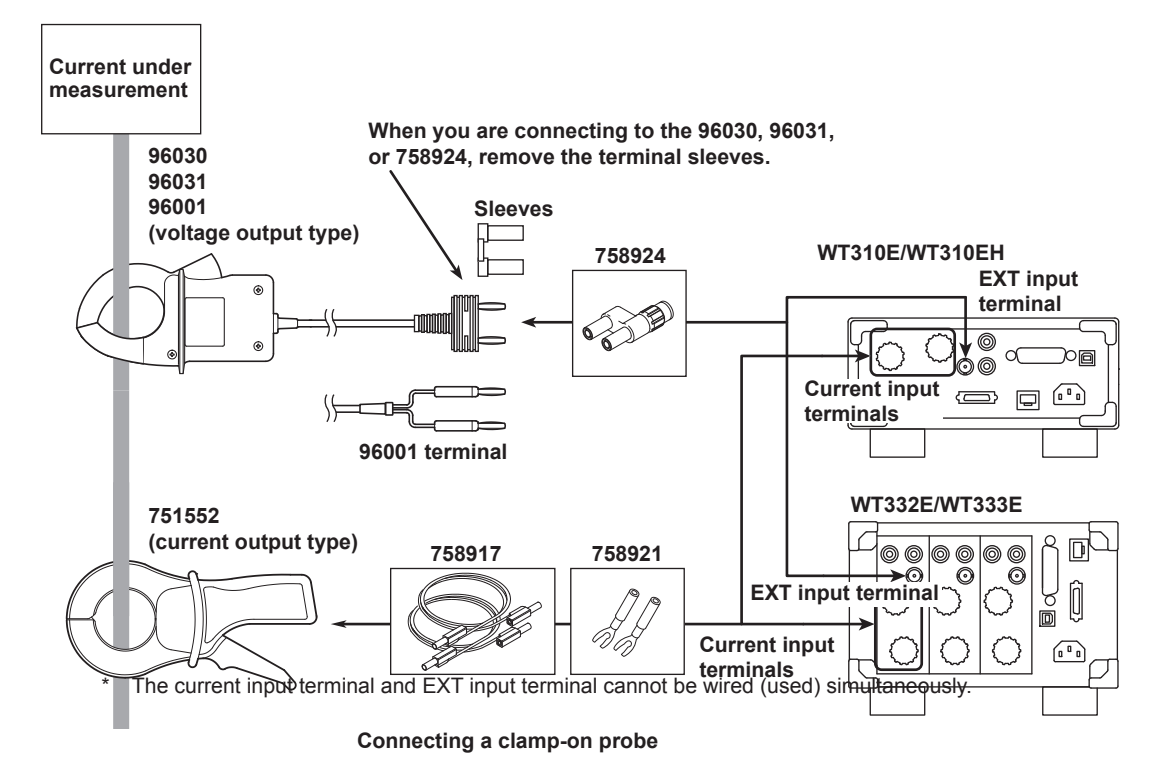

)0@

p

Voltage input terminals

В П )

Ű 

00

00 00

 $\odot$  $\odot$ 0

# Wiring for Accurately Measuring a Single-2.7 phase Device

When you are wiring a single-phase device, there are the four patterns of terminal wiring positions shown in the following figures for wiring the voltage input and current input terminals. Depending on the terminal wiring positions, the effects of stray capacitance and the effects of the measured voltage and current amplitudes may become large. To make accurate measurements, refer to the items below when wiring the voltage input and current input terminals.

# **Effects of Stray Capacitance**

When you are measuring the power of a single-phase device, you can minimize the effects of stray capacitance on measurement accuracy by connecting the instrument's current input terminal to the side that is closest to the earth potential of the power supply (SOURCE).

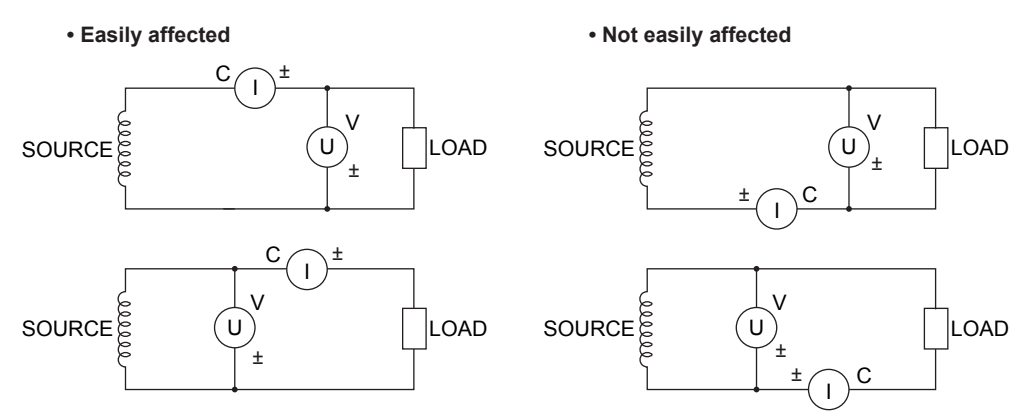

# Effects of the Measured Voltage and Current Amplitudes

 When the measured current is relatively large Connect the voltage input terminal between the current input terminal • When the measured current is relatively small

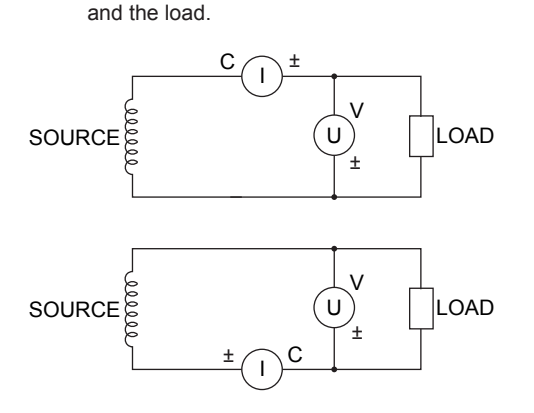

# Connect the current input terminal between the voltage input terminal and the load.

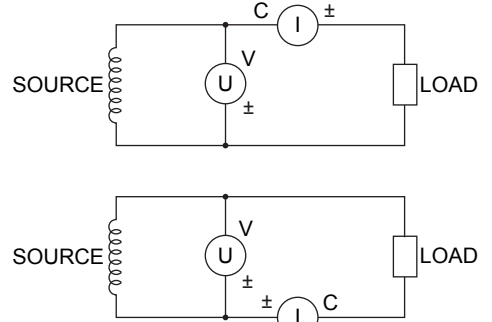

# Explanation

For details on the effects of stray capacitance and the effects of the measured voltage and current amplitudes, see appendix 1, "How to Make Accurate Measurements."

# 2.8 Guide for Selecting the Method Used to Measure the Power

Select the measurement method from the table below according to the amplitude of the measured voltage or current. For details about a wiring method, see the section indicated in the table.

# **Voltage Measurement Methods**

|                   |                          | When the Voltage<br>Is 600 V or Less | When the Voltage<br>Exceeds 600 V |  |
|-------------------|--------------------------|--------------------------------------|-----------------------------------|--|
| Voltage<br>wiring | Direct input             | $\rightarrow$ section 2.9            | Direct input is not possible.     |  |
|                   | Voltage transformer (VT) | $\rightarrow$ section 2.11           |                                   |  |

# **Current Measurement Methods**

|                   |                                                    | When the Voltage Is 600 V or Less   |                                  |                                            |  |
|-------------------|----------------------------------------------------|-------------------------------------|----------------------------------|--------------------------------------------|--|
| Product<br>name   | WT310E/WT332E/WT333E                               | When the Current<br>Is 20 A or Less | When the Current<br>Exceeds 20 A | When the Voltage<br>Exceeds 600 V          |  |
|                   | WT310EH                                            | When the Current<br>Is 40 A or Less | When the Current<br>Exceeds 40 A |                                            |  |
|                   | Direct input                                       | $\rightarrow$ section 2.9           | Direct input is not possible.    |                                            |  |
| Current<br>wiring | Shunt-type current sensor                          | $\rightarrow$ section 2.10          |                                  | Shunt-type current sensors cannot be used. |  |
|                   | Clamp-type current sensor<br>(voltage output type) | $\rightarrow$ section 2.10          |                                  |                                            |  |
|                   | Clamp-type current sensor<br>(current output type) | $\rightarrow$ section 2.11          |                                  |                                            |  |
|                   | Current transformer (CT)                           | $\rightarrow$ section 2.11          |                                  |                                            |  |

2.9

# Wiring the Circuit under Measurement for **Direct Input**

This section explains how to wire the measurement cable directly from the circuit under measurement to the voltage or current input terminal. To prevent electric shock and damage to the instrument, follow the warnings given in section 2.5, "Precautions When Wiring the Circuit under Measurement."

# **Connecting to the Input Terminals**

# Voltage Input Terminals

The terminals are safety banana jacks (female) that are 4 mm in diameter. Only insert a safety terminal whose conductive parts are not exposed into a voltage input terminal. If you are using the included 758931 Safety Terminal Adapter, see section 2.6.

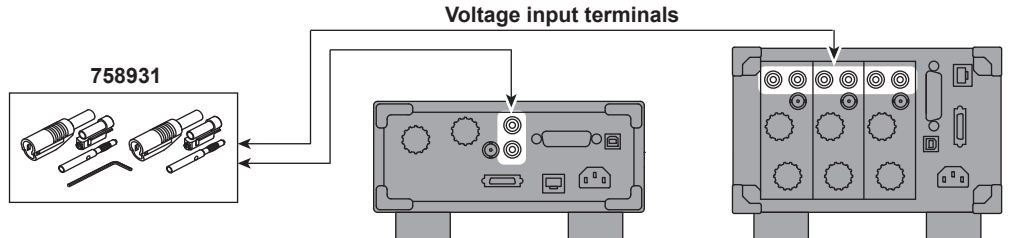

WT310E/WT310EH

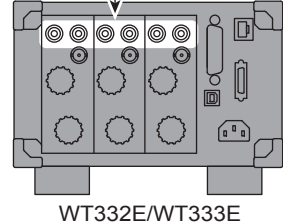

# **Current Input Terminals**

The terminals are binding posts, and the screws are M6. Either wind a wire around a screw or pass a crimped terminal through the screw axis, and then tighten firmly with the terminal knob.

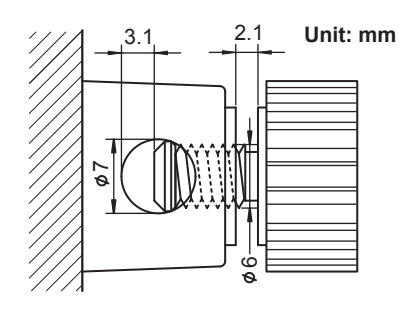

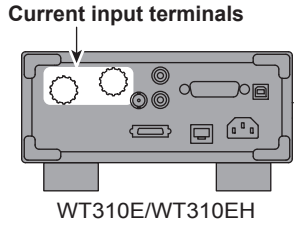

6 0 0 600

WT332E/WT333E

Current input terminals

2

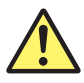

# WARNING

- When the voltage of the circuit under measurement is being applied to the current input terminals, do not touch the external current sensor input terminal. Doing so is dangerous because the terminals are electrically connected inside the instrument.
- When connecting a measurement cable from an external current sensor to an external current sensor input terminal, remove the cables connected to the current input terminals. Also, when the voltage of the circuit under measurement is being applied to the external current sensor input terminals, do not touch the current input terminals. Doing so is dangerous because the terminals are electrically connected inside the instrument.

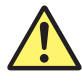

# CAUTION

When doing so, make sure that no foreign objects are present in the contacts between the current input terminal and crimp-on lugs.

Periodically check whether the current input terminal knob is loose, and whether any foreign objects are present in the contacts between the current input terminal and crimp-on lugs.

#### French

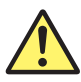

# AVERTISSEMENT

- Lorsque la tension du circuit à mesurer est appliquée aux bornes d'entrée de courant, ne pas toucher les bornes d'entrée de capteur de courant externe, car elles sont connectées électroniquement à l'intérieur de l'instrument, ce qui présente un danger.
- Lors du branchement d'un câble de mesure d'un capteur de courant externe sur un connecteur d'entrée de capteur de courant externe, retirer les câbles branchés sur les bornes d'entrée de courant. De plus, lorsque la tension du circuit à mesurer est appliquée aux bornes d'entrée de capteur de courant externe, ne pas toucher les bornes d'entrée de courant, car elles sont connectées électroniquement à l'intérieur de l'instrument, ce qui présente un danger.

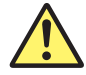

## ATTENTION

Lors de cette opération, s'assurer de l'absence de corps étranger au niveau des contacts entre la borne d'entrée de courant et les cosses à sertir.

Vérifier périodiquement si le bouton de la borne d'entrée de courant est desserré, et si des corps étrangers sont présents au niveau des contacts entre la borne d'entrée de courant et les cosses à sertir.

### **Connecting to a Round Crimped Terminal**

To connect a cable with a round crimped terminal to a current input terminal, follow the procedure below. Note that once the stopper pressed into the knob is removed, it will easily come off if it is used again. Have a new knob and stopper ready before you remove the stopper.

Turn the current input terminal knob to loosen it. If the knob becomes difficult to turn, apply
more force to turn it further. Inside the terminal base, the stopper for the knob will disconnect
from the screw portion of the knob, and the knob will become easier to turn.

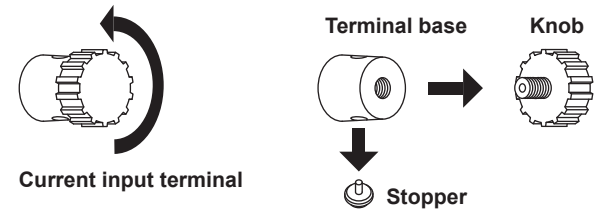

 Insert the screw of the new knob into the crimped terminal, and attach the knob to the terminal base. Tighten the knob until the tip of the knob screw is slightly visible from the hole in the terminal base.

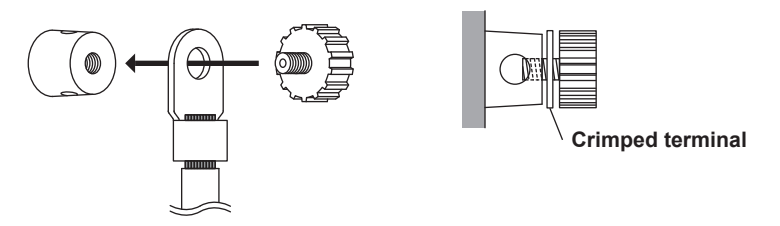

- 3. Use one of the following methods to insert the new stopper into the terminal base and hold it in place.
  - · Hold the stopper with tweezers and insert it into the terminal base.
  - Wrap adhesive tape around a flathead screwdriver so that the adhesive side of the tape faces outward, then attach the stopper to the adhesive tape.

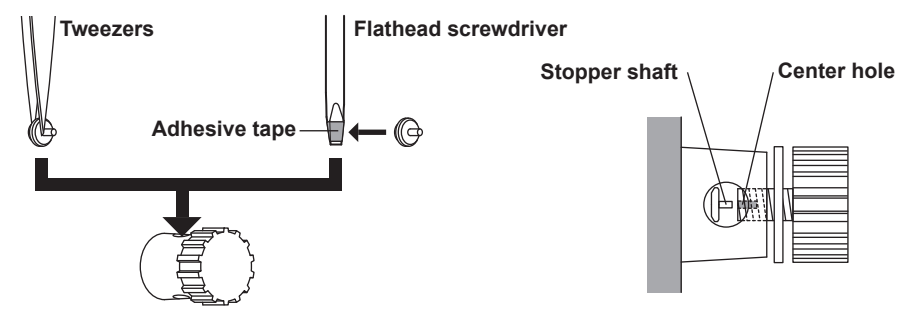

**4.** Align the shaft of the stopper with the hole in the center of the knob screw. Twist the knob until the shaft of the stopper enters all the way into the center of the screw.

If the shaft of the stopper doesn't enter all the way into the screw even after you tighten the knob, insert the shaft of a screwdriver into the hole in the terminal base, and twist the knob.

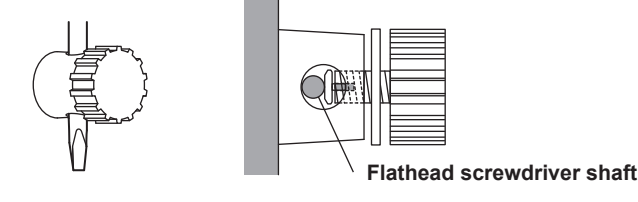

### Note.

When using a crimped terminal with a measurement cable, be sure to use a crimped terminal that matches the size of the cable and to crimp the terminal to the cable using the appropriate crimping tool for the terminal. For precautions about using crimped terminals and crimping tools, see the manuals for the crimped terminal and the crimping tool that you are using.

# Connecting to the WT310E/WT310EH

In the wiring examples that follow, the WT310E/WT310EH input elements, voltage input terminals, and current input terminals are simplified as shown in the following figure.

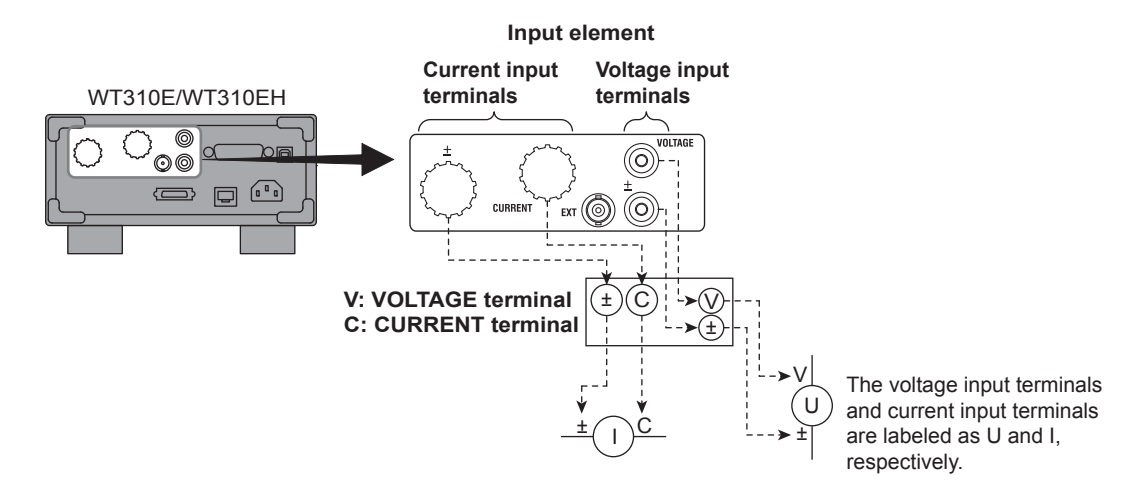

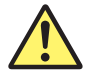

# CAUTION

The thick lines on the wiring diagrams are the parts where the current flows. Use wires that are suitable for the current levels.

French

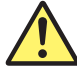

# ATTENTION

Les lignes épaisses sur les schémas de câblage illustrent l'acheminement du courant. Utiliser des fils qui conviennent aux niveaux de courant.

### **Wiring Patterns**

When you are wiring a single-phase device, there are the four patterns of terminal wiring positions shown in the following figures for wiring the voltage input and current input terminals. To select which pattern to use, see section 2.7.

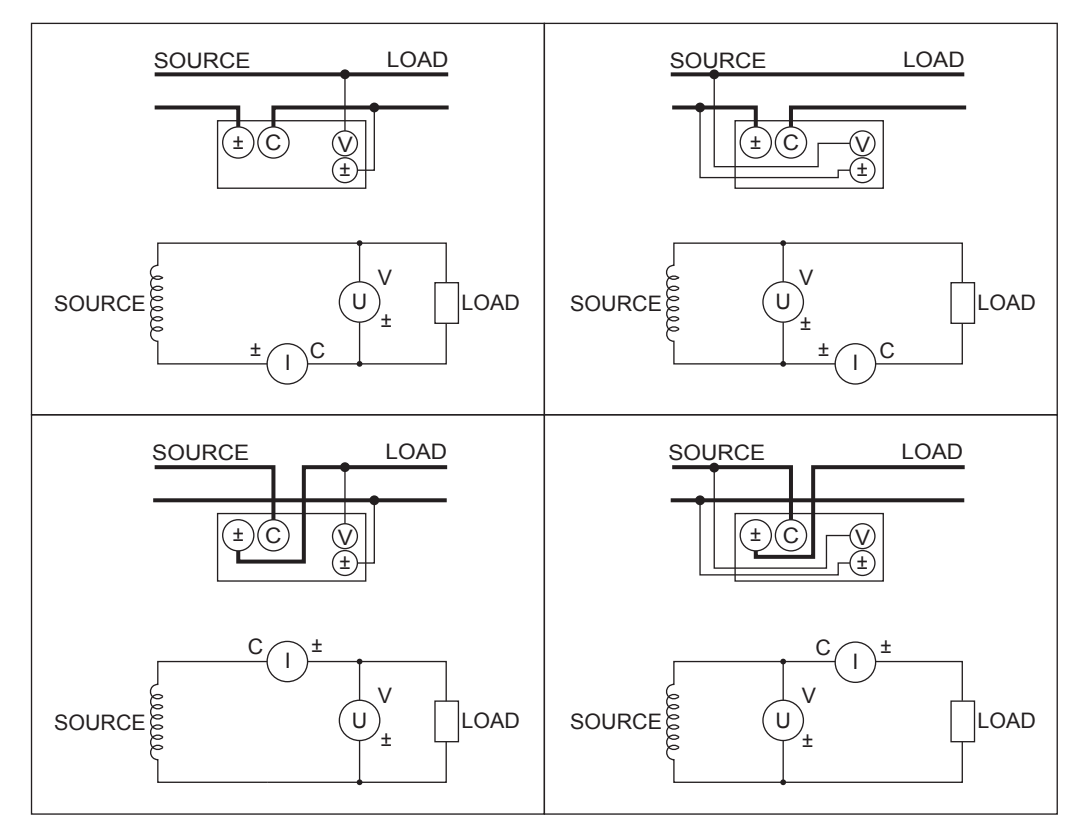

### **Example Wiring Procedure**

This example will explain the procedure that you should use to configure the wiring when using the WT310E to measure the power of a single-phase, two-wire DUT. The procedure is the same when measuring using the WT310EH.

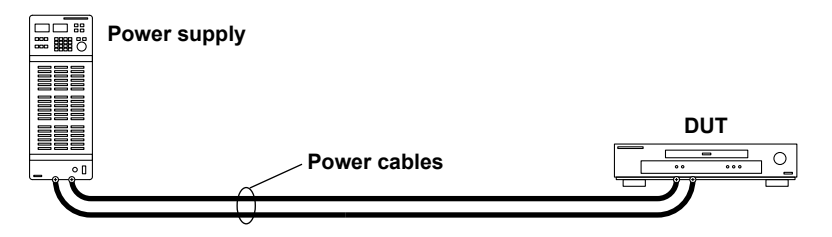

This example shows how to configure the wiring pattern shown in the upper left of the figure on the previous page.

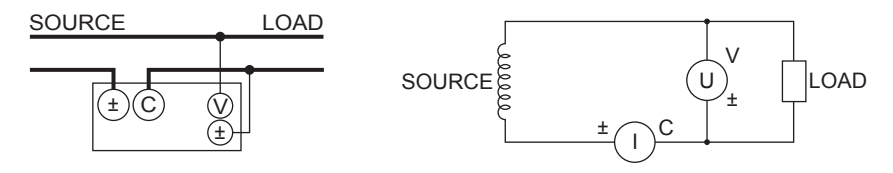

### **Order of Connection**

Generally, it is easier to follow the wiring diagram if you wire to the current input terminals first and then to the voltage input terminals. In this example as well, we will wire to the WT310E current input terminals first and then to the voltage input terminals.

### Wiring to the Current Input Terminals

Connect the current input terminals in series with the DUT along one of the power cables between the DUT and the power source.

1 Cut one power cable at the position that you want to insert the power meter into. Cutting the low-voltage cable and inserting the power meter reduces the effects of noise during power measurement.

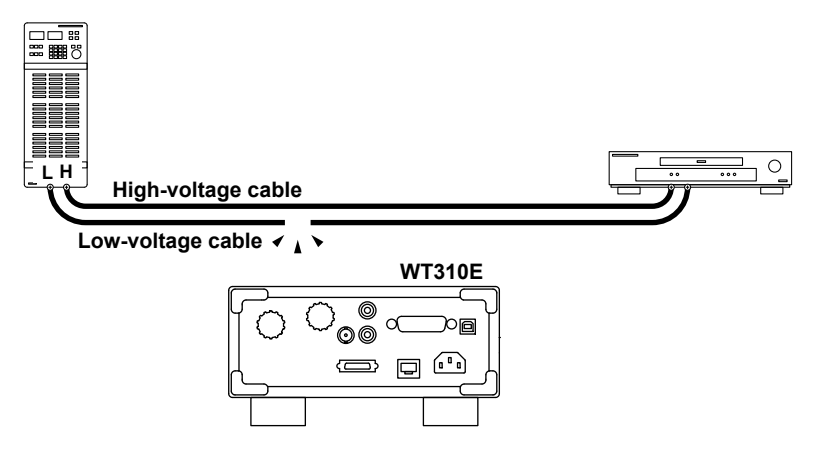

- 2 Strip the insulation of the power cable that you cut, and attach round crimped terminals if necessary. Connect the power cable to the WT310E in the following ways.
  - Power-source-side cable: Connect to the ± current input terminal.
  - DUT side cable: Connect to the CURRENT current input terminal.

Pay attention to the terminal polarities so that you don't attach the cables to terminals (C and  $\pm$ ) with the wrong polarities.

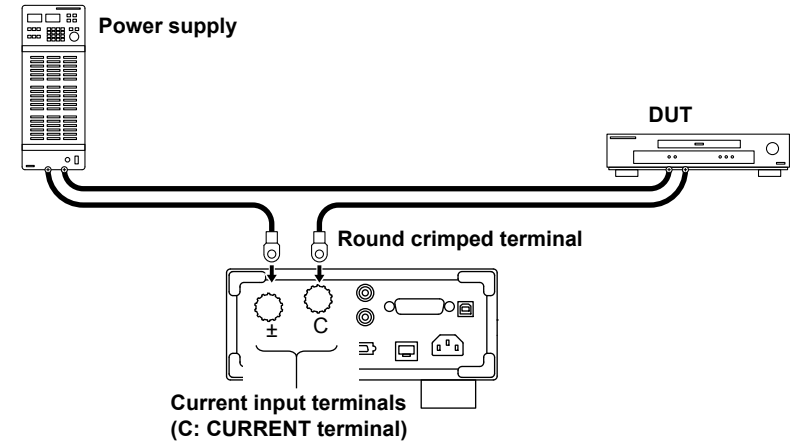

The wiring for current measurement is complete.

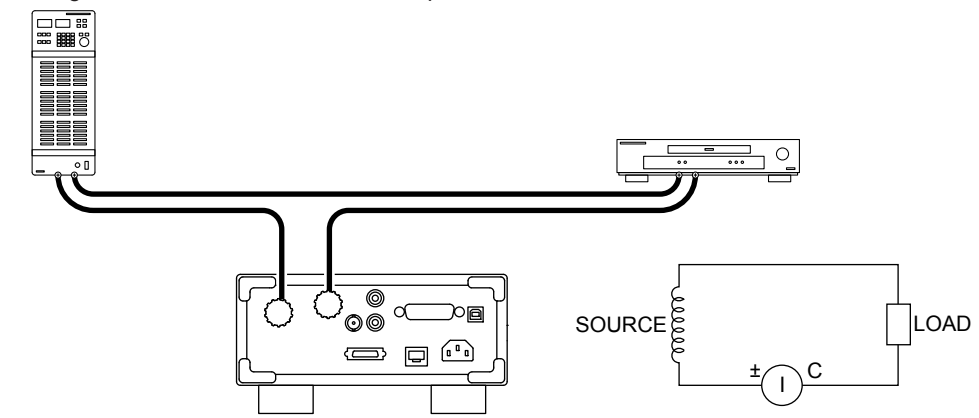

### Wiring to the Voltage Input Terminals

Connect the voltage input terminals in parallel with the DUT.

- **3** Connect the voltage measurement cables to the power supply terminals of the DUT. Use cables that meet the following conditions.
  - Sufficient dielectric strength for the voltage of the circuit under measurement
  - Of a size to which the 758931 Safety Terminal Adapter can be attached
    - Covering: max. diameter 3.9 mmCore wire: max. diameter 1.8 mm

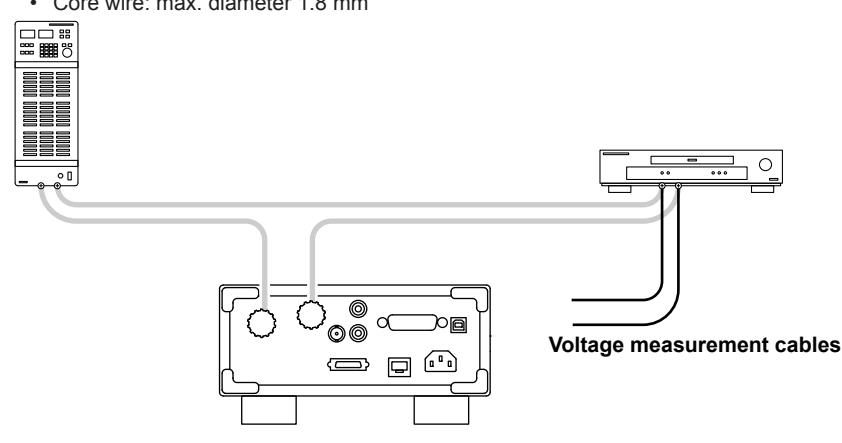

Attach 758931 Safety Terminal Adapters to the voltage measurement cables.
 For details on how to assemble and attach the safety terminal adapters, see section 2.5.
 You can avoid wiring mistakes by connecting a red adapter to the high-voltage cable and a black adapter to the low-voltage cable.

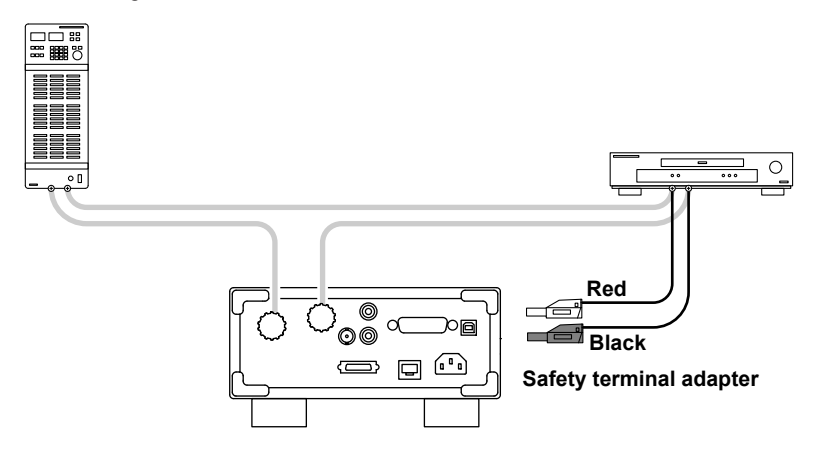

- 5 Connect the safety terminal adapters to the WT310E voltage input terminals.
  - Red adapter: Connect to the VOLTAGE voltage input terminal.
  - Black adapter: Connect to the ± voltage input terminal.

Pay attention to the terminal polarities so that you don't attach the cables to terminals (V and  $\pm$ ) with the wrong polarities.

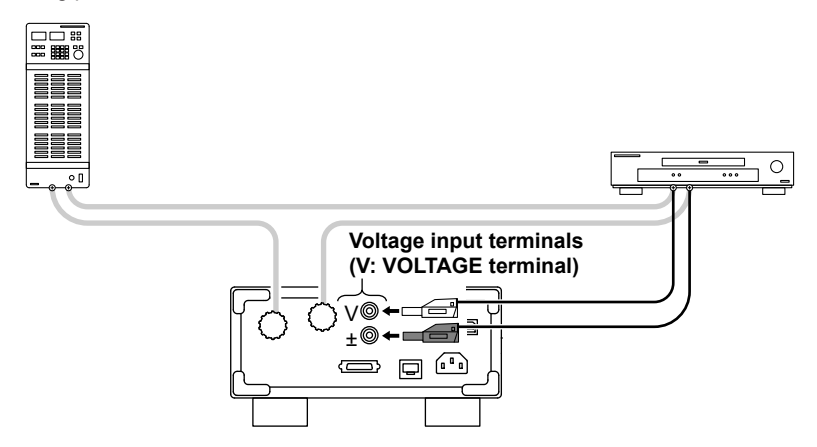

The wiring for voltage measurement is complete. The wiring for measuring the power of a singlephase, two-wire DUT is complete.

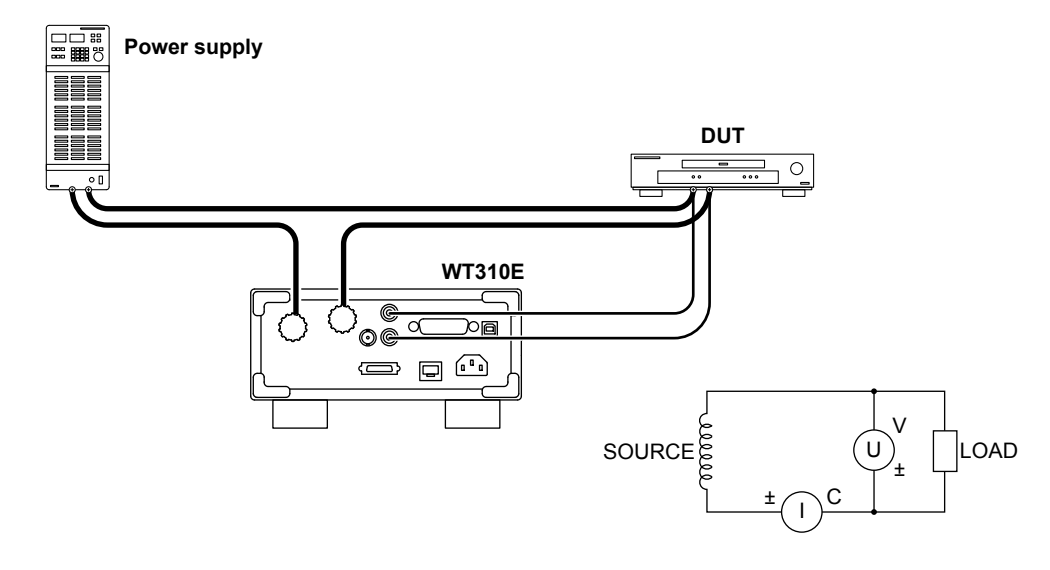

You can also connect to the circuit under measurement by placing a terminal block near the WT310E and connecting the power cables and voltage measurement cables to the terminal block.

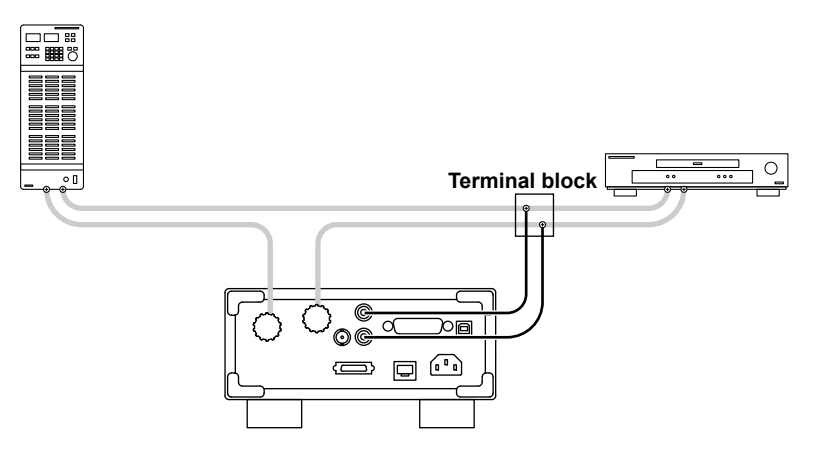

# Connecting to the WT332E/WT333E

In the wiring examples that follow, the WT332E/WT333E input elements, voltage input terminals, and current input terminals are simplified as shown in the following figure.

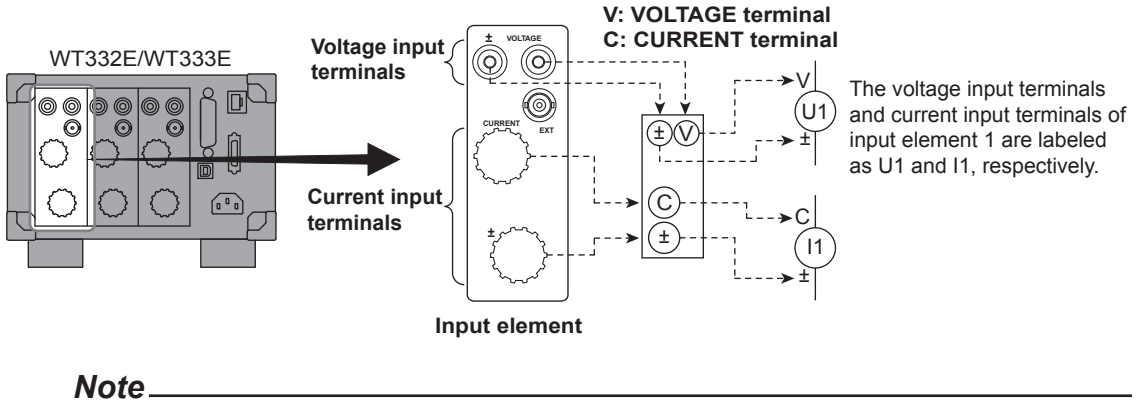

The thick lines on the wiring diagrams are the parts where the current flows. Use wires that are suitable for the current levels.

## Wiring Examples of Single-Phase, Two-Wire Systems (1P2W)

The following wiring example shows how to configure the wiring to connect to input element 1. To configure the wiring for other input elements, substitute the numbers in the figures with the appropriate element numbers.

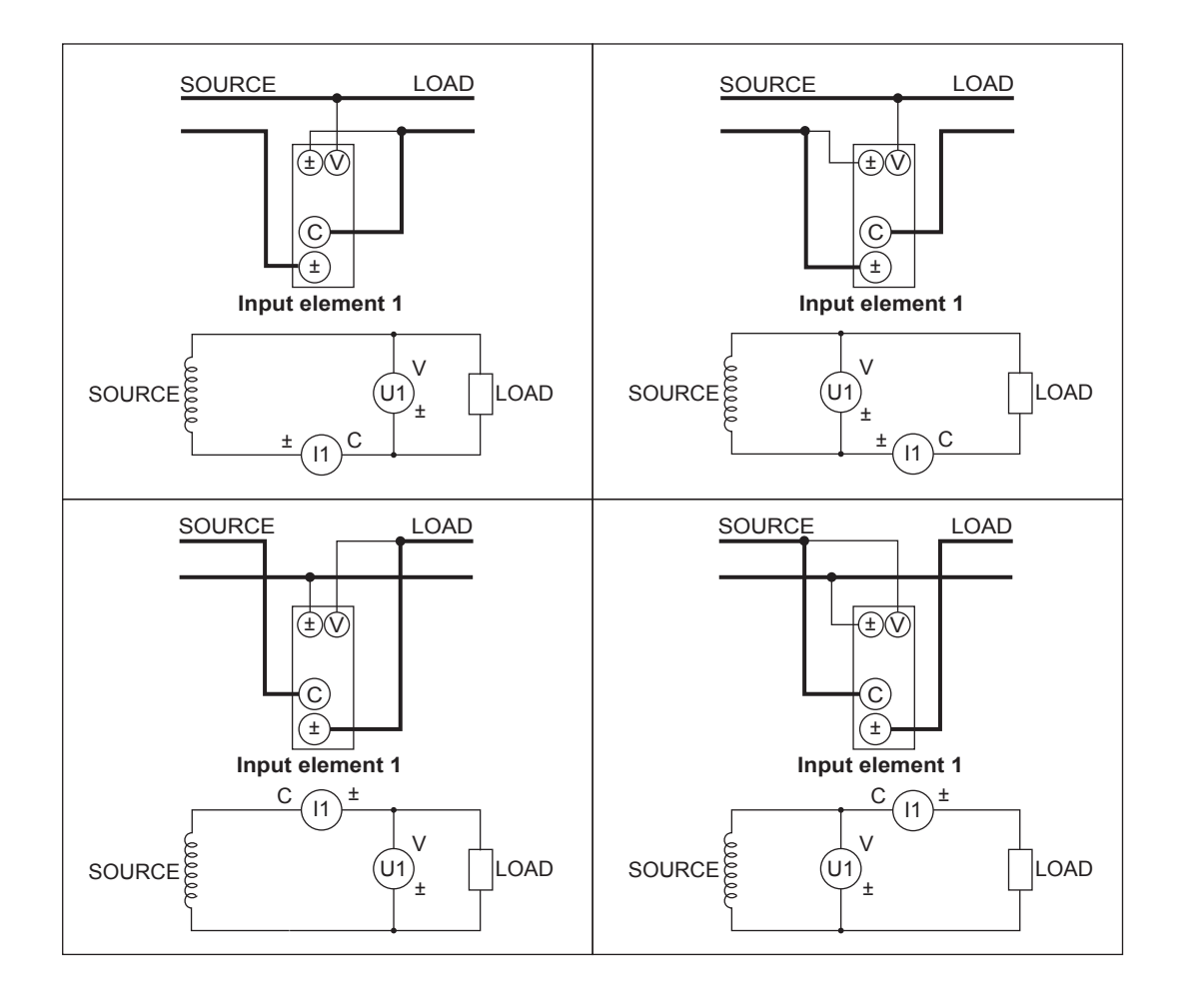

# Wiring Example of a Single-Phase, Three-Wire System (1P3W)

The wiring is connected to input elements 1 and 3.

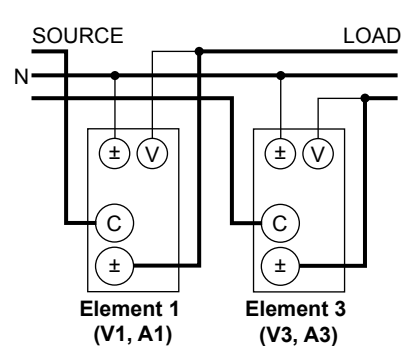

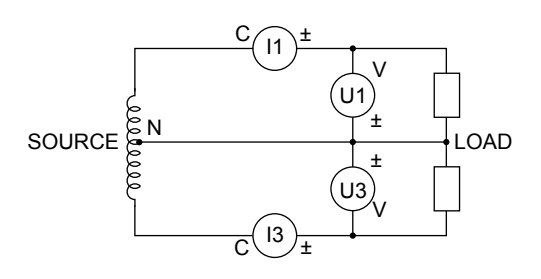

# Wiring Example of a Three-Phase, Three-Wire System (3P3W)

The wiring is connected to input elements 1 and 3.

Measure the line voltage using S-phase power as the reference.

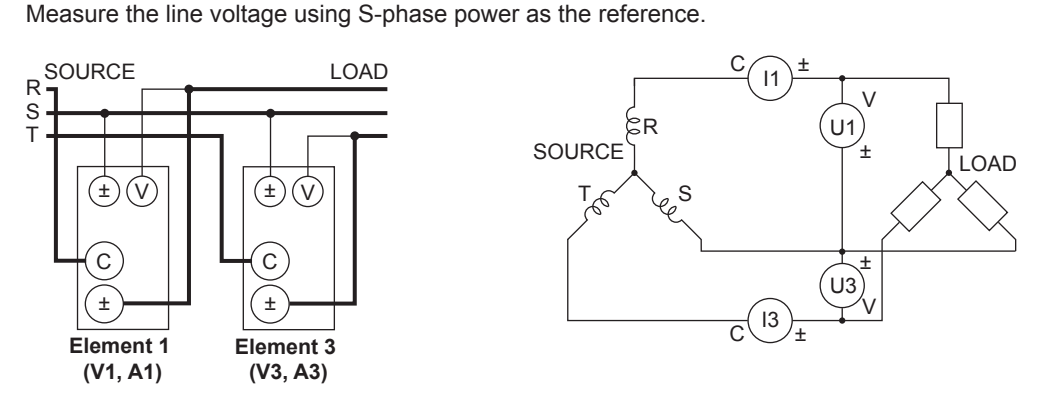

# Wiring Example of a Three-Phase, Four-Wire System (3P4W)

Applies to the WT333E.

The wiring is connected to input elements 1, 2, and 3.

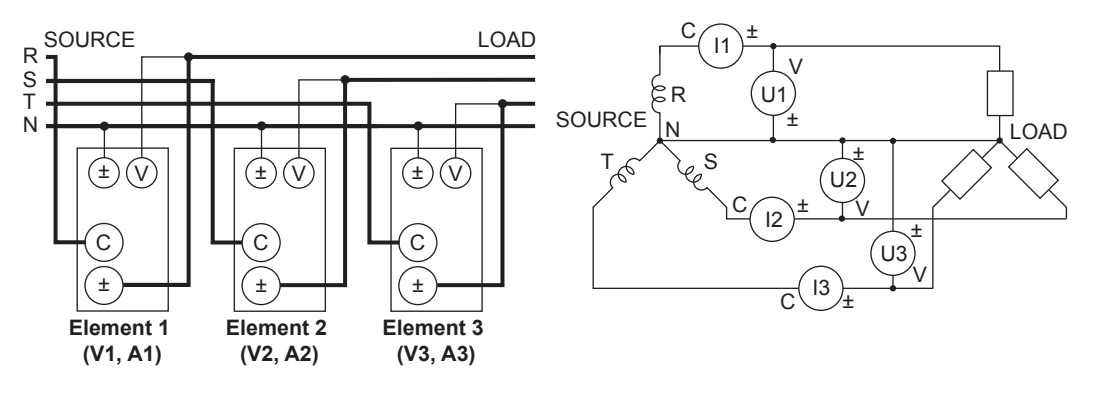

## Wiring Example with the Three-Voltage, Three-Current Method (3V3A)

Applies to the WT333E.

The wiring is connected to input elements 1, 2, and 3.

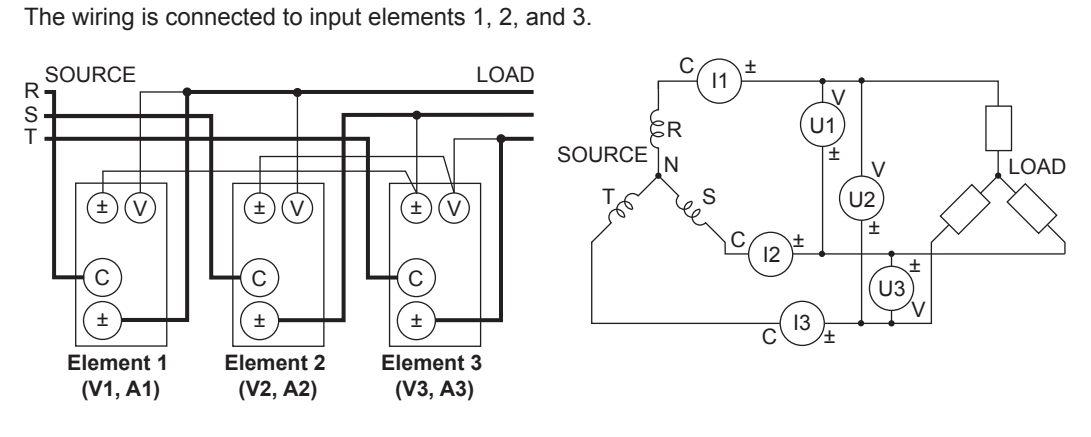

### Note.

For details about the relationship between the wiring system and how measured and computed values are determined, see appendix 1, "Symbols and Determination of Measurement Functions."

# Wiring Procedure Example for a Three-Phase, Three-Wire System (3P3W)

This example will explain the procedure that you should use to configure the wiring when using the WT332E/WT333E to measure the power of a three-phase, three-wire DUT.

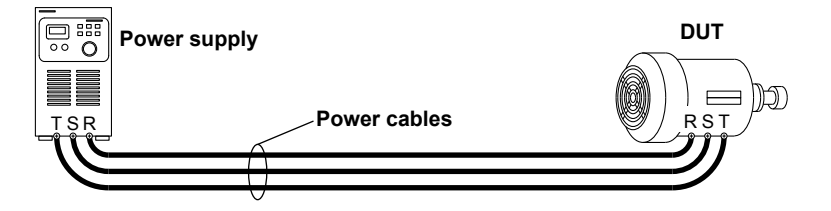

This section will explain how to configure the wiring as shown below.

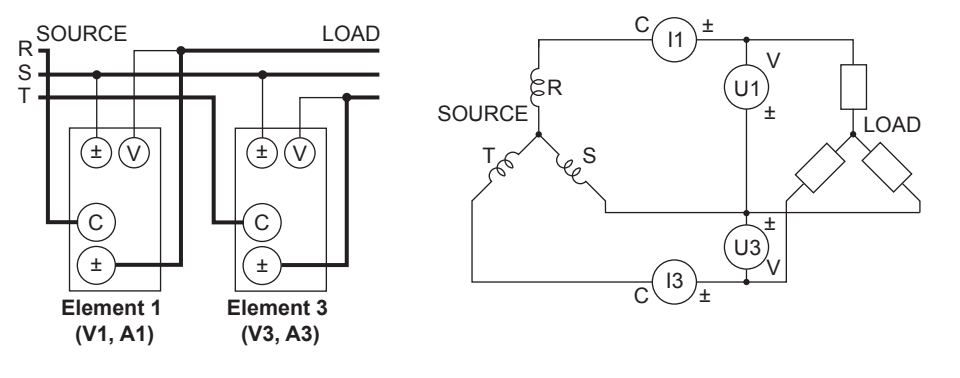

### Note.

The wiring procedure for a single-phase, two-wire DUT on page 2-26 is a useful reference for thinking about the voltage of each phase and the current wiring.

### **Order of Connection**

Generally, it is easier to follow the wiring diagram if you wire to the current input terminals first and then to the voltage input terminals. In this example as well, we will wire to the WT332E/WT333E current input terminals first and then to the voltage input terminals.

### Wiring to the Current Input Terminals

Connect the current input terminals between the R phase and T phase of the power cable.

1 Cut the power cables at the positions where you want to insert the power meter.

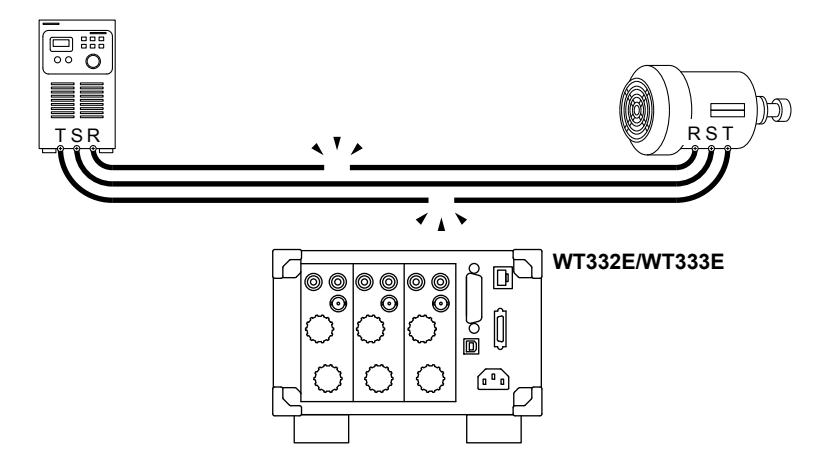

- 2 Strip the insulation of the power cables that you cut, and attach round crimped terminals if necessary. Connect the power cables to the WT332E/WT333E in the following ways.
  - R-phase cable: Connect to element 1.
    - Power-source-side cable: Connect to the ± current input terminal of element 1.
    - DUT side cable:
    - T-phase cable: Connect to element 3.
    - Power-source-side cable: Connect to the ± current input terminal of element 3.
    - DUT side cable: Connect to the CURRENT current input terminal of element 3.

Connect to the CURRENT current input terminal of element 1.

Pay attention to the terminal polarities so that you don't attach the cables to terminals (C and  $\pm$ ) with the wrong polarities.

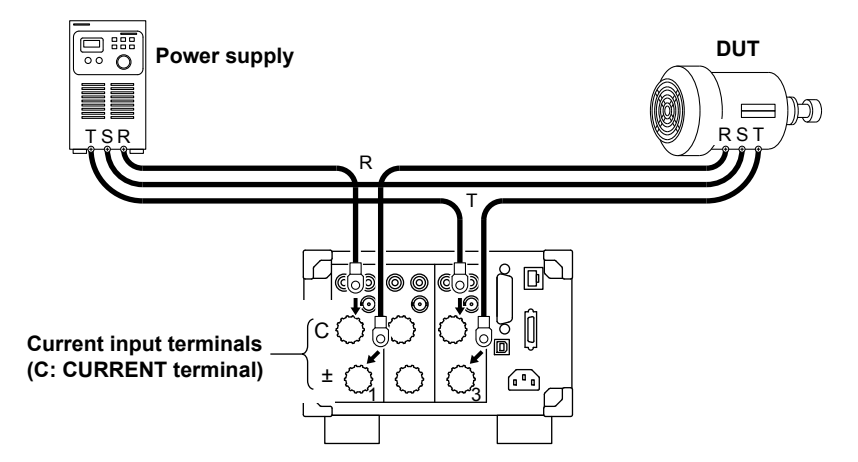

The wiring for current measurement is complete.

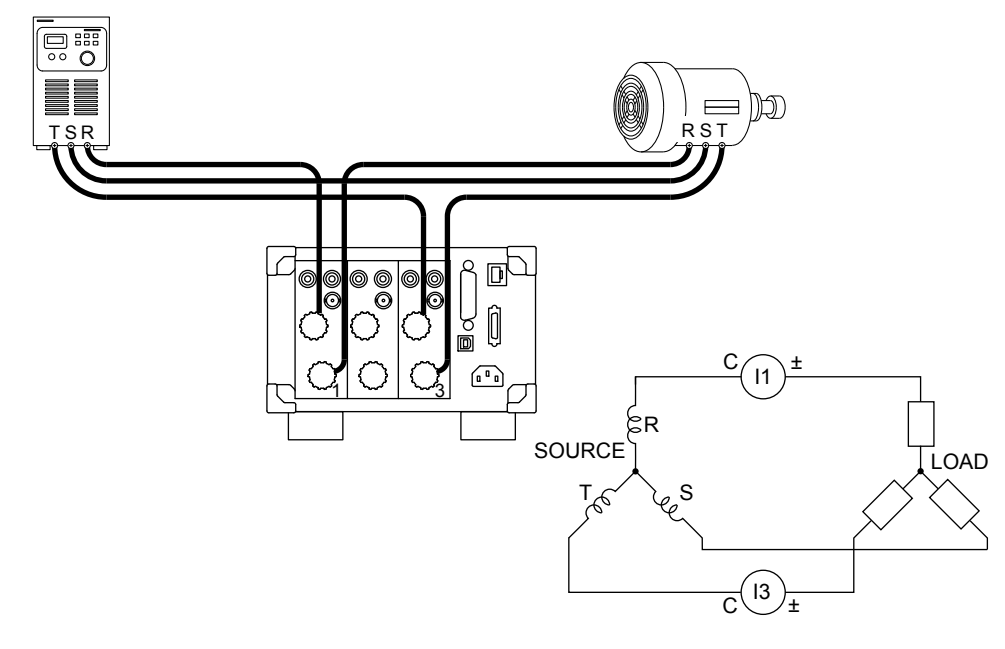

### Note.

Why You Do Not Have to Connect the WT332E/WT333E Current Input Terminals to the S-Phase Cable In a three-phase, three-wire wiring system, there is no neutral line. This means that either the R, S, or T phase is treated as a virtual neutral line when power is measured. In this example, the S-phase cable is treated as the virtual neutral line. Therefore, in the voltage terminal connection described later, phase S is used as the reference to measure the line voltage between phase R and phase S and between phase T and phase S. This type of power measurement method is referred to as the two-wattmeter method.

### Wiring to the Voltage Input Terminals

Connect the voltage input terminals in parallel with the DUT.

Using phase S as the reference, measure the line voltage between phase R and phase S and between phase T and phase S.

**3** Connect the voltage measurement cables to the power supply terminals of the DUT. Connect two cables to the S-phase terminal.

Use cables that meet the following conditions.

- Sufficient dielectric strength for the voltage of the circuit under measurement
- Of a size to which the 758931 Safety Terminal Adapter can be attached
  - Covering: max. diameter 3.9 mmCore wire: max. diameter 1.8 mm

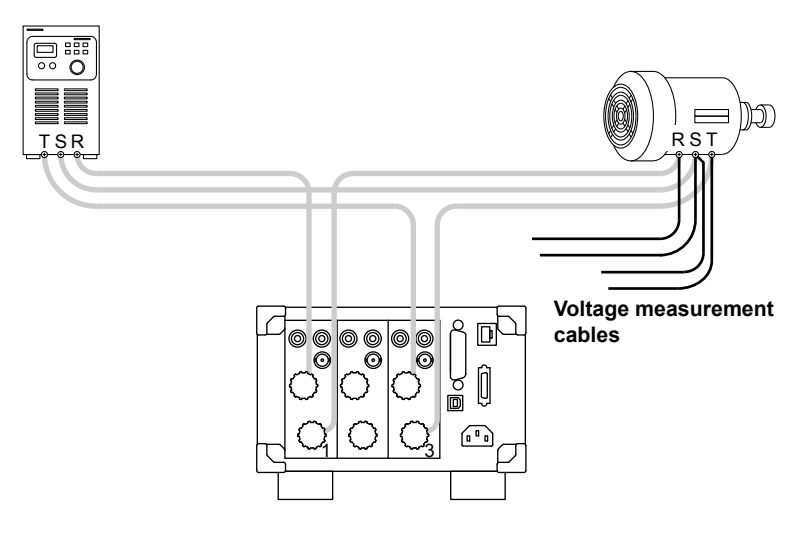

4 Attach 758931 Safety Terminal Adapters to the voltage measurement cables. For details on how to assemble and attach the safety terminal adapters, see section 2.5. You can avoid wiring mistakes by connecting red adapters to the R- and T-phase cables and black adapters to the S-phase cables.

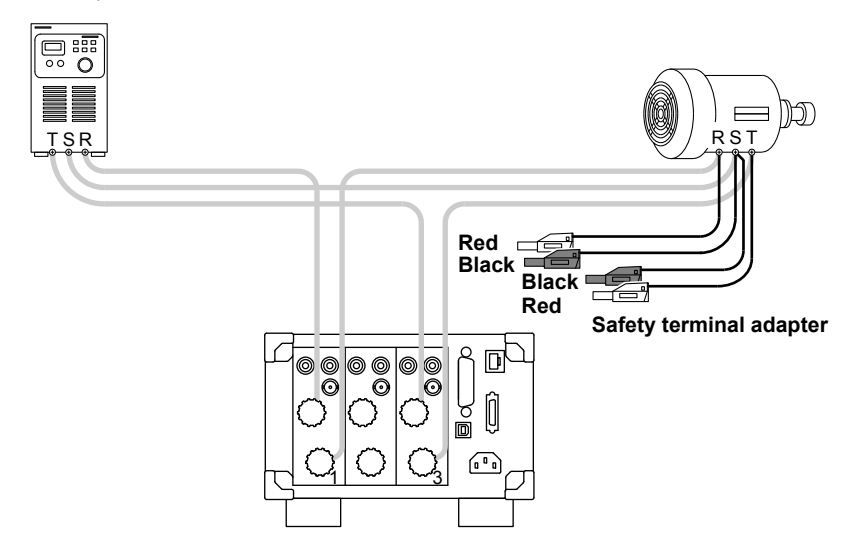

- **5** Connect the safety terminal adapters to the WT332E/WT333E voltage input terminals.
  - Red R-phase adapter: Connect to the VOLTAGE voltage input terminal of element 1.
  - Red T-phase adapter: Connect to the VOLTAGE voltage input terminal of element 3.
  - Black S-phase adapters: Connect to the ± voltage input terminals of elements 1 and 3.

Pay attention to the terminal polarities so that you don't attach the cables to terminals (VOLTAGE and  $\pm$ ) with the wrong polarities.

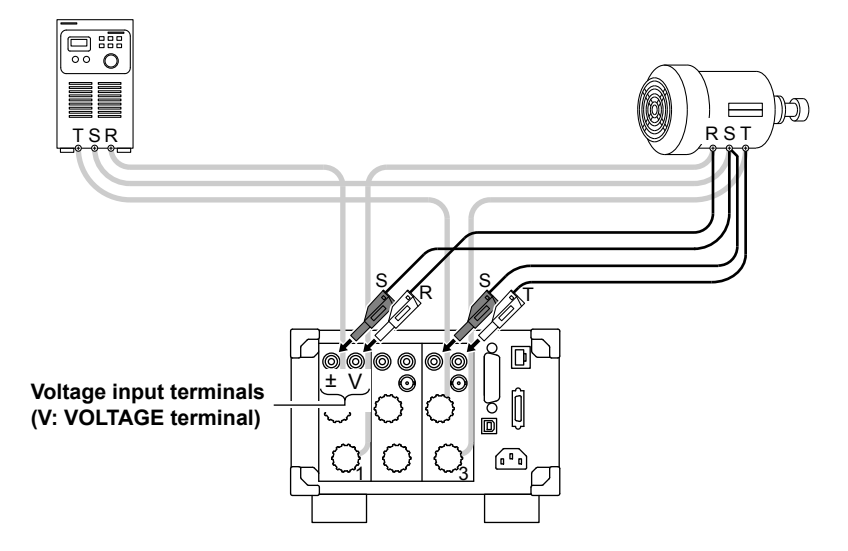

The wiring for voltage measurement is complete. The wiring for measuring the power of a threephase, three-wire DUT is complete.

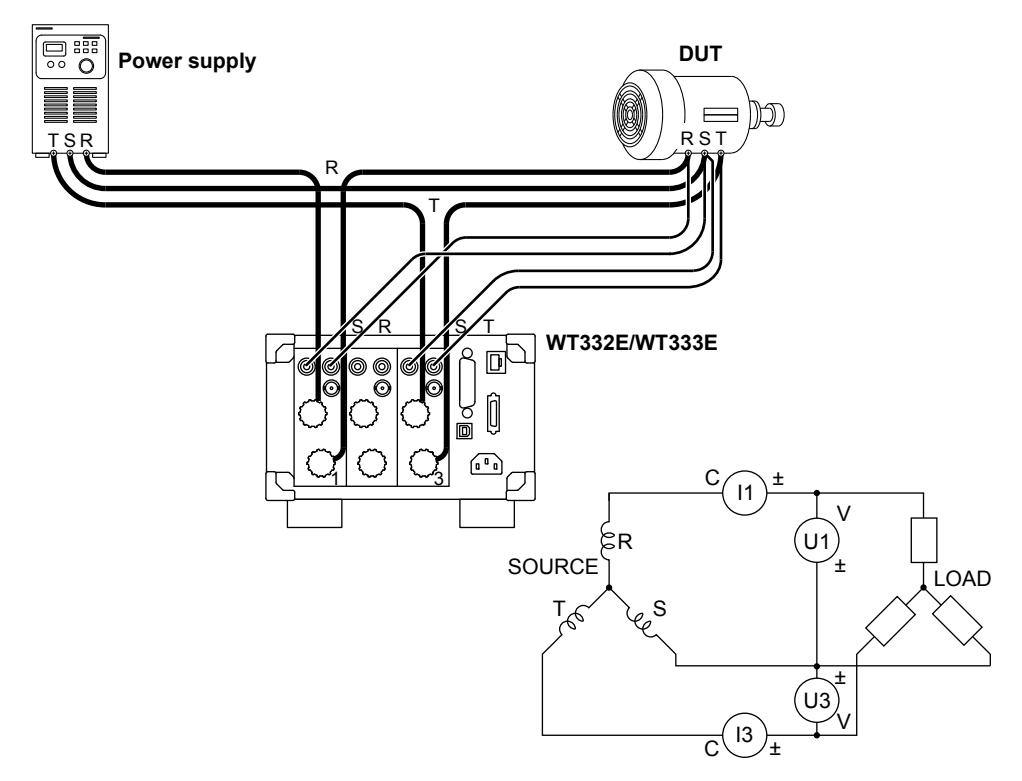

You can also connect to the circuit under measurement by placing a terminal block near the WT332E/WT333E and connecting the power cables and voltage measurement cables to the terminal block.

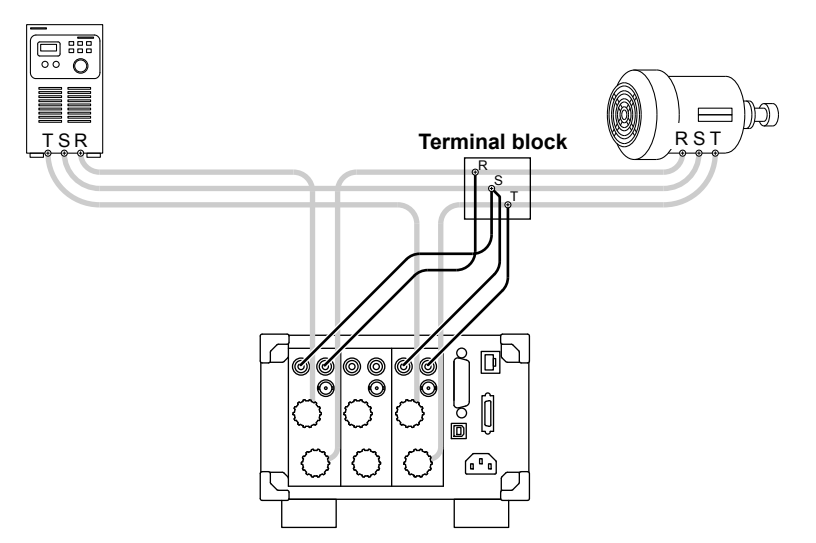

# Wiring Procedure with the Three-Voltage, Three-Current Method (3V3A)

You can configure the wiring for the three-voltage, three-current method (3V3A) by adding the following wiring to the wiring for a three-phase, three-wire system.

### Wiring to the Current Input Terminals

In the aforementioned steps 1 and 2, connect the current input terminals of element 2 to the S-phase power cable.

### Wiring to the Voltage Input Terminals

In the aforementioned steps 3 to 5, connect the voltage input terminals of element 2 so as to measure the line voltage between phase R and phase T.

The result of wiring the three-phase, three-wire system shown in the figure above is for the three-voltage, three-current method (3V3A) is shown below.

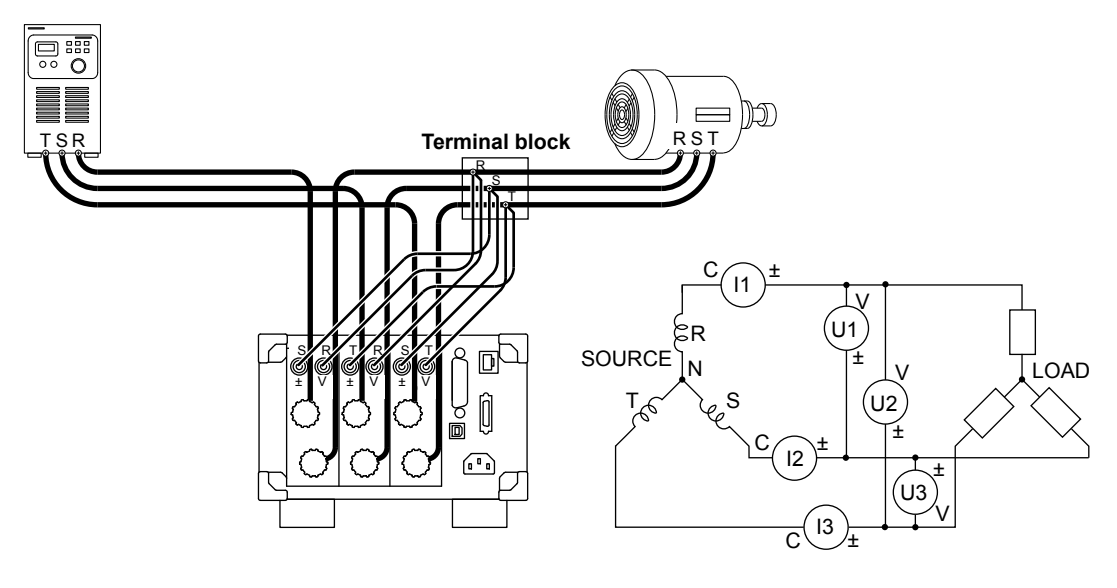

# 2.10 Wiring the Circuit under Measurement When Using Current Sensors

To prevent electric shock and damage to the instrument, follow the warnings given in section 2.5, "Precautions When Wiring the Circuit under Measurement."

If the maximum current of the circuit under measurement exceeds the maximum range of the input elements, you can measure the current of the circuit under measurement by connecting an external current sensor to the external current sensor input terminal.

- WT310E and WT332E/WT333E
   When the maximum current exceeds 20 Arms
- WT310EH

When the maximum current exceeds 40 Arms

# **Current Sensor Output Type**

### Voltage Output

Refer to the wiring examples in this section when using a shunt-type current sensor or a clamp-type current sensor that outputs voltage.

### **Current Output**

If you are using a clamp-type current sensor that outputs current, see section 2.11.

# **Connecting to the Input Terminals**

# **Voltage Input Terminals**

The terminals are safety banana jacks (female) that are 4 mm in diameter. Only insert a safety terminal whose conductive parts are not exposed into a voltage input terminal.

If you are using the included 758931 Safety Terminal Adapter, see section 2.6.

# **External Current Sensor Input Terminal**

The terminal is an isolated BNC.

Connect an external current sensor cable with an isolated BNC (B9284LK, sold separately) to an external current sensor input terminal.

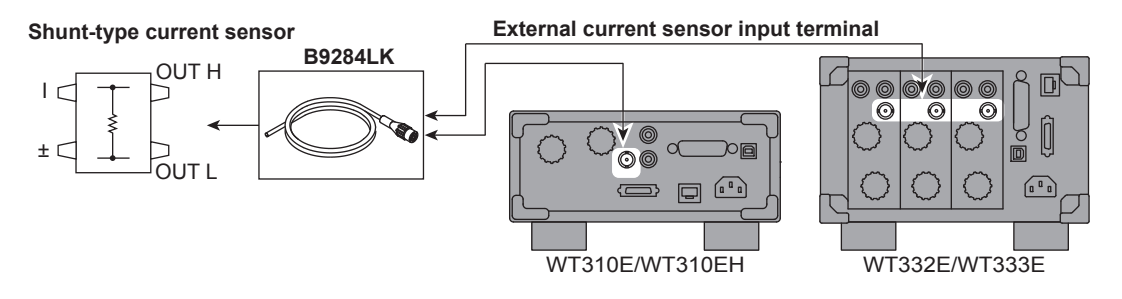

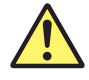

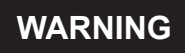

When connecting a measurement cable from an external current sensor to an external current sensor input terminal, remove the cables connected to the current input terminals. Because the external current sensor input terminal and the current input terminal are connected internally, connecting both terminals simultaneously not only results in measurement errors but may also cause damage to the instrument. Also, when the voltage of the circuit under measurement is being applied to the external current sensor input terminals, do not touch the current input terminals. Doing so is dangerous because the terminals are electrically connected inside the instrument.
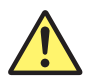

## CAUTION

The thick lines on the wiring diagrams are the parts where the current flows. Use wires that are suitable for the current levels.

French

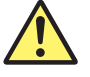

## AVERTISSEMENT

Lors du branchement d'un câble de mesure d'un capteur de courant externe sur un connecteur d'entrée de capteur de courant externe, retirer les câbles branchés sur les bornes d'entrée de courant. Parce que la borne d'entrée de capteur de courant externe et la borne d'entrée de courant sont connectées en interne, la connexion des deux bornes simultanément, non seulement entraîne des erreurs de mesure, mais peut également endommager l'instrument. De plus, lorsque la tension du circuit à mesurer est appliquée aux bornes d'entrée de capteur de courant externe, ne pas toucher les bornes d'entrée de courant, car elles sont connectées électroniquement à l'intérieur de l'instrument, ce qui présente un danger.

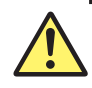

## ATTENTION

Les lignes épaisses sur les schémas de câblage illustrent l'acheminement du courant. Utiliser des fils qui conviennent aux niveaux de courant.

#### Note.

- Make sure that you have the polarities correct when you make connections. If the polarity is reversed, the polarity of the measurement current will be reversed, and you will not be able to make correct measurements. Be especially careful when connecting clamp-type current sensors to the circuit under measurement, because it is easy to reverse the connection.
- Note that the frequency and phase characteristics of the current sensor affect the measured data.
- To measure the apparent power and power factor more accurately on an unbalanced three-phase circuit, we recommend that you use the three-voltage, three-current method (3V3A).

# Notes about Using Shunt-type Current Sensors and Clamp-on Probes

#### **Connecting an External Current Sensor Cable**

To minimize error when using shunt-type current sensors, follow the guidelines below when connecting the external current sensor cable.

- Connect the shielded wire of the external current sensor cable to the L side of the shunt output terminal (OUT).
- Minimize the area of the space between the wires connecting the current sensor to the external current sensor cable. This reduces the effects of the lines of magnetic force (which are caused by the measurement current) and the external noise that enter the space.

#### 2.10 Wiring the Circuit under Measurement When Using Current Sensors

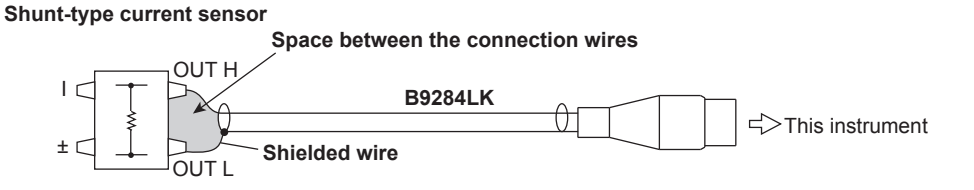

# Position on the (Grounded) Circuit under Measurement That You Should Connect the Shunt-type Current Sensor To

Connect the shunt-type current sensor to the power earth ground as shown in the figure below. If you have to connect the sensor to the non-earth side, use a wire that is thicker than AWG18 (with a conductive cross-sectional area of approximately 1 mm<sup>2</sup>) between the sensor and the instrument to reduce the effects of common mode voltage. Take safety and error reduction into consideration when constructing external current sensor cables.

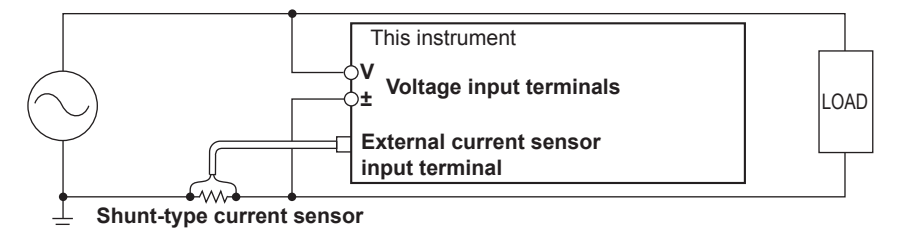

#### **Ungrounded Measurement Circuits**

When the circuit under measurement is not grounded and the signal is high in frequency or large in power, the effects of the inductance of the shunt-type current sensor cable become large. In this case, use an isolation sensor (CT, DC-CT, or clamp) to perform measurements.

#### Clamp-type current sensor

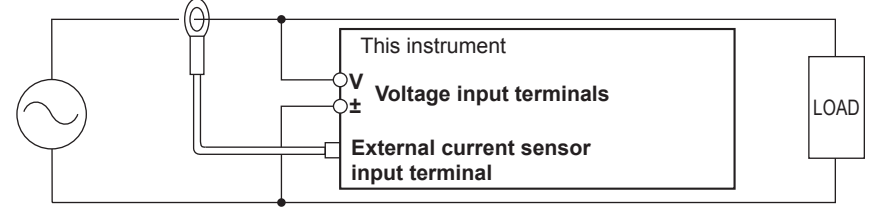

#### Connecting the 96001 Clamp-on Probe

When using the Yokogawa 96001 Clamp-on Probe, use the 758924 Conversion Adapter (optional accessory).

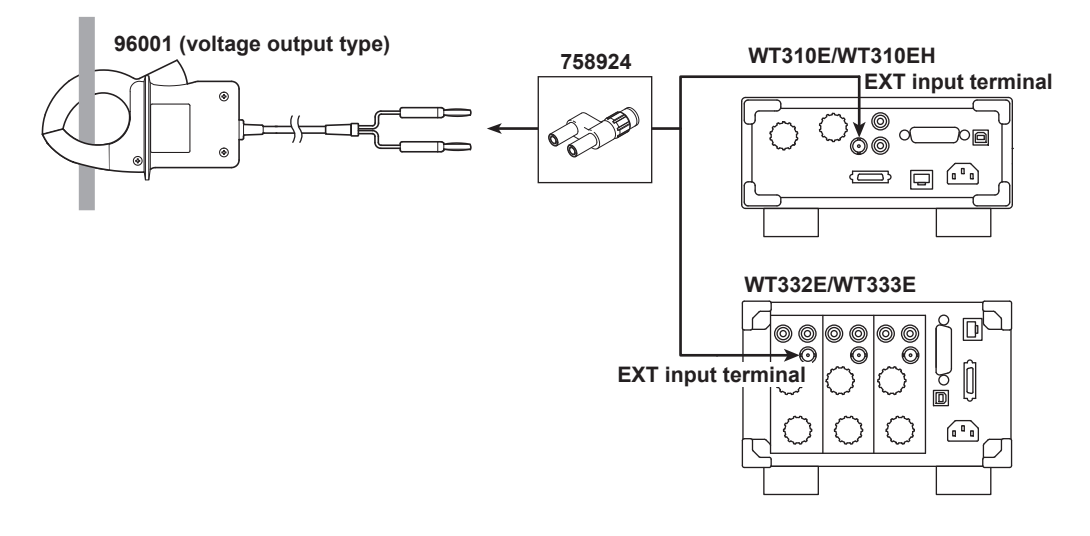

# Connecting to the WT310E/WT310EH

In the wiring examples that follow, the WT310E/WT310EH input elements, voltage input terminals, and current input terminals are simplified as shown in the following figure.

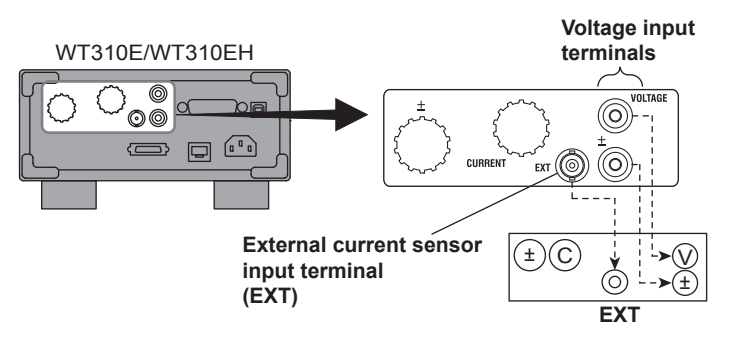

# Wiring Example

The following figures show how to connect to the WT310E/WT310EH.

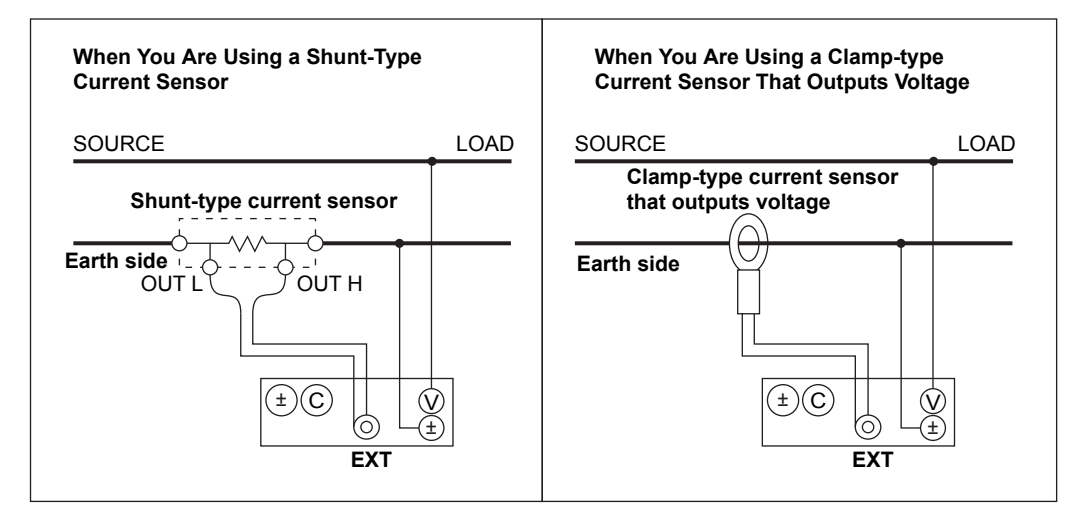

When you use a shunt-type current sensor in the wiring configuration shown at the bottom of page 2-28, the configuration changes as shown in the figure below.

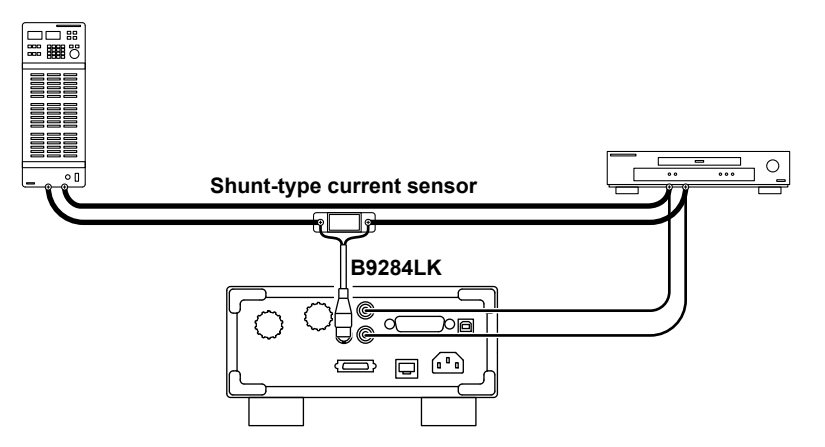

## Connecting to the WT332E/WT333E

In the wiring examples that follow, the WT332E/WT333E input elements, voltage input terminals, and current input terminals are simplified as shown in the following figure.

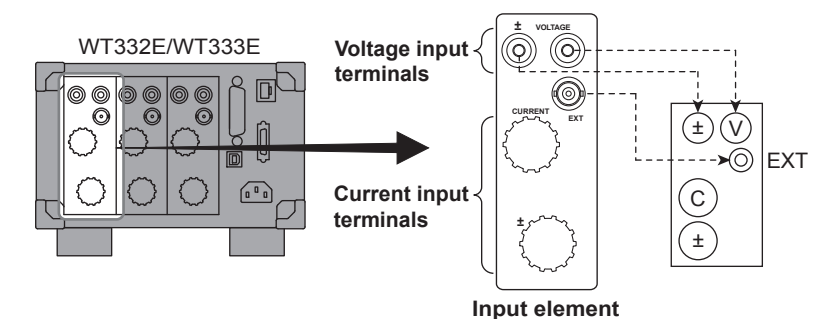

Also, the wiring example is for when a shunt-type current sensor is connected. When connecting a clamp-type current sensor that outputs voltage, substitute the shunt-type current sensor with the clamp-type current sensor.

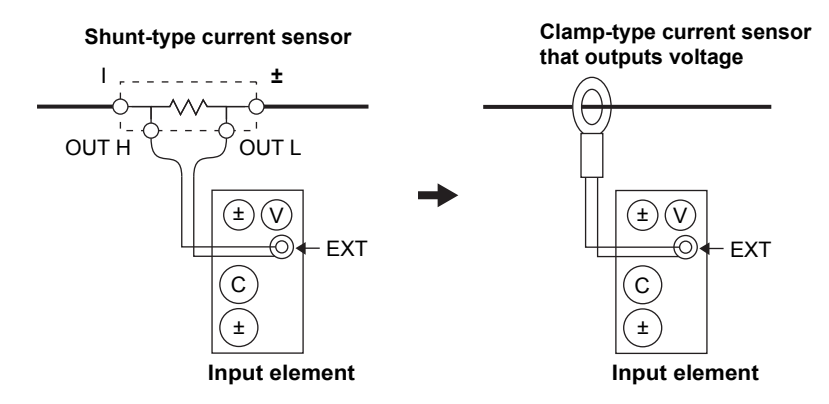

# Wiring Example of a Single-Phase, Two-Wire System (1P2W) with a Shunt-Type Current Sensor

The following wiring example shows how to configure the wiring to connect to input element 1. To configure the wiring for other input elements, substitute the numbers in the figures with the appropriate element numbers.

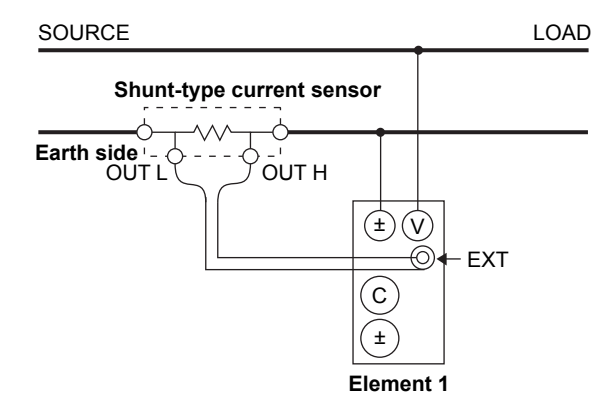

# Wiring Example of a Single-Phase, Three-Wire System (1P3W) with Shunt-Type Current Sensors

The wiring is connected to input elements 1 and 3.

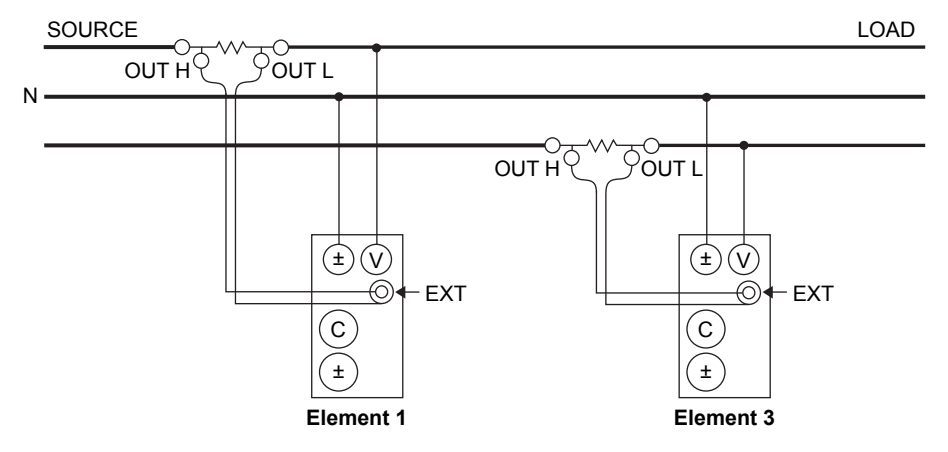

# Wiring Example of a Three-Phase, Three-Wire System (3P3W) with Shunt-Type Current Sensors

The wiring is connected to input elements 1 and 3. Measure the line voltage using S-phase power as the reference.

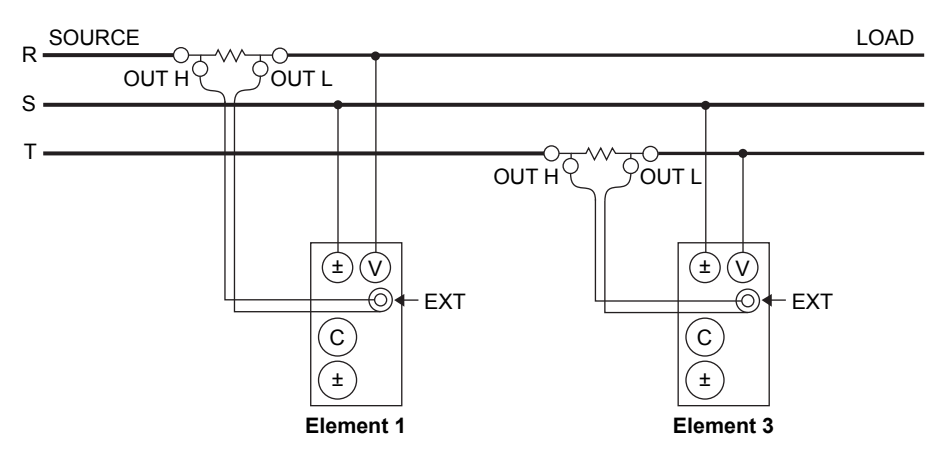

# Wiring Example of a Three-Phase, Four-Wire System (3P4W) with Shunt-Type Current Sensors

Model: Applies to the WT333E.

The wiring is connected to input elements 1, 2, and 3.

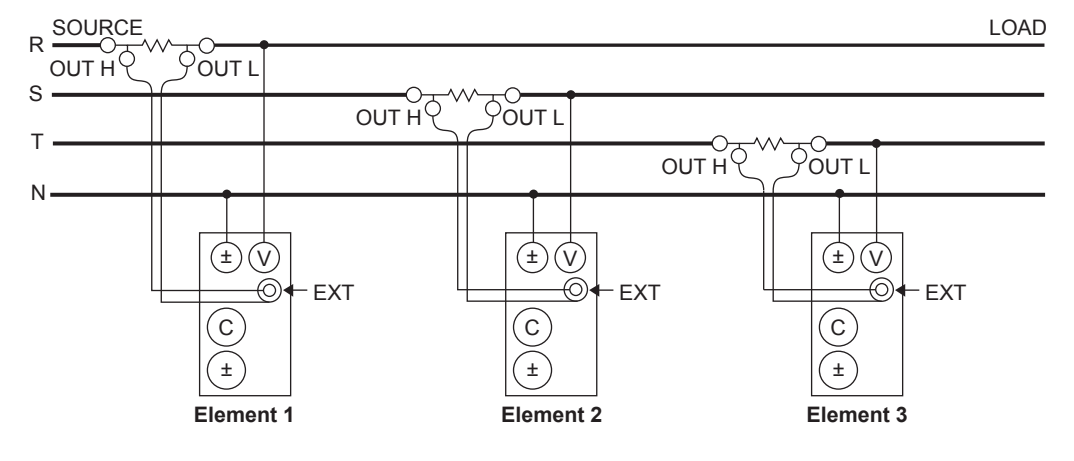

# Wiring Example with the Three-Voltage, Three-Current Method (3V3A) and Shunt-Type Current Sensors

Model: Applies to the WT333E.

The wiring is connected to input elements 1, 2, and 3.

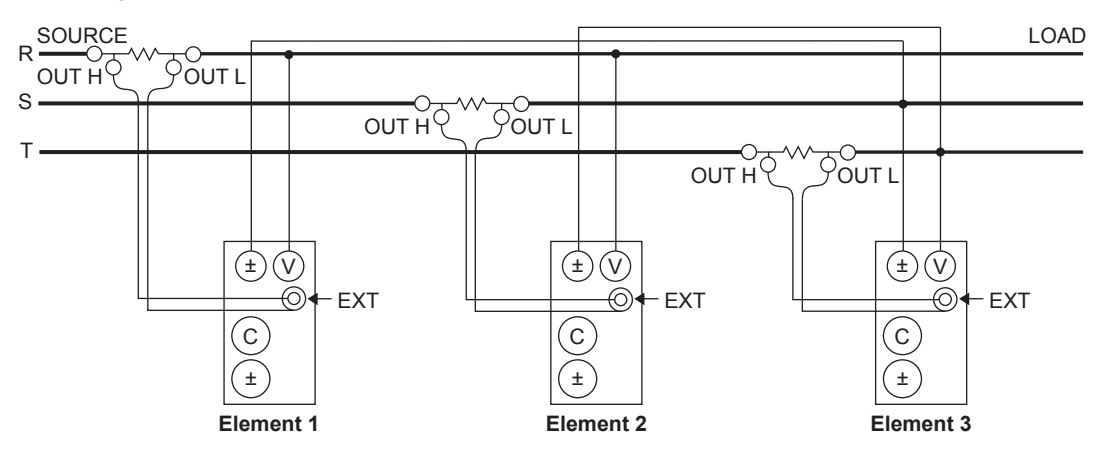

#### Note.

For details about the relationship between the wiring system and how measured and computed values are determined, see appendix 1, "Symbols and Determination of Measurement Functions."

# 2.11 Wiring the Circuit under Measurement When Using a Voltage or Current Transformer

This section explains how to wire measurement cables from external voltage transformers<sup>1</sup> or current transformers<sup>2</sup> to the voltage or current input terminals of input elements. Also refer to this section when wiring clamp-type current sensors that output current.

- \*1 VT (voltage transformer)
- \*2 CT (current transformer)

To prevent electric shock and damage to the instrument, follow the warnings given in section 2.5, "Precautions When Wiring the Circuit under Measurement."

## **Voltage Measurement**

When the maximum voltage of the circuit under measurement exceeds 600 Vrms, you can perform measurements by connecting an external VT to the voltage input terminal.

## **Current Measurement**

If the maximum current of the circuit under measurement exceeds the maximum measurement range, you can measure the current of the circuit under measurement by connecting an external CT or a clamp-type sensor that outputs current to the current input terminal.

- WT310E and WT332E/WT333E
  - When the maximum current exceeds 20 Arms
- WT310EH
  When the maximum current exceeds 40 Arms

# **Connecting to the Input Terminals**

## Voltage Input Terminals

The terminals are safety banana jacks (female) that are 4 mm in diameter. Only insert a safety terminal whose conductive parts are not exposed into a voltage input terminal. If you are using the included 758931 Safety Terminal Adapter, see section 2.6.

# **Current Input Terminals**

- The terminals are binding posts, and the screws are M6. Either wind a wire around a screw or pass a crimped terminal through the screw axis, and then tighten firmly with the terminal knob.
- For the dimensions of the terminal parts, see section 2.9.
- For the precautions to follow when you connect the current input terminal and the crimping terminal and after you connect these terminals, see section 2.9.

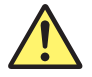

# WARNING

- When the voltage of the circuit under measurement is being applied to the current input terminals, do not touch the external current sensor input terminal. Doing so is dangerous because the terminals are electrically connected inside the instrument.
- When connecting a measurement cable from an external current sensor to an external current sensor input terminal, remove the cables connected to the current input terminals. Also, when the voltage of the circuit under measurement is being applied to the external current sensor input terminals, do not touch the current input terminals. Doing so is dangerous because the terminals are electrically connected inside the instrument.

#### 2.11 Wiring the Circuit under Measurement When Using a Voltage or Current Transformer

French

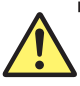

# AVERTISSEMENT

- Lorsque la tension du circuit à mesurer est appliquée aux bornes d'entrée de courant, ne pas toucher les bornes d'entrée de capteur de courant externe, car elles sont connectées électroniquement à l'intérieur de l'instrument, ce qui présente un danger.
- Lors du branchement d'un câble de mesure d'un capteur de courant externe sur un connecteur d'entrée de capteur de courant externe, retirer les câbles branchés sur les bornes d'entrée de courant. De plus, lorsque la tension du circuit à mesurer est appliquée aux bornes d'entrée de capteur de courant externe, ne pas toucher les bornes d'entrée de courant, car elles sont connectées électroniquement à l'intérieur de l'instrument, ce qui présente un danger.

# **General VT and CT Handling Precautions**

- Do not short the secondary side of a VT. Doing so may damage it.
- Do not short the secondary side of a CT. Doing so may damage it.

Also, follow the VT or CT handling precautions in the manual for the VT or CT that you are using.

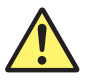

### CAUTION

The thick lines on the wiring diagrams are the parts where the current flows. Use wires that are suitable for the current levels.

French

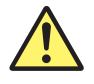

# ATTENTION

Les lignes épaisses sur les schémas de câblage illustrent l'acheminement du courant. Utiliser des fils qui conviennent aux niveaux de courant.

#### Note.

- Make sure that you have the polarities correct when you make connections. If the polarity is reversed, the polarity of the measurement current will be reversed, and you will not be able to make correct measurements. Be especially careful when connecting clamp-type current sensors to the circuit under measurement, because it is easy to reverse the connection.
- Note that the frequency and phase characteristics of the VT or CT affect the measured data.
- For safety reasons, the common terminals (+/–) of the secondary side of the VT and CT are grounded in the wiring diagrams in this section. However, the necessity of grounding and the grounding location (ground near the VT or CT or ground near the power meter) vary depending on the item under measurement.
- To measure the apparent power and power factor more accurately on an unbalanced three-phase circuit, we recommend that you use the three-voltage, three-current method (3V3A).

When using the Yokogawa 751552 Clamp-on Probe, use the 758917 Measurement Lead and the 758921 Fork Terminal Adapter Set (optional accessory).

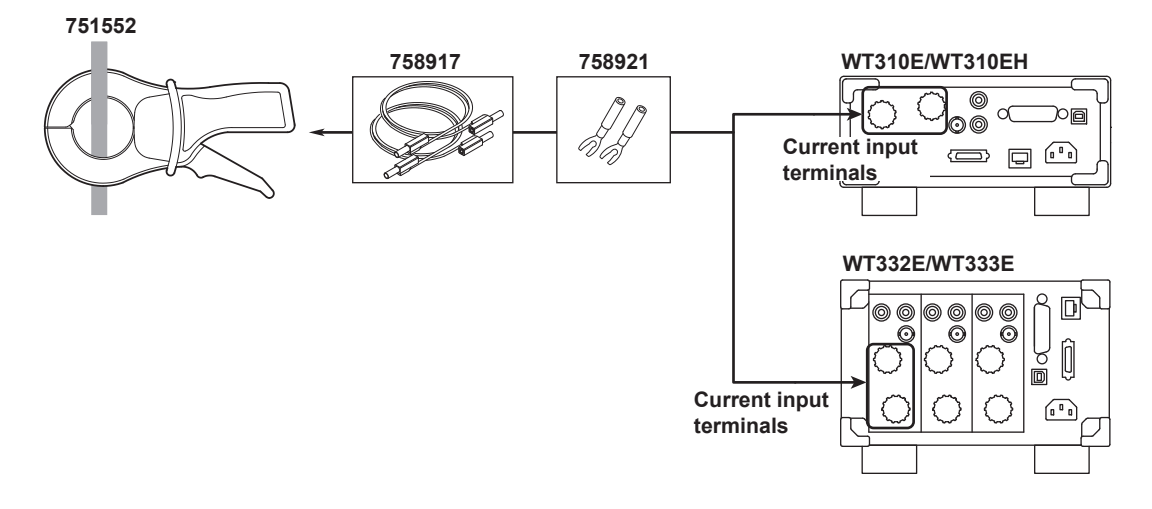

# Connecting to the WT310E/WT310EH

In the wiring examples that follow, the WT310E/WT310EH input elements, voltage input terminals, and current input terminals are simplified as shown in the following figure.

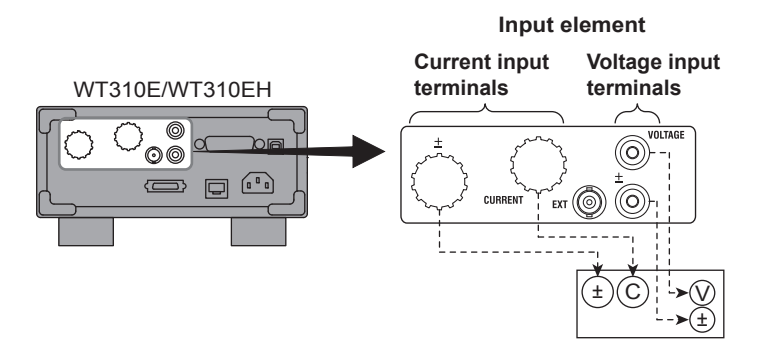

# **Wiring Example**

The following figures show how to connect to the WT310E/WT310EH.

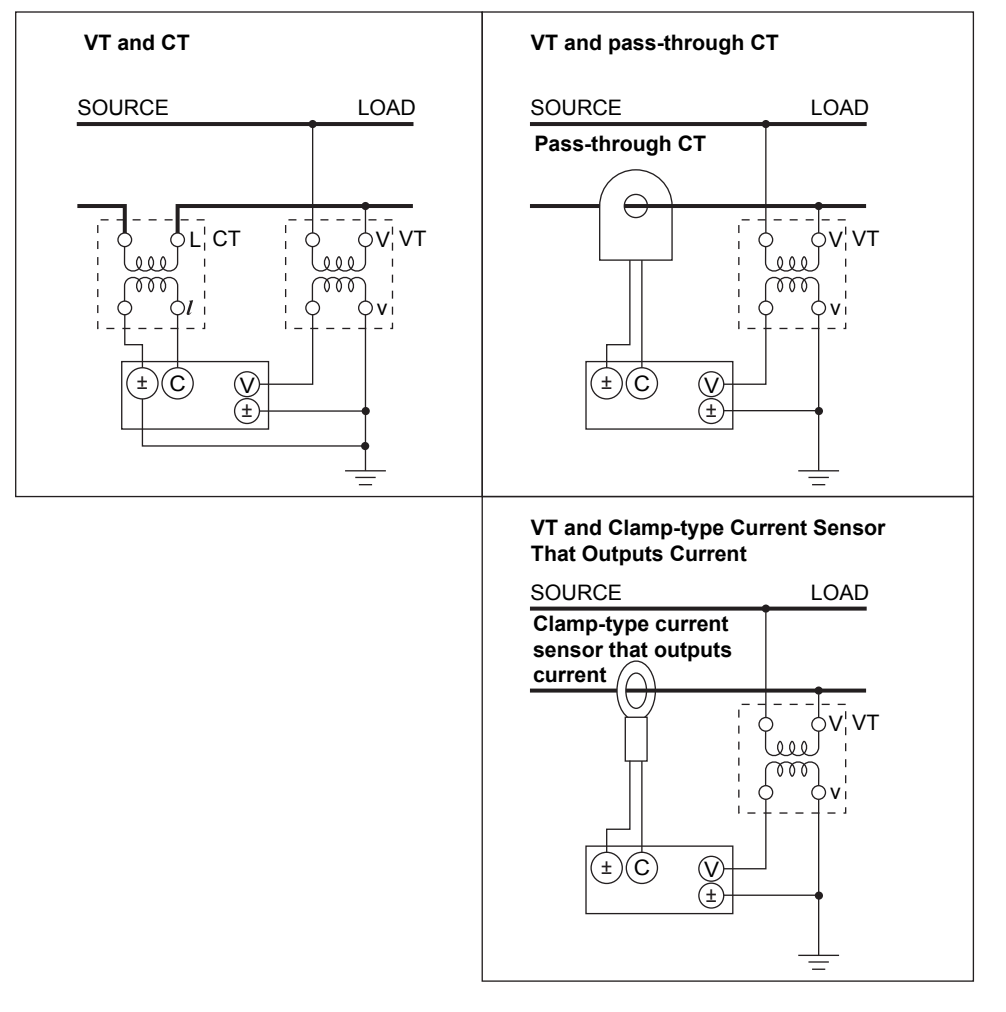

#### Note.

Some CTs (including through types) require load resistance and power supplies. Check your CT's manual.

## Connecting to the WT332E/WT333E

In the wiring examples that follow, the WT332E/WT333E input elements, voltage input terminals, and current input terminals are simplified as shown in the following figure.

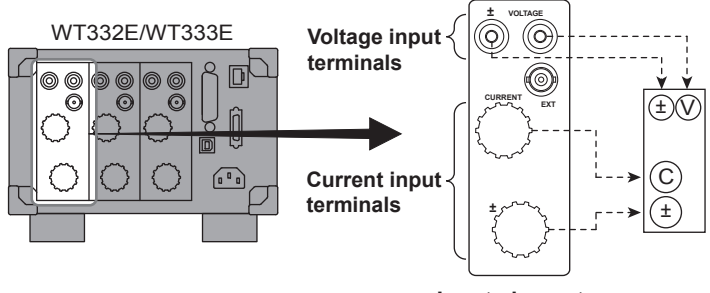

Input element

Also, the wiring examples are for when a CT is connected. When connecting a pass-through CT or a clamp-type current sensor that outputs current, substitute the CT with the pass-through CT or clamp-type current sensor.

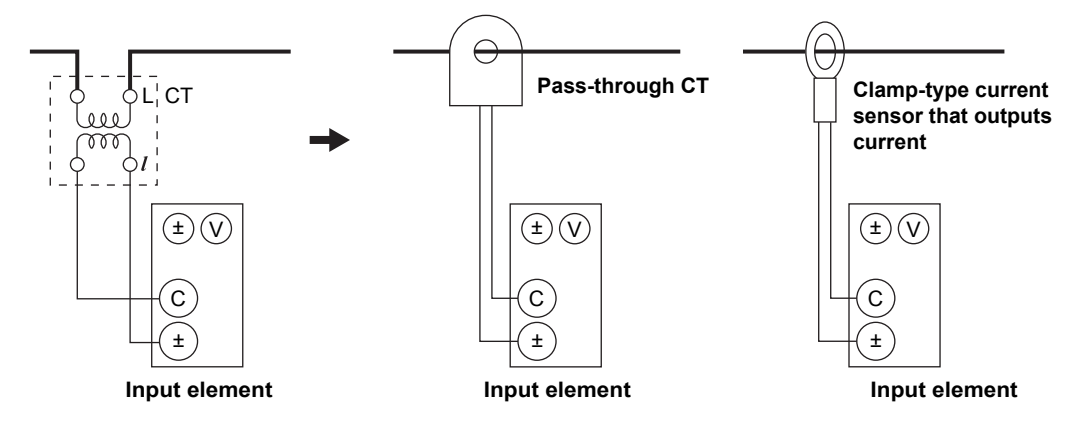

# Wiring Example of Single-Phase, Two-Wire Systems (1P2W) with a VT and CT

The following wiring example shows how to configure the wiring to connect to input element 1. To configure the wiring for other input elements, substitute the numbers in the figures with the appropriate element numbers.

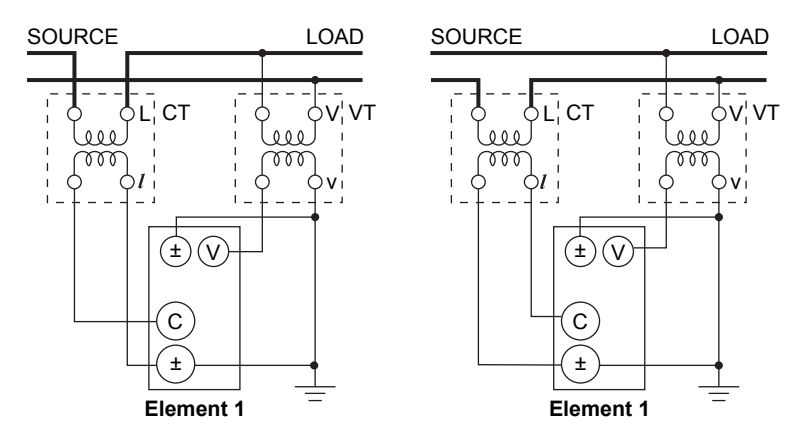

# Wiring Example of a Single-Phase, Three-Wire System (1P3W) with VTs and CTs

The wiring is connected to input elements 1 and 3.

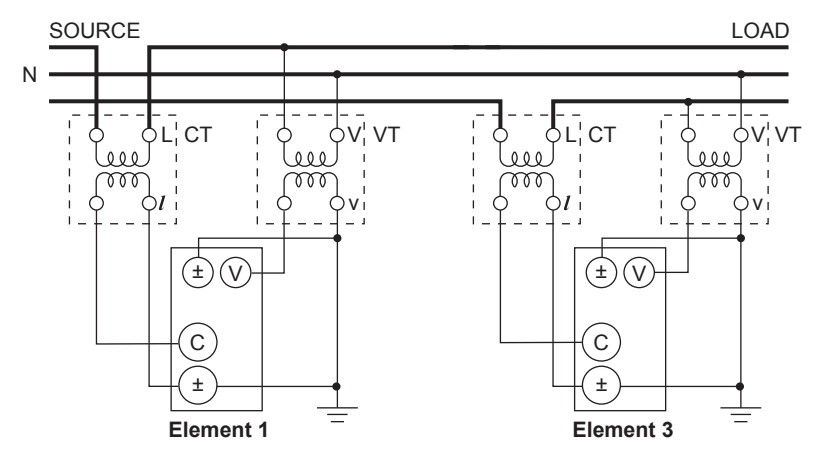

# Wiring Example of a Three-Phase, Three-Wire System (3P3W) with VTs and CTs

The wiring is connected to input elements 1 and 3. Measure the line voltage using S-phase power as the reference.

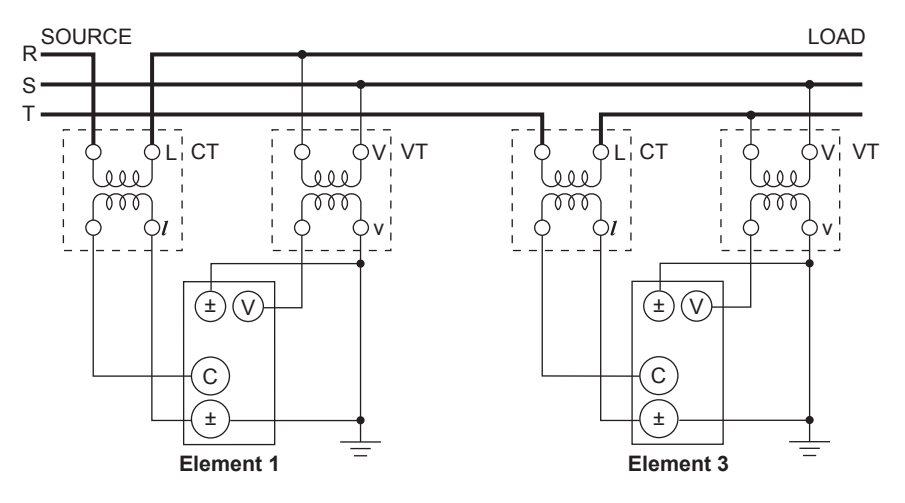

# Wiring Example of a Three-Phase, Four-Wire System (3P4W) with VTs and CTs

Model: Applies to the WT333E.

The wiring is connected to input elements 1, 2, and 3.

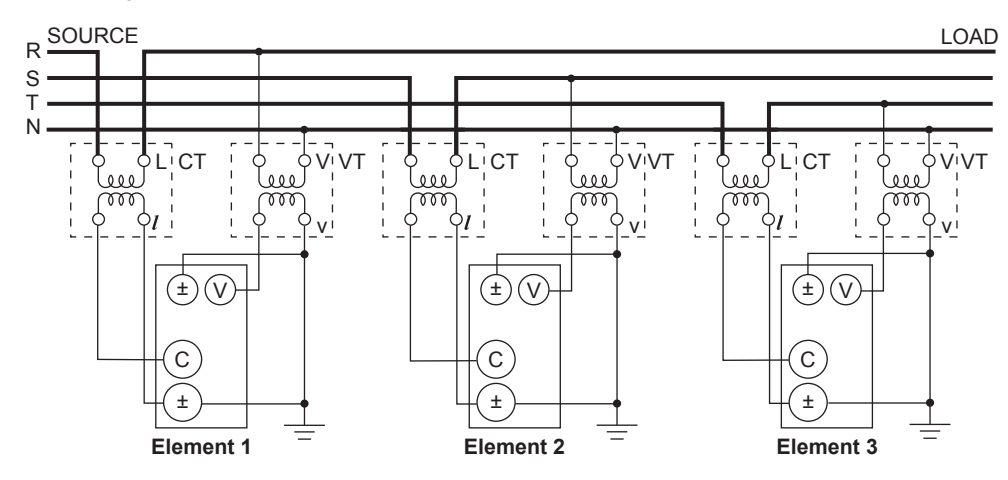

# Wiring Example With the Three-Voltage, Three-Current Method (3V3A) and VTs and CTs

Model: Applies to the WT333E.

The wiring is connected to input elements 1, 2, and 3.

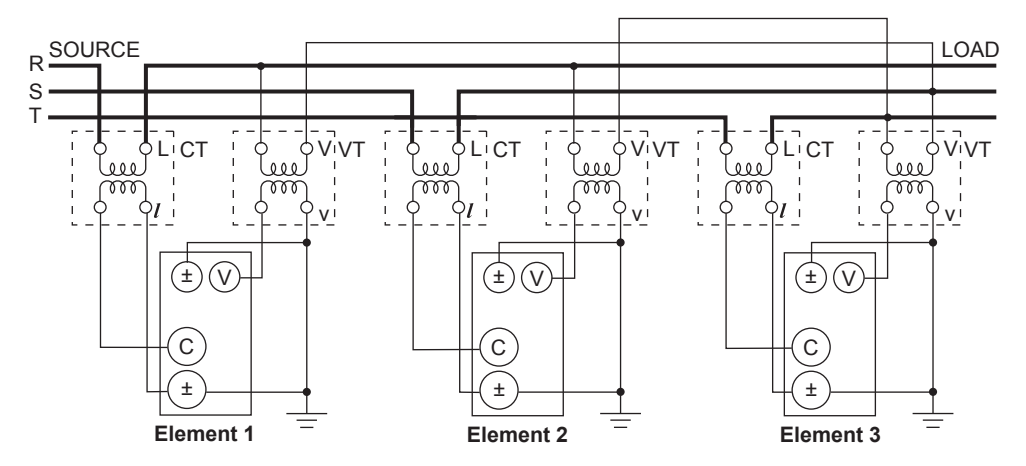

#### Note.

For details about the relationship between the wiring system and how measured and computed values are determined, see appendix 1, "Symbols and Determination of Measurement Functions."

# 2.12 Connecting to a PC via USB (Installing WTViewerFreePlus)

When you connect this instrument to a PC, you can save measured data to the PC and change the settings of this instrument from the PC. In addition, you can use WTViewerFreePlus, which is a software application supplied with this instrument, to save measured data to the PC and change the settings of this instrument, without having to create original communication control programs.

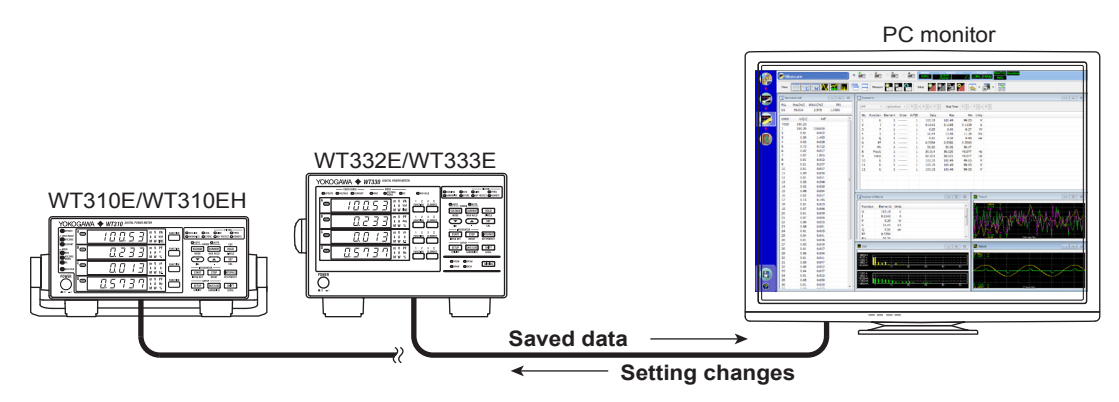

This instrument can be connected to a PC using the following communication interfaces.

- USB
- GP-IB
- RS-232
- Ethernet

This section explains how to connect this instrument to a PC via USB. To connect to a PC via a different communication interface, see chapter 4 in the WTViewerFreePlus User's Manual, IM 760121-02E.

# Connecting this instrument to a PC via USB

Use a USB cable to connect the USB port for PCs (type B connector) on the rear panel of this instrument to the PC.

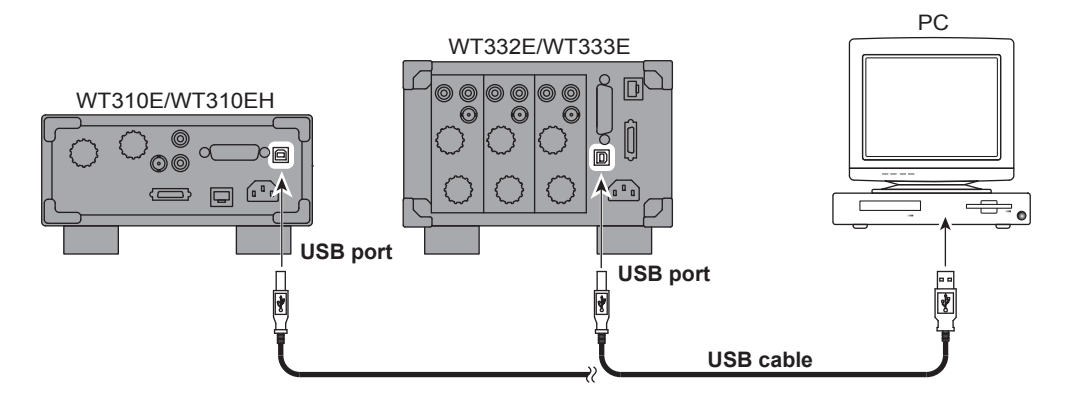

## Installing WTViewerFreePlus

Supported operating systems: English version of Windows Vista, Windows 7, Windows 8, or Windows 8.1

Have the CD that contains the software ready.

If an older version of WTViewerFreePlus has already been installed, uninstall it.

There is a PDF of the manual for the software on the CD in the Manuals folder. To view the PDF data, you need Adobe Acrobat Reader or a software application that can open PDF data.

Before you install the software, make sure that your PC meets the system requirements. The following procedure explains how to install the software on Windows 7.

- 1. Turn on the PC and start Windows. Log on as an administrator.
- 2. Insert the installation disk that contains this software into the CD drive.
- 3. On the PC, select the CD drive.
- 4. Double-click WTViewerFreePlus\_Installer.exe. The InstallShield wizard will start.

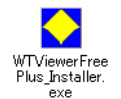

5. Follow the instructions on the screen to install the software.

The following two items will be installed, one after the other.

- WTViewerFreePlus
- YKMUSB (USB driver)
- **6.** On Windows Vista or Windows 7, the "User Account Control" window will appear during the installation. Click Allow or Yes to continue the installation.
- After the installation finishes, a new WTViewerFreePlus folder is added to the Start menu in Windows. You can open the folder by clicking the Start button, All Programs, YOKOGAWA, and then WTViewerFreePlus.

# Starting WTViewerFreePlus

- 1. Before you start WTViewerFreePlus, turn on this instrument.
- To start WTViewerFreePlus, click the Start button, All Programs, YOKOGAWA, WTViewerFreePlus, and then WTViewerFreePlus. After you start WTViewerFreePlus, it will automatically identify the WT310E/WT310EH/WT332E/WT333E that you can connect to and will display them in the upper left of the screen.

#### Note.

This instrument will not be automatically detected if you turn it on after starting WTViewerFreePlus.

3. Select the WT310E/WT310EH/WT332E/WT333E that you want to connect to.

For information on how to display measured data and change the settings of this instrument from WTViewerFreePlus, see chapters 5 and 6 in the WTViewerFreePlus User's Manual, IM 760121-02E.

## **Example of a Window for Configuring This Instrument**

You can change the settings of this instrument from a PC.

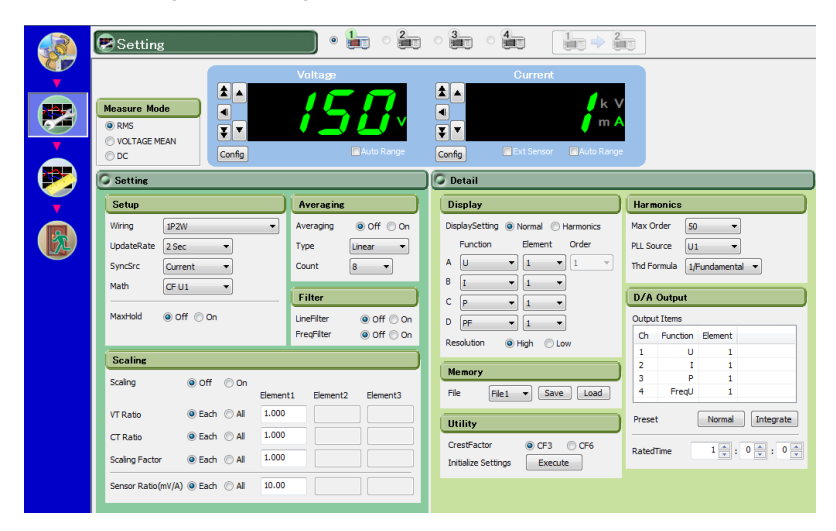

# Example of a Window Showing the Measured Data of This Instrument

You can display multiple measured data items at the same time and save measured data to files.

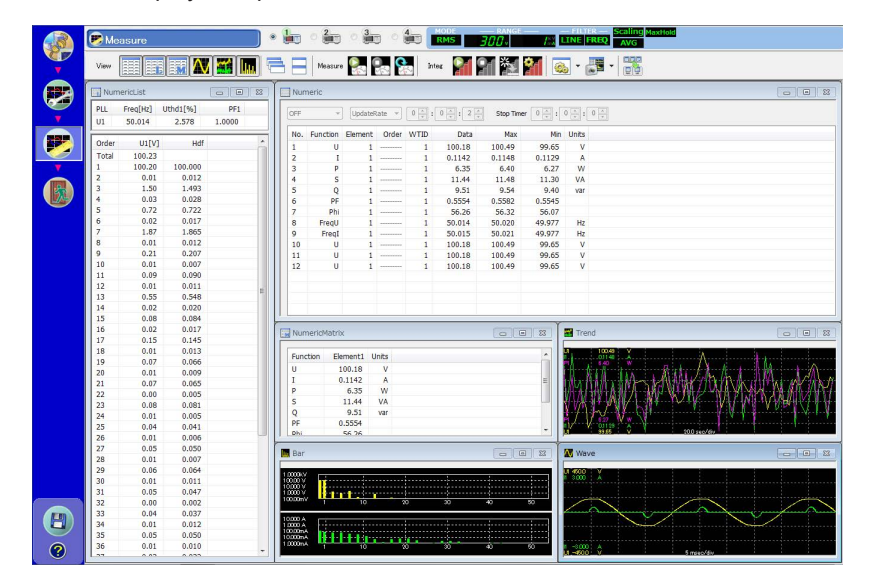

#### **Key Operation and Functions** 3.1

# **Key Operations**

### Selecting Which Function to Display

Press FUNCTION to select which function to display.

Each time you press FUNCTION, the displayed function changes in the order shown below.

 $\xrightarrow{} V \longrightarrow A \longrightarrow W \longrightarrow VA \longrightarrow var \longrightarrow TIME$ 

 $\xrightarrow{} V \longrightarrow A \longrightarrow W \longrightarrow PF \longrightarrow \circ \neg$ В

 $> V \longrightarrow A \longrightarrow W \longrightarrow Vpk(+) \longrightarrow Vpk(-) \longrightarrow Apk(+) \longrightarrow Apk(-) \longrightarrow Wpk(+) \longrightarrow Wpk(+)$ С Wpk(-)

$$D \longrightarrow V \longrightarrow A \longrightarrow W \longrightarrow PF \longrightarrow VHz \longrightarrow AHz \longrightarrow THD V\% \longrightarrow THD A\%$$

- · Vpk, Apk, Wpk, Wh±, and Ah± are all displayed twice. The first time is for the positive measurements and the second time is for the negative measurements.
- · MATH and THD are displayed on the left side of the 7-segment LED display.
- Press SHIFT before pressing FUNCTION to change the displayed function in reverse order.

## Selecting Which Element to Display (Only on the WT332E/ WT333E)

Press **ELEMENT** to select which element to display.

Each time you press ELEMENT, the input element changes in the order shown below.

The WT310E and WT310EH only have one input element, so there is no input element selection.

WT332E (two input element model)

```
\rightarrow 1 \longrightarrow 3 \longrightarrow \Sigma
```

WT333E

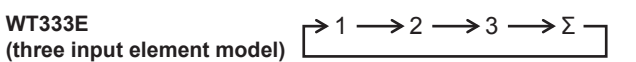

## **Setup and Execution Keys**

#### How to Use the Setup Menus That Appear When Setup Keys Are Pressed

- 1. Press a setup key to display the setup menu that corresponds to that key.
- **2.** Use  $\blacktriangle$  or  $\blacktriangledown$  to select an item.
- 3. Press SET to confirm the item that you selected or set. If there are more items to set, those items will appear. If you have finished configuring the settings and there are no more items to set, you will return to the previous menu level or to the measurement data display.

#### How to Display the Setup Menus That Are Written in Purple below the Keys

In the explanations in this manual, "SHIFT+key name (written in purple)" is used to indicate the following operation.

1. Press SHIFT. The SHIFT key illuminates to indicate that the keys are shifted.

Now you can select the setup menus and functions written in purple below the keys.

2. Press the desired setup or execution key.

#### Using the $\blacktriangle$ and $\blacktriangledown$ Keys

The operation varies as indicated below depending on what you are setting.

- When you are setting a value, you can use the keys to increase and decrease the value.
- When you are selecting a setting to configure, you can use the keys to change the selected setting.

#### **SET Key Operation**

Press SET to confirm the selected item.

#### **ESC Key Operation**

Press **HOLD (ESC)** while a setup menu is displayed to close the setup menu and return to the measurement data display. All setting changes that you have confirmed by pressing the SET key will be reflected in the settings.

#### **Execution Key Operations**

Press the HOLD, START, or STOP key to execute the specified feature.

# 3.2 Entering Values

# **Selecting a Value**

The digit that is blinking is the one that is currently being set. Use  $\blacktriangle$  or  $\blacktriangledown$  to select a number.

# Moving the Digit That Is Being Set

Press **SHIFT**+ $\mathbf{\nabla}$  ( $\mathbf{\triangleright}$ ) to move the digit that is being set to the right.

If you press **SHIFT**+ $\mathbf{\nabla}$  ( $\mathbf{\triangleright}$ ) when the digit that is being set is the digit that is furthest to the right, the digit that is being set will switch to the leftmost digit that can be set.

# **Moving the Decimal Point**

Press **SHIFT**+ $\blacktriangle$  (.) to move the decimal point to the right.

If you press **SHIFT**+ $\blacktriangle$  (.) when the decimal point is as far to the right as it can be, the decimal point will move to the leftmost possible position.

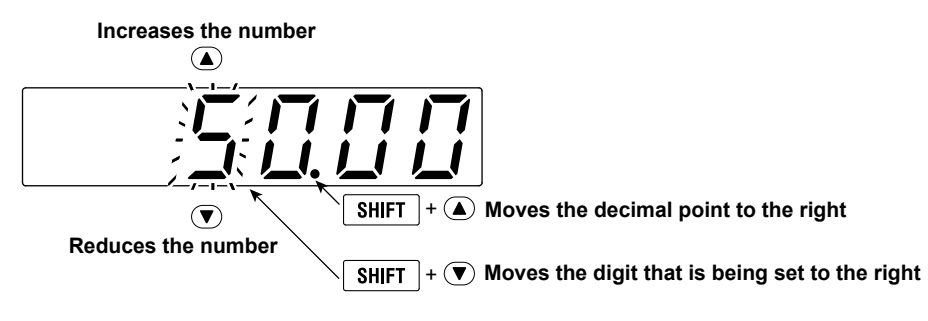

# 3.3 Initializing the Settings

#### WTViewerFreePlus 🔑

This section explains how to reset the settings of this instrument to their factory default values. This feature is useful when you want to cancel all of the settings that you have entered or when you want to redo measurement from scratch.

## Procedure

Follow the procedure indicated by the thick lines in the following menu.

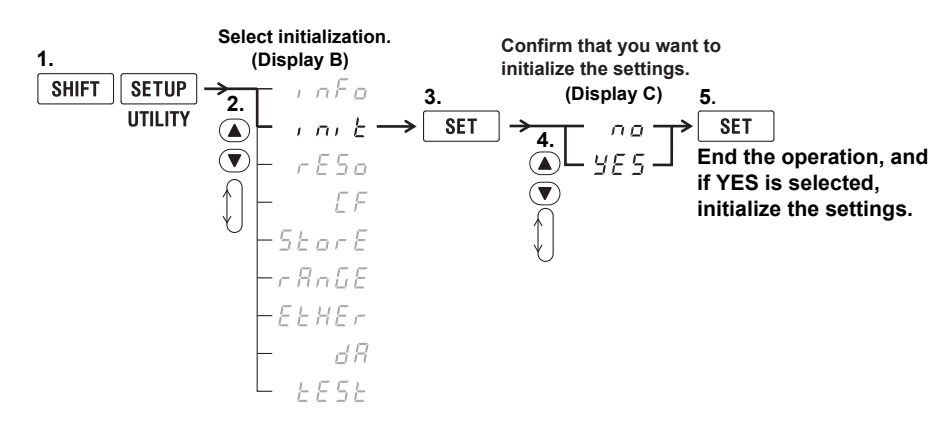

## Explanation

For details on initialization, see section 8.2 in the User's Manual, IM WT310E-01E.

# 4.1 Setting the Measurement Ranges

For details, see section 2.3 in the User's Manual, IMWT310E-01EN.

AUTO indicator for the voltage range

#### WTViewerFreePlus 🎾

To make accurate measurements, you need to set the measurement ranges (the voltage and current ranges) appropriately.

# Setting the Voltage Range

- CHECK RANG

MODE O RMS O VOLTA MEAN O DC

O MAX HO POWER

VOLT RANGE

300

|        | A | Holt                        |          | SCALING OAVG OLINE FILTER<br>AARMONICS OSTORE OKEY PROTECT O REMOTE               |
|--------|---|-----------------------------|----------|-----------------------------------------------------------------------------------|
|        | B | <u>г ЯлБЕ</u> " У РЕ<br>кас | FUNCTION | VOLTAGE URRENT HOLD<br>MODE MAY HOLD SNGLE                                        |
| ף<br>ר | C | <u>300</u> 🔛                | FUNCTION | INTEGRATOR<br>START STOP INTERFACE                                                |
|        | D | m V PF<br>k A Hz<br>M W %   |          | INTEGISET HESET KEYPKOTECT<br>Setup<br>Save/Load Shift<br>UTILITY HARMONICS LOCAL |

For information about the other digital numbers and characters that are displayed in the 7-segment LED displays, see section 1.3.

An illustration of the WT310E/WT310EH is used in this explanation, but this operation can be performed using the same keys on the WT332E/WT333E.

#### 1. Press VOLTAGE.

The voltage range setup menu appears.

The selected voltage range blinks in display C.

If you previously set the voltage range to  $R_{u} \succeq_{\Box}$  (the AUTO indicator for the voltage range is lit), the voltage range that has been automatically selected on the basis of the measured voltage blinks.

- 2. Press 🛡 or 🌢 to display the voltage range that you want to select in display C.
- 3. Press SET .

The voltage range is confirmed, and each of the displays returns to showing measured values.

The figures below show steps 1 to 3 in flowcharts. The User's Manual, IM WT310E-01EN, uses these types of flowcharts to explain procedures.

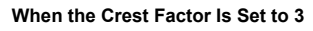

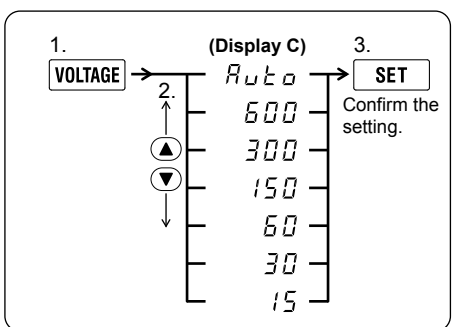

#### When the Crest Factor Is Set to 6 or 6A

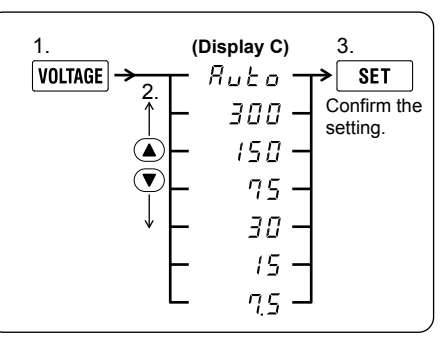

#### Note

In addition to the above operation, you can also change the voltage range without displaying the voltage range setup menu. For details, see section 2.3 in the User's Manual, IM WT310E-01EN.

# Setting the Current Range

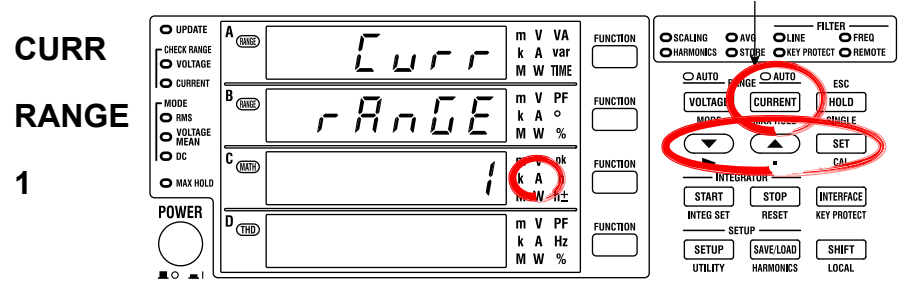

#### AUTO indicator for the current range

For information about the other digital numbers and characters that are displayed in the 7-segment LED displays, see section 1.3.

An illustration of the WT310E/WT310EH is used in this explanation, but this operation can be performed using the same keys on the WT332E/WT333E.

1. Press CURRENT

The current range setup menu appears.

The selected current range blinks in display C.

If you previously set the current range to  $R_{u} \ge c_{0}$  (the AUTO indicator for the current range is lit), the current range that has been automatically selected on the basis of the measured current blinks.

- 2. Press 🔍 or 🌢 to display the current range that you want to select in display C.
- 3. Press SET.

The current range is confirmed, and each of the displays returns to showing measured values.

The figures below show steps 1 to 3 in flowcharts. The User's Manual, IM WT310E-01EN, uses these types of flowcharts to explain procedures.

#### WT310E Current Ranges

When the Crest Factor Is Set to 3

#### When the Crest Factor Is Set to 6 or 6A

3

SET

setting.

Confirm the

The unit is A.

The unit is mA.

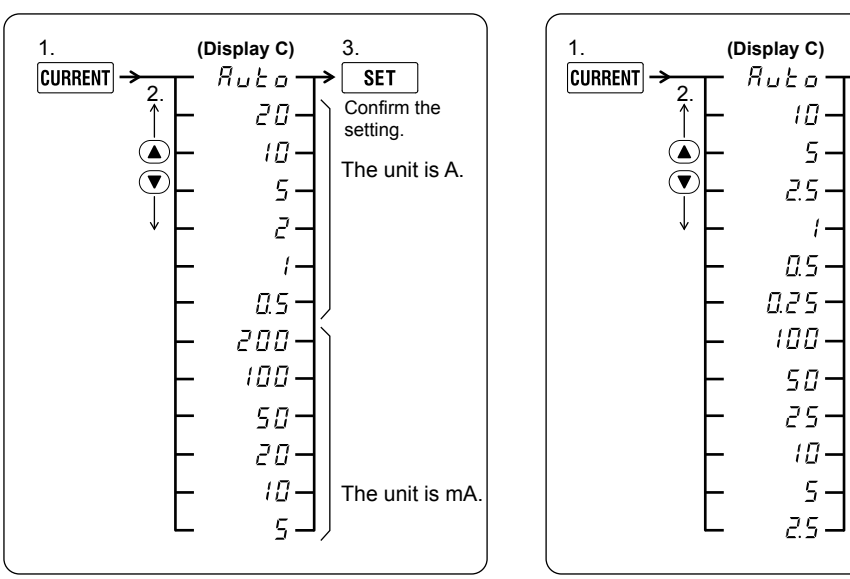

There are more ranges to choose from on models with the /EX1 or /EX2 option. For details, see section 2.4 in the User's Manual, IM WT310E-01EN.

#### WT310EH Current Ranges

When the Crest Factor Is Set to 3

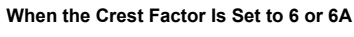

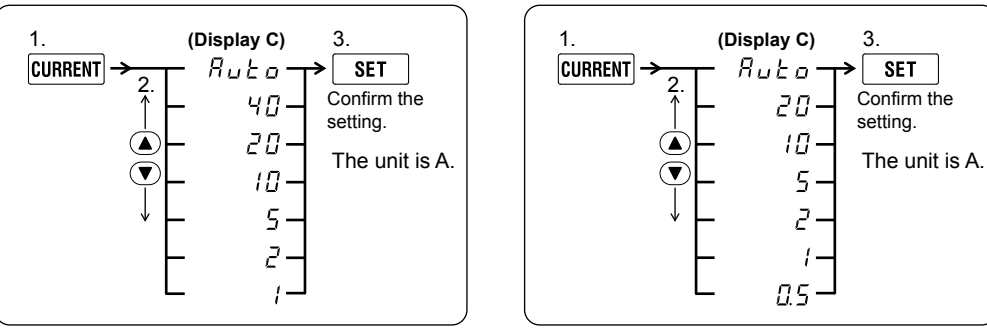

There are more ranges to choose from on models with the /EX1 or /EX2 option. For details, see section 2.4 in the User's Manual, IM WT310E-01EN.

#### WT332E/WT333E Current Ranges

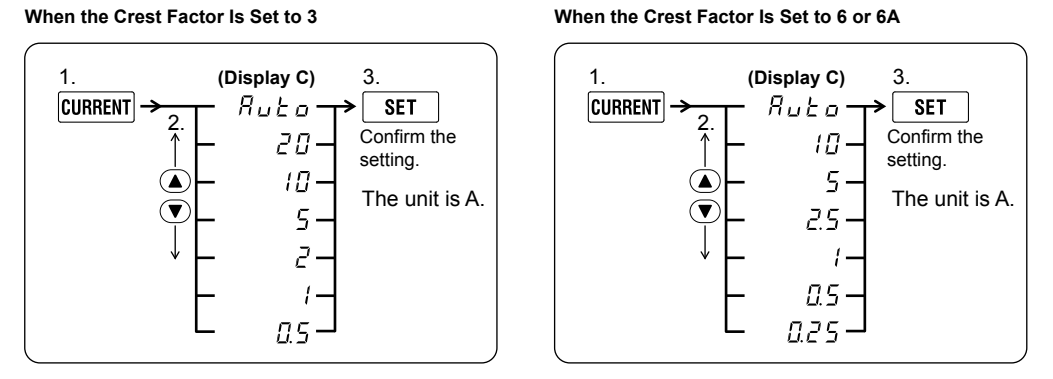

There are more ranges to choose from on models with the /EX1 or /EX2 option. For details, see section 2.4 in the User's Manual, IM WT310E-01EN.

#### Note

In addition to the above operation, you can also change the current range without displaying the current range setup menu. For details, see section 2.3 in the User's Manual, IM WT310E-01EN.

# 4.2 Configuring the Wiring System Settings (Only on the WT332E/WT333E)

For details, see section 2.2 in the User's Manual, IMWT310E-01EN.

#### WTViewerFreePlus 🔑

On the WT332E/WT333E, you can set a wiring system that matches the connected circuit under measurement.

The wiring system on the WT310E/WT310EH is a single-phase, two-wire system.

If you set the displayed function to input element  $\Sigma$ , the average current and voltage of each of the wired input elements and the total power of each of the input elements are displayed in accordance with the selected wiring system.<sup>\*</sup>

\* The current and voltage values do not have any physical meaning.

See appendix 1 for the formula that is used to determine the total power. For the procedure for selecting input element  $\Sigma$ , see section 4.4.

# **Configuring the Wiring System Settings**

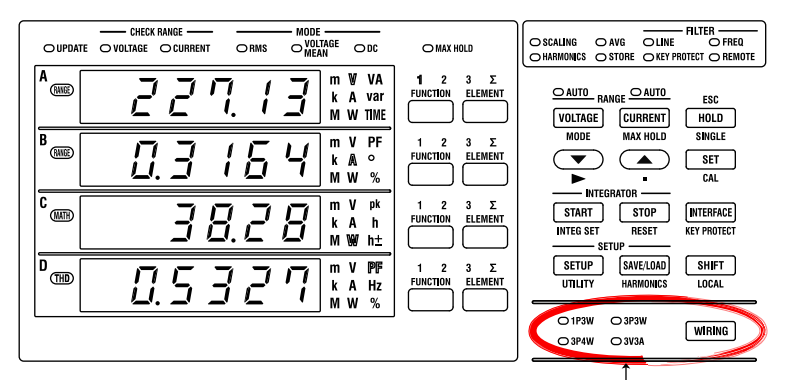

Wiring system indicators

Press WIRING to select "3P3W" as the wiring system. When you press WIRING, the wiring system indicators light in the following order.

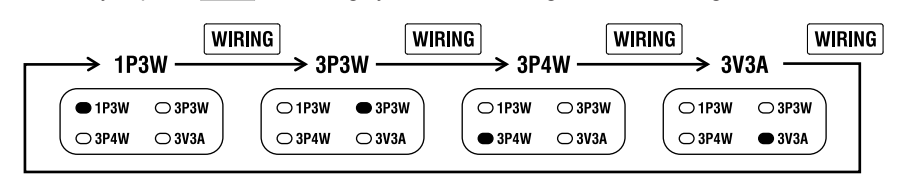

# 4.3 Displaying the Voltage, Current, and Active Power on the WT310E/WT310EH

For details, see section 4.1 in the User's Manual, IMWT310E-01EN.

#### WTViewerFreePlus 🎾

After you select the measurement ranges (the voltage and current ranges), select the measurement items that you want to show in each display.

# Displaying the Voltage in Display A on the WT310E/WT310EH

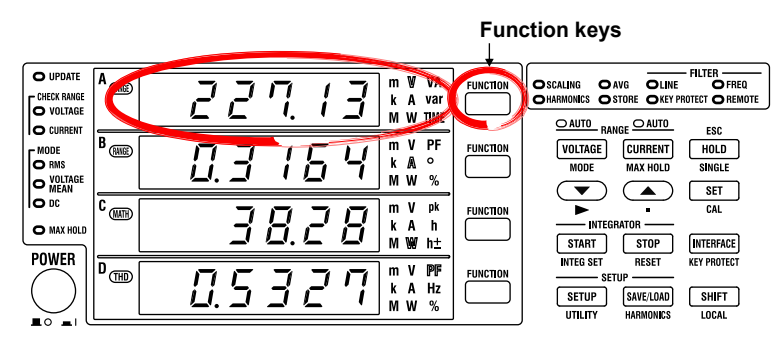

Press the wey for display A, and select V.

When you press , the function and unit indicators for display A light in the following order. To display the voltage on display A, press the key until V lights.

#### Display A

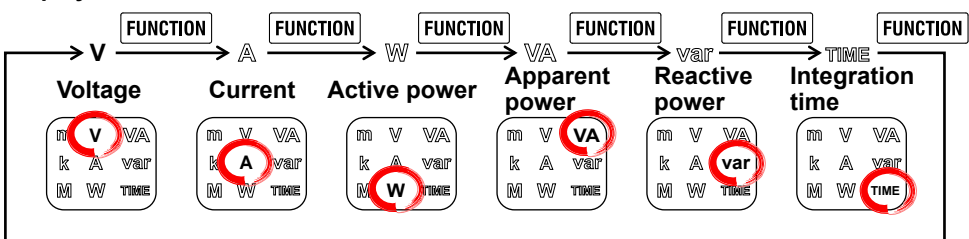

The WT310E/WT310EH moves the decimal point so that the measured value can be displayed using the number of digits available in display A. The unit prefix changes in accordance with the position of the decimal point.

- m: 10<sup>-3</sup>
- k: 10<sup>3</sup>
- M: 10<sup>6</sup>

# 4.4 Displaying Voltages, Currents, and Active Powers on the WT332E/WT333E

For details, see section 4.1 in the User's Manual, IMWT310E-01EN.

#### WTViewerFreePlus 🎾

After you select the measurement ranges (the voltage and current ranges), select the measurement items that you want to show in each display.

# Displaying a Voltage in Display A on the WT332E/WT333E

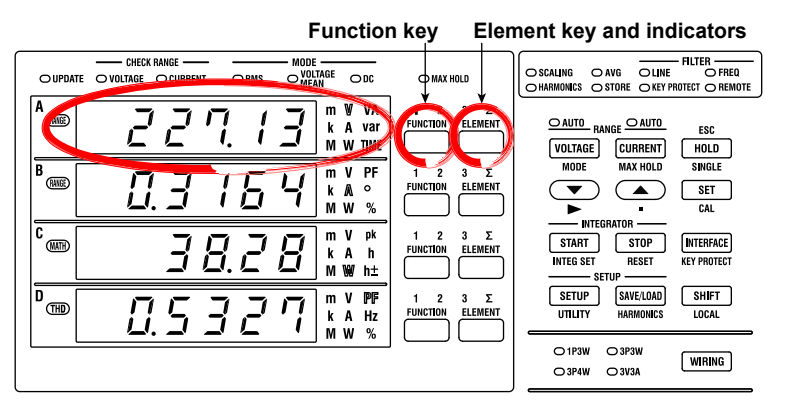

**1.** Press the  $\square$  key for display A, and select V.

When you press , the function and unit indicators for display A light in the following order. To display a voltage on display A, press the key until V lights.

#### **Display A**

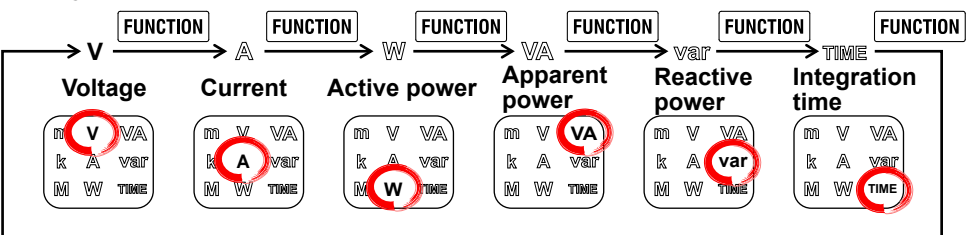

The WT333E moves the decimal point so that the measured value can be displayed using the number of digits available in display A. The unit prefix changes in accordance with the position of the decimal point (m:  $10^{-3}$ ), k:  $10^{3}$ , M:  $10^{6}$ ).

**2.** Press the  $\stackrel{\text{LLMMT}}{\longrightarrow}$  key for display A to select input element 1, 2, 3, or  $\Sigma$ .

When you press , the element indicators for display A light in the following order.

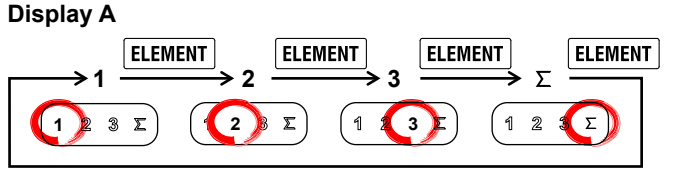

\* On the WT332E (the two input element model) element indicator 2 is skipped.

For example, in a three-phase, three-wire system, the circuit under measurement will be connected to input elements 1 and 3 on the WT332E/WT333E.

- The display for input element 1 shows the line voltage between phases R-S (see page 2-34).
- The display for input element 3 shows the line voltage between phases T-S (see page 2-34).
- The display for input element Σ shows the average of the line voltage between phases R-S and T-S. This value does not have any physical meaning.

# 5.1 External I/O Connector Pin Arrangement and Pinout

If you select the /DA4 or /DA12 option, D/A output and remote control features are installed in this instrument. You can use the external I/O connector on the rear panel to control this instrument remotely and produce D/A output.

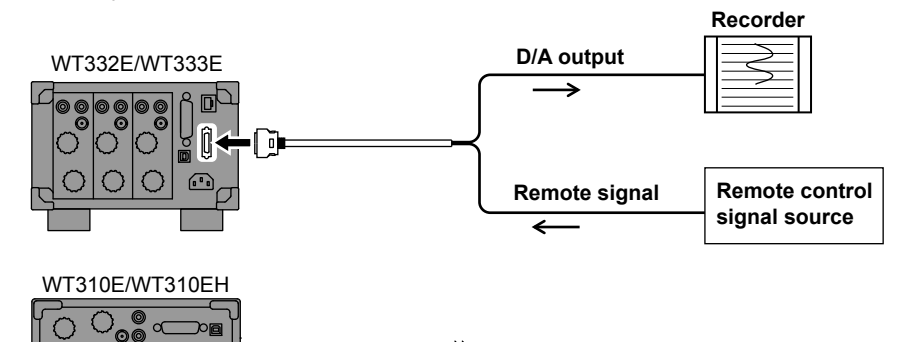

**Remote Control** 

Ō

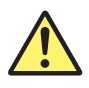

# CAUTION

Do not apply voltage outside the range of 0 to 5 V to the remote control input pins. Also, do not short the output pins or apply external voltage to them. If you do, the instrument may malfunction.

French

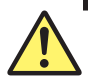

# ATTENTION

Ne pas appliquer de tension hors de la plage 0 à 5 V aux broches d'entrée de la télécommande. Ne pas court-circuiter non plus les broches de sortie, ni y appliquer de tension externe. Le cas échéant, un dysfonctionnement de l'instrument est possible.

## **D/A Output**

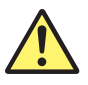

## CAUTION

- Do not short the D/A output terminal or apply external voltage to it. If you do, the instrument may malfunction.
- When connecting the D/A output to another device, do not connect the wrong signal pin. Doing so may damage this instrument or the connected instrument.

French

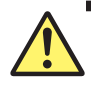

# ATTENTION

- Ne pas court-circuiter la borne de sortie D/A et ne pas y appliquer de tension externe. Le cas échéant, un dysfonctionnement de l'instrument est possible.
- Lors de la connexion de la sortie D/A à un autre dispositif, veiller à connecter les broches de signal correctes. Cela pourrait endommager cet instrument ou l'instrument connecté.

### D/A Cable (705926)

Cut the D/A cable to the necessary length, strip the insulation around the internal core wires, and connect the cable to another device.

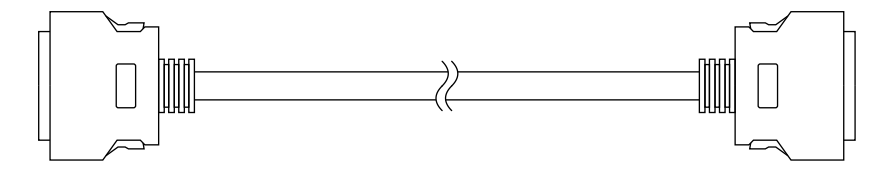

# **Connector Pin Arrangement**

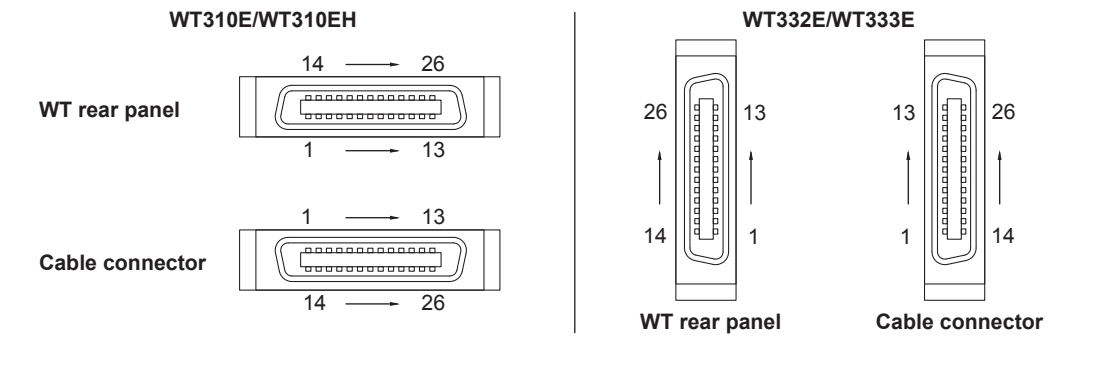

# **Pinout**

#### /DA4 (WT310E/WT310EH)

| Pin No. | Core Wire Color  | Signal Name       | Pin No. | Core Wire Color  | Signal Name         |
|---------|------------------|-------------------|---------|------------------|---------------------|
| 1       | Orange (Red 1)   | EXT COM           | 14      | Gray (Black 2)   | EXT SINGLE (input)  |
| 2       | Orange (Black 1) | EXT HOLD (input)  | 15      | White (Red 2)    | EXT STOP (input)    |
| 3       | Gray (Red 1)     | EXT START (input) | 16      | White (Black 2)  | INTEG BUSY (output) |
| 4       | Gray (Black 1)   | EXT RESET (input) | 17      | Yellow (Red 2)   | No Connection       |
| 5       | White (Red 1)    | No Connection     | 18      | Yellow (Black 2) | No Connection       |
| 6       | White (Black 1)  | No Connection     | 19      | Pink (Red 2)     | No Connection       |
| 7       | Yellow (Red 1)   | No Connection     | 20      | Pink (Black 2)   | No Connection       |
| 8       | Yellow (Black 1) | No Connection     | 21      | Orange (Red 3)   | No Connection       |
| 9       | Pink (Red 1)     | No Connection     | 22      | Orange (Black 3) | D/A 4ch (output)    |
| 10      | Pink (Black 1)   | D/A 3ch (output)  | 23      | Gray (Red 3)     | D/A 2ch (output)    |
| 11      | Orange (Red 2)   | D/A 1ch (output)  | 24      | Gray (Black 3)   | D/A COM             |
| 12      | Orange (Black 2) | D/A COM           | 25      | White (Red 3)    | No Connection       |
| 13      | Gray (Red 2)     | D/A COM           | 26      | White (Black 3)  | No Connection       |

#### /DA12 (WT332E/WT333E)

| Pin No. | Core Wire Color  |      | Signal Na | ime      | Pin No. | Core Wire Color  |      | Signal Nar | ne       |
|---------|------------------|------|-----------|----------|---------|------------------|------|------------|----------|
| 1       | Orange (Red 1)   | EXT  | COM       |          | 14      | Gray (Black 2)   | EXT  | SINGLE     | (input)  |
| 2       | Orange (Black 1) | EXT  | HOLD      | (input)  | 15      | White (Red 2)    | EXT  | STOP       | (input)  |
| 3       | Gray (Red 1)     | EXT  | START     | (input)  | 16      | White (Black 2)  | INTE | G BUSY     | (output) |
| 4       | Gray (Black 1)   | EXT  | RESET     | (input)  | 17      | Yellow (Red 2)   | No ( | Connectio  | n        |
| 5       | White (Red 1)    | No ( | Connecti  | on       | 18      | Yellow (Black 2) | D/A  | 12ch       | (output) |
| 6       | White (Black 1)  | D/A  | 11ch      | (output) | 19      | Pink (Red 2)     | D/A  | 10ch       | (output) |
| 7       | Yellow (Red 1)   | D/A  | 9ch       | (output) | 20      | Pink (Black 2)   | D/A  | 8ch        | (output) |
| 8       | Yellow (Black 1) | D/A  | 7ch       | (output) | 21      | Orange (Red 3)   | D/A  | 6ch        | (output) |
| 9       | Pink (Red 1)     | D/A  | 5ch       | (output) | 22      | Orange (Black 3) | D/A  | 4ch        | (output) |
| 10      | Pink (Black 1)   | D/A  | 3ch       | (output) | 23      | Gray (Red 3)     | D/A  | 2ch        | (output) |
| 11      | Orange (Red 2)   | D/A  | 1ch       | (output) | 24      | Gray (Black 3)   | D/A  | COM        |          |
| 12      | Orange (Black 2) | D/A  | COM       |          | 25      | White (Red 3)    | No ( | Connectio  | n        |
| 13      | Gray (Red 2)     | D/A  | COM       |          | 26      | White (Black 3)  | No ( | Connectio  | n        |

#### Note.

The EXT COM and D/A COM signals are connected internally.

# **Remote Control I/O Circuit**

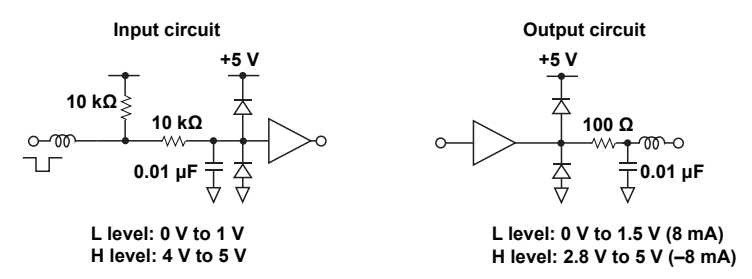

# 5.2 Controlling This Instrument Remotely

Through external control, you can hold values, perform single measurements, and start, stop, and reset integration.

# **Controlling Integration Remotely**

Apply signals according to the following timing chart.

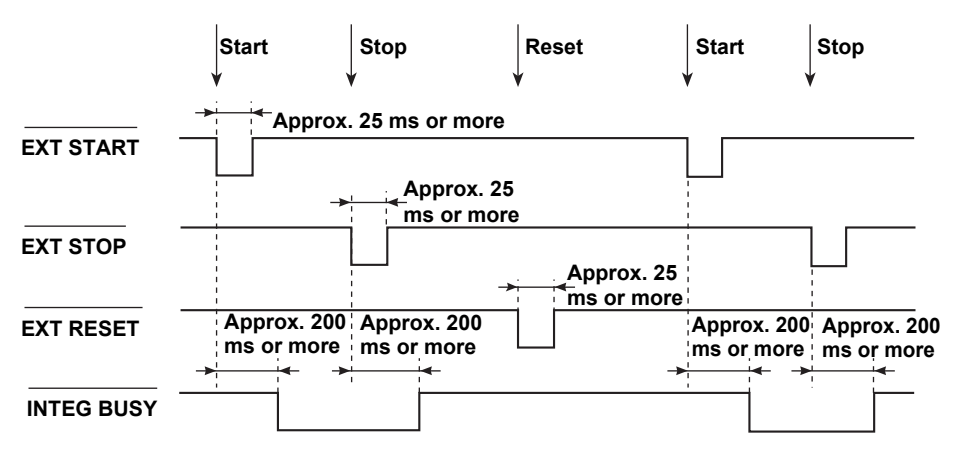

The INTEG BUSY output signal is set to low level during integration. Use this signal when you are observing integration.

# Holding the Updating of Displayed Data

This produces the same effect as pressing HOLD. Apply an EXT HOLD signal as shown in the following figure.

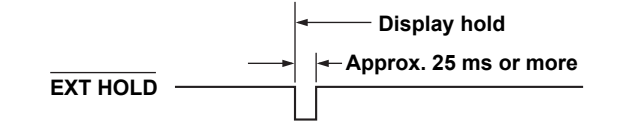

# **Updating Held Display Data**

This produces the same effect as pressing SINGLE. While the display is being held, you can update it by applying an EXT SINGLE signal.

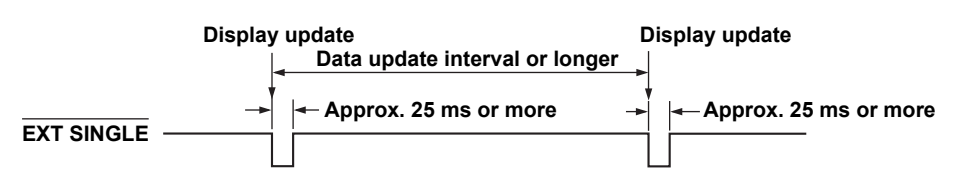

#### Note.

If the period of the EXT SINGLE signal does not meet the conditions shown in the above figure, the signal may not be detected by this instrument.

# 5.3 Producing D/A Output

#### Procedure

Follow the procedure indicated by the thick lines in the following menu.

# Setting the D/A Output Format

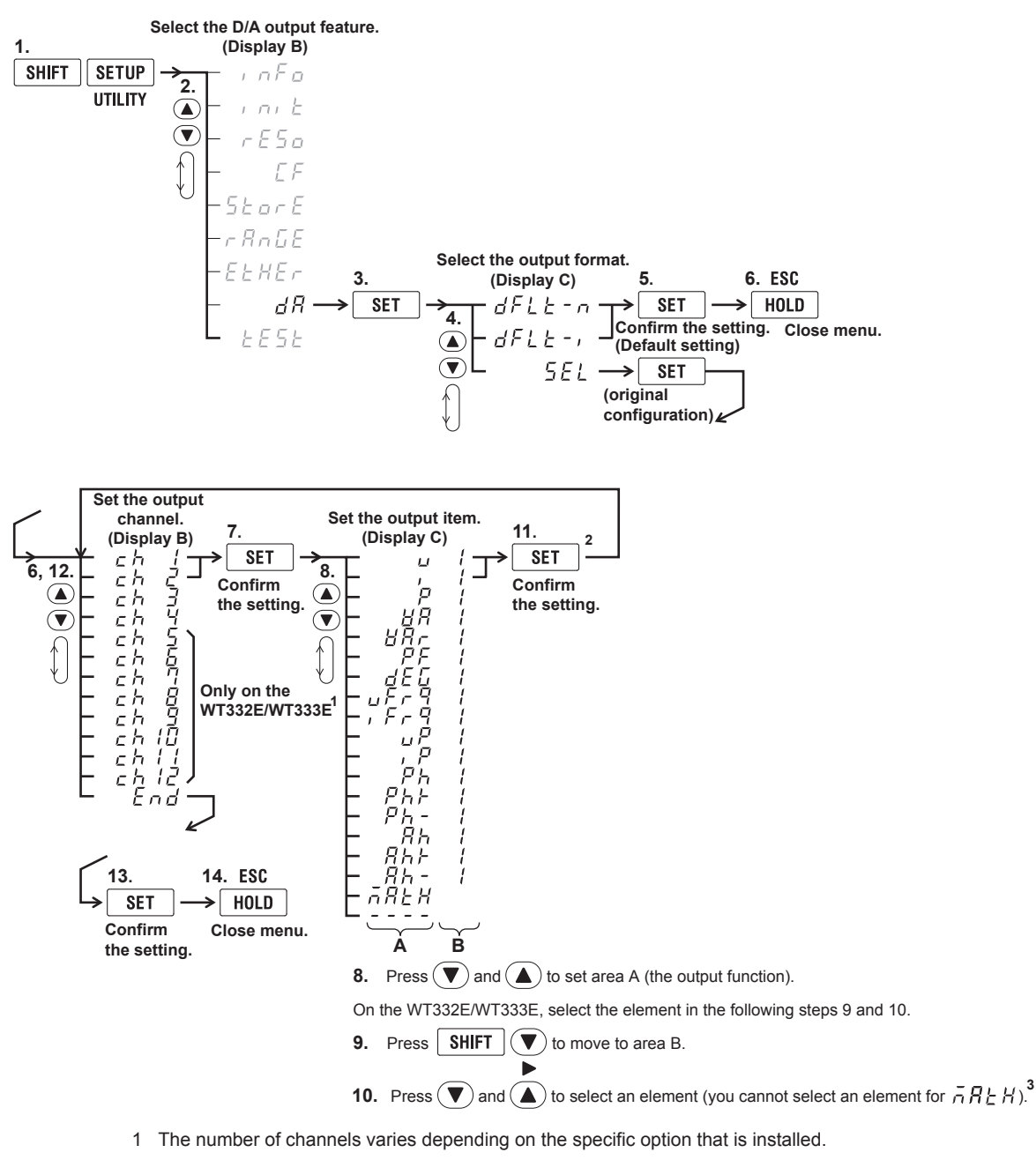

- /DA4 option on the WT310E/WT310EH: 4 channels
- /DA12 option on the WT332E/WT333E: 12 channels
- 2 When you press SET in step 11, the output channel shown in display B changes to the next channel. For example, ch1 changes to ch2.
- 3 The numbers (element numbers) that you can select vary depending on the model. For details, see "Explanation" in this section.

5-5

WTViewerFreePlus 🎾

5

External I/0 (Option)

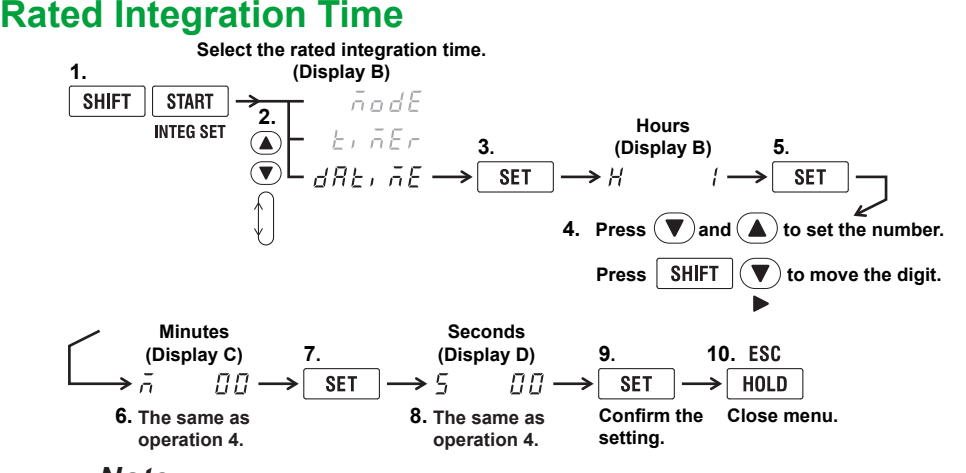

#### Note.

If you operate this instrument frequently to configure settings such as the D/A output items and rated integration time, you can connect this instrument to a PC and use WTViewerFreePlus to easily configure settings from the PC.

### Explanation

## **D/A Output**

You can output voltage, current, active power, apparent power, reactive power, power factor, phase angle, frequency, voltage peak, current peak, and integrated values using a ±5 V FS DC voltage.

## **Number of Channels**

The number of channels varies depending on the specific option that is installed.

- /DA4 option on the WT310E/WT310EH: 4 channels
- · /DA12 option on the WT332E/WT333E: 12 channels

## **Output Format**

You can select a preconfigured output format or configure your own original format.

#### Using the Default Settings

Select one of the default settings to output preconfigured (default) items.

#### **Default Values for Normal Measurement: dFLt-n**

Select this setting to output normal measured values. The output settings are as follows:

|                | Suffix Code  | /DA4              | /DA12  |        |
|----------------|--------------|-------------------|--------|--------|
|                | Product Name | WT310E<br>WT310EH | WT332E | WT333E |
| Output Channel | ch1          | U1                | U1     | U1     |
|                | ch2          | 11                | -      | U2     |
|                | ch3          | P1                | U3     | U3     |
|                | ch4          | fU                | υΣ     | υΣ     |
|                | ch5          | 1                 | 11     | 11     |
|                | ch6          |                   | -      | 12     |
|                | ch7          |                   | 13     | 13     |
|                | ch8          |                   | IΣ     | IΣ     |
|                | ch9          |                   | P1     | P1     |
|                | ch10         |                   | -      | P2     |
|                | ch11         |                   | P3     | P3     |
|                | ch12         |                   | ΡΣ     | ΡΣ     |

1 These channels cannot be set.

2 The numbers are used to indicate input elements 1, 2, and 3.

#### Default Values for Integration: dFLt-i

Select this setting to output integrated values. The output settings are as follows:

|                | Suffix Code  | /DA4              | /DA12  |        |  |
|----------------|--------------|-------------------|--------|--------|--|
|                | Product Name | WT310E<br>WT310EH | WT332E | WT333E |  |
| Output Channel | ch1          | P1                | P1     | P1     |  |
|                | ch2          | WP1               | -      | P2     |  |
|                | ch3          | q1                | P3     | P3     |  |
|                | ch4          | fU                | ΡΣ     | ΡΣ     |  |
|                | ch5          | 1                 | WP1    | WP1    |  |
|                | ch6          |                   | -      | WP2    |  |
|                | ch7          |                   | WP3    | WP3    |  |
|                | ch8          |                   | WPΣ    | WPΣ    |  |
|                | ch9          |                   | q1     | q1     |  |
|                | ch10         |                   | -      | q2     |  |
|                | ch11         |                   | q3     | q3     |  |
|                | ch12         |                   | αΣ     | qΣ     |  |

1 These channels cannot be set.

2 The numbers are used to indicate input elements 1, 2, and 3.

# **Configuring an Original Output Format**

You can specify output items (output functions and elements) for each output channel.

# Output Functions (Area A in step 8 in the procedural explanation for setting the D/A output format)

You can select from the following options.

u (voltage U), i (current I), P (active power P), VA (apparent power S),

VAr (reactive power Q), PF (power factor  $\lambda$ ), dEG (phase angle  $\Phi$ ),

uFrq (voltage frequency fU), iFrq (current frequency fI),

uP (peak voltage value Upk), iP (peak current value lpk),

Ph (sum of watt hours Wp), Ph+ (positive watt hour Wp+), Ph- (negative watt hour Wp-),

Ah (sum of ampere hours q), Ah+ (positive ampere hour\* q+), Ah– (negative ampere hour\* q-), MATH (integration), ---- (0 V D/A output; no element is specified)

\* For more information about positive and negative ampere hours, see page 5-4 of the User's Manual, IM WT310E-01EN.

# Elements (Area B in step 10 in the procedural explanation for setting the D/A output format)

| Product Name      | Element       |
|-------------------|---------------|
| WT310E or WT310EH | 1             |
| WT332E            | 1, 3, or 4    |
| WT333E            | 1, 2, 3, or 4 |

Element number 4 represents  $\Sigma$ .

#### Rated Integration Time

In the D/A output of integrated values, 5.0 V FS represents the integrated value when the rated range value is applied for the rated integration time. The same is true if scaling is enabled or the value for  $\Sigma$  is being measured. The default setting is 1.00.00 (1 h, 0 min, 0 s).

• Range: 0.00.00 (00 h, 00 min, 00 s) to 10000.00.00 (10000 h, 00 min, 00 s)

If you set the rated integration time to 0.00.00, the D/A output value will be 0 V.

#### Note.

- When the MAX hold feature (see section 4.6 in the User's Manual, IM WT310E-01EN) is enabled, the maximum held values (MAX values) for the following items are displayed. The maximum held values (MAX values) are also output in D/A output.
  - Voltage, current, active power, apparent power, peak voltage, peak current
- D/A output is performed for each output item with 5.0 V FS representing the application of the rated range value for voltage, current, and power.
- Even when scaling constants are set for voltage, current, and power, the D/A output of 5.0 V FS represents the application of the rated range value.
- Even if the elements have different scaling constants, when you set the element to Σ, 5.0 V FS of D/A output represents the application of the rated range value to each element.
- The D/A output for all math functions except for those indicated below is 0 V. Efficiency, average active power during integration

## D/A Output Range Mode (Range Mode)

You can select the D/A output range mode from the following options. The default setting is Fixed. You can set this feature by sending communication commands through the communication interface. You cannot set this feature from the display menu of this instrument. For details, see the Communication Interface User's Manual, IM WT310E-17EN.

#### Fixed (Fixed range mode)

When a measurement function's rated value is received, +5 V is output. For details, see "Relationship between Output Items and the D/A Output Voltage" on page 5-10.

#### Manual (Manual range mode)

You can set which measurement function values result in a D/A output of -5 V, and which result in a D/A output of +5 V. By doing so, you can enlarge or reduce (zoom) the D/A output of each channel. For example, if you are measuring a current that fluctuates between 0.6 A and 0.8 A with a measurement range of 1 A, when the D/A output range mode is Fixed, the D/A output voltage will fluctuate between 3.0 V and 4.0 V. When you want to observe the fluctuations more closely, you can use the D/A zoom feature. If you set the D/A output range mode to Manual and set the minimum value to 0.6 and the maximum value to 0.8, the WT1800 will produce –5 V when the measured current value is 0.6 A and +5 V when the measured current value is 0.8 A.

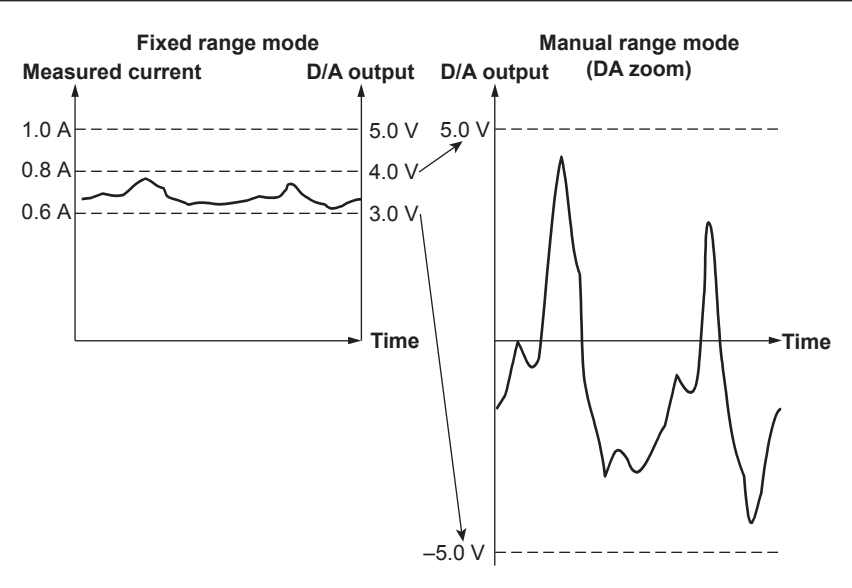

#### **Compare (Comparator Mode)**

By comparing with the comparator limits, this instrument outputs +5 V, 0 V, or -5 V. To replace the output with a relay contact output, like the WT210/WT230 comparator function, provide your own relay and relay driving circuit.

· Below the lower limit:

-5 V output

+5 V output

- Greater than or equal to the lower limit and less than the upper limit: 0 V output
- Greater than or equal to the upper limit:

# Maximum and Minimum Values in Manual Range Mode and Comparison Upper and Lower Limits in Comparator Mode

You can select a value between -9.999E+12 and 9.999E+12.

The default settings are shown below.

| Manual Range Mode | Maximum Value          | 100.0  |
|-------------------|------------------------|--------|
|                   | Minimum Value          | -100.0 |
| Comparator Mode   | Comparison Upper Limit | 100.0  |
|                   | Comparison Lower Limit | -100.0 |

# Relationship between Output Items and D/A Output Voltage Frequency

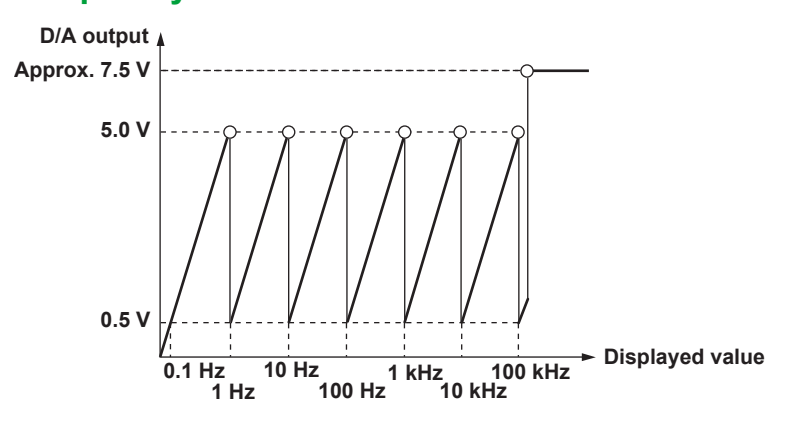

## **Integrated Value**

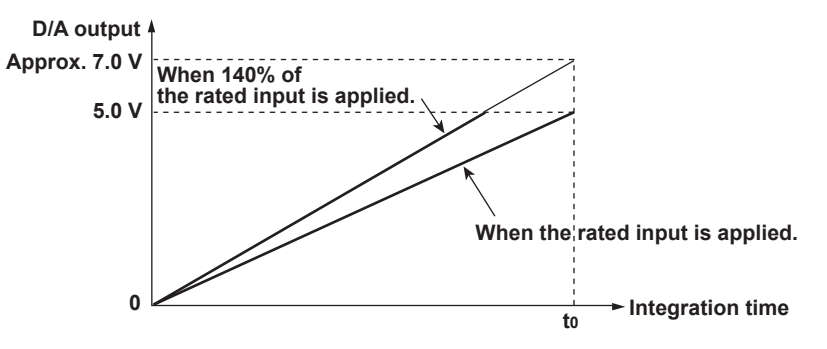

t<sub>0</sub>: Rated integration time

## **Other Items**

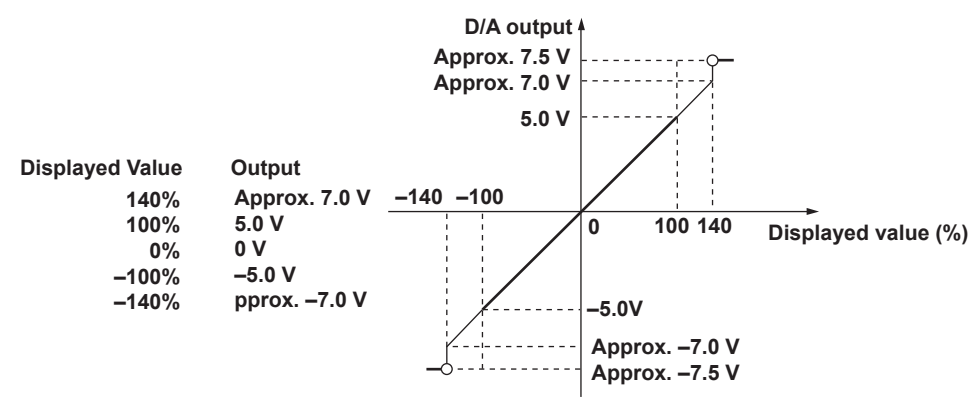

- The range between +5 to +7 V and –5 to –7 V is not output for  $\lambda$  and  $\Phi$ . When an error occurs, the output is approximately ±7.5 V.
- For the efficiency math function, +5 V represents 100%.
- For Upk and Ipk, ±5 V represents the application of 3 times the rated range value (6 times the rated range value when the crest factor is 6 or 6A).
- When the selected output function is "----" or there is no numerical data, the output is 0 V.
# Examples of D/A Output

## Voltage

When the voltage range is set to 150 V and 150 V (the rated range value) is applied, the D/A output is +5 V.

When 100 V is applied, the output is 100 V/150 V  $\times$  5 V = 3.3 V.

## Power

When the voltage range is set to 150 V and the current range is set to 5 A, the rated power range is 150 V  $\times$  5 A = 750 W.

If the measured power value is 750 W, the D/A output is +5 V.

When the measured power value is 300 W, the output is 300 W/750 W  $\times$  5V = 2.0 V.

## Three-Phase Power (WT332E/WT333E)

When the voltage range is set to 150 V, the current range is set to 5 A, and a three-phase, three-wire system is connected to elements 1 and 3, the rated power range of wiring unit  $\Sigma$  will be as follows.<sup>1</sup>

(Rated power range of element 1) + (rated power range of element 3) = 150 V × 5 A + 150 V × 5 A =1500 W

If the measured power value for  $\Sigma$  is 1500 W, the D/A output is +5 V. When the measured power value is 600 W, the output is 600 W/1500 W × 5V = 2.0 V.

1 For information about the power range of wiring unit  $\Sigma$ , see the table of  $\Sigma$  function expressions on the second page of the appendix in the User's Manual, IM WT310E-01EN (PDF). This table shows the expressions that the WT332E/WT333E uses to internally calculate the measured values. This table also shows how to think about wiring unit measurement ranges. In this example, P $\Sigma$  in the table corresponds to P1 + P3 in the three-phase, three-wire (3P3W) column.

## **Integrated Power Values**

When the voltage range is set to 150 V and the current range is set to 5 A, the rated power range is  $150 \text{ V} \times 5 \text{ A} = 750 \text{ W}$ . In manual integration mode, when the rated integration time is set to 1 hour, the rated electrical energy value is 750 W × 1 h = 750 Wh.

If you perform integration for 1 hour and the measured electrical energy is 750 W, the D/A output one hour after integration starts is + 5 V.

If the measured electrical energy over 1 hour is 300 Wh, the output one hour after integration starts is  $300 \text{ Wh}/750 \text{ Wh} \times 5 \text{ V} = 2.0 \text{ V}.$ 

The output 30 minutes after integration starts is 150 Wh/750 Wh  $\times$  5 V = 1.0 V.

# 6.1 Troubleshooting

# **Faults and Corrective Actions**

- If an error code appears on the 7-segment LED display, see section 5.2. Also, for information about communication error messages, see the appendix of the Communication Interface User's Manual, IM WT310E-17EN.
- If servicing is necessary, or if the instrument does not operate properly even after you have attempted to deal with the problem according to the instructions in this section, contact your nearest YOKOGAWA dealer.

| Problems and Solutions            |                                                                                                    |                                  |
|-----------------------------------|----------------------------------------------------------------------------------------------------|----------------------------------|
| Nothing appears on the 7-segm     | ent LED display when you turn on the power.                                                             |                                  |
|                                   | Securely connect the power cord to this instrument and to the power outlet.                             | 2.3                              |
|                                   | Set the supply voltage and frequency to within the permitted range.                                     | 2.3                              |
| The displayed data is not correct | xt.                                                                                                    |                                  |
|                                   | Confirm that the ambient temperature and humidity are within their specified ranges.                    | 2.2                              |
|                                   | Confirm that the display is not being affected by noise.                                                | 2.1, 2.5                         |
|                                   | Check the measurement cable wiring.                                                                     | 2.8 to 2.11                      |
|                                   | Check the wiring system. (Applies to the WT332E/WT333E.)                                                | 2.8 to 2.11,<br>2.2 <sup>1</sup> |
|                                   | Confirm that the line filter is off.                                                                    | 2.9 <sup>1</sup>                 |
|                                   | Check the measurement period settings.                                                                  | 2.8 <sup>1</sup>                 |
|                                   | Check the FAQ at the following URL.                                                                     | _                                |
|                                   | http://tmi.yokogawa.com/                                                                                |                                  |
|                                   | Turn the power off and then on again.                                                                   | 2.4                              |
| Keys do not work.                 |                                                                                                    |                                  |
|                                   | Check the REMOTE indicator. If the REMOTE indicator is illuminated, press SHIFT (LOCAL) to turn it off. | _                                |
|                                   | Confirm that the keys are not locked.                                                                   | 8.5 <sup>1</sup>                 |
| Unable to make harmonic meas      | surements.                                                                                              |                                  |
|                                   | Check the PLL source settings.                                                                          | 6.3 <sup>1</sup>                 |
|                                   | Confirm that the input signal that you have selected as the PLL source meets the                        | 6.3 <sup>1</sup>                 |
|                                   | specifications.                                                                                         |                                  |
| Unable to configure or control th | ne instrument through the communication interface.                                                      |                                  |
|                                   | Check to make sure that the GP-IB address setting matches the specifications.                           | <u>_</u> 2                       |
|                                   | Check to make sure that the TCP/IP settings match the specifications.                                   | 2                                |
|                                   | Check to make sure that the serial (RS-232) interface parameter settings match                          | 2                                |
|                                   | the specifications.                                                                                     |                                  |
|                                   | Confirm that the interface meets the electrical and mechanical specifications.                          | 2                                |

1 See the User's Manual, IM WT310E-01EN.

2 See the Communication Interface User's Manual, IM WT310E-17EN.

6

# 6.2 Error Code Descriptions and Corrective Actions

### Information That Is Displayed When the Power Is Turned On (Display: Code.##)

| Code | Description                                           | Corrective Action | Refer To |
|------|-------------------------------------------------------|-------------------|----------|
| 3    | You turned on the power while holding SET, so all the |                   | 3.3      |
|      | settings have been initialized.                       |                   |          |
| 80   | The system structure has changed, so all the settings |                   | —        |
|      | have been initialized.                                |                   |          |
| 87   | The firmware of this instrument has changed, so all   |                   | _        |
|      | the settings have been initialized.                   |                   |          |

#### Setting and Execution Errors (Display: Err.###)

| Code | Description                                                                                                    | Corrective Action                                | Refer To                  |
|------|----------------------------------------------------------------------------------------------------|--------------------------------------------------|---------------------------|
| 759  | Network initialization failed. Check the network settings.                                                                                           |                                                  | Chapter<br>4 <sup>1</sup> |
| 812  | The setting or command is not available during data storage.                                                                                         |                                                  | -                         |
| 813  | The setting is not available when an integration operation is being carried out or aborted.                                                          | Reset the integration operation.                 | 5.3 <sup>2</sup>          |
| 823  | Cannot be changed during CAL.                                                                                                    | Wait until CAL finishes.                         | 8.3 <sup>2</sup>          |
| 832  | You tried to load an empty setup parameter file. Select a file that has had setup parameter to it.                                                   |                                                  | 7.2 <sup>2</sup>          |
| 840  | The setting or command is not available when auto range is on.                                                                                       |                                                  |                           |
| 841  | You tried to start integration after the integration time Reset the integration operation. reached the specified timer time.                         |                                                  | 5.3 <sup>2</sup>          |
| 842  | You tried to start integration during an integration operation.                                                                                      |                                                  | 5.3 <sup>2</sup>          |
| 843  | The integrated value overflowed during integration or<br>ended abnormally because of power failure or some<br>other reason.                          | Reset the integration operation.                 | 5.3 <sup>2</sup>          |
| 844  | You tried to stop integration when no integration operation was taking place.                                                                        |                                                  | 5.3 <sup>2</sup>          |
| 845  | You tried to reset integration when the mode was not integration mode or during integration.                                                         |                                                  | 5.3 <sup>2</sup>          |
| 846  | You tried to start integration despite a peak overrange.                                                                                             |                                                  | -                         |
| 847  | When you tried to start integration in continuous Set the integration timer correctly. integration mode, the integration timer time was set to zero. |                                                  | 5.2 <sup>2</sup>          |
| 865  | The setting is not available when an integration operation is being carried out.                                                                     | Abort or reset the integration operation.        | 5.3 <sup>2</sup>          |
| 886  | Cannot be executed when the data update interval is Auto.                                                                                            | Set the data update interval to other than Auto. | 2.10 <sup>2</sup>         |

#### System Errors (Display: Err.###)

| Code | Description                                        | Corrective Action                                  | Refer To |
|------|----------------------------------------------------|----------------------------------------------------|----------|
| 901  | The setup data could not be backed up, and the     | The battery for backing up the setup data may have | —        |
|      | settings have been initialized.                    | worn out.                                          |          |
|      |                                                    | Servicing is required.                             |          |
| 915  | This is an EEPROM SUM error.                       | The EEPROM may be corrupted.                       | —        |
|      |                                                    | Servicing is required.                             |          |
| 919  | The currently installed modules and the setup data | Servicing is required.                             | —        |
|      | conflict with each other. The setup data has been  |                                                    |          |
|      | initialized.                                       |                                                    |          |

1 Communication Interface User's Manual, IM WT310E-17EN

2 User's Manual, IM WT310E-01EN

#### **Recommended Part Replacement** 6.3

The life and replacement period for expendable items varies depending on the conditions of use. Refer to the table below as a general guideline.

For part replacement and purchase, contact your nearest YOKOGAWA dealer.

| Part Name             | Recommended Replacement Interval                                                             |
|-----------------------|----------------------------------------------------------------------------------------------|
| Current input relay   | A relay for switching the current input circuit. The relay's specifications indicated below. |
| (only for the WT310E) | <ul> <li>Electrical life: Approximately 50,000 operations (at the rated capacity)</li> </ul> |
|                       | <ul> <li>Mechanical life: Approximately 1,000,000 operations</li> </ul>                      |
| Backup battery        | 3 years                                                                                      |
| (lithium)             |                                                                                              |

# 6.4 Calibration and Adjustment

For calibration and adjustment, contact your nearest YOKOGAWA dealer.

# 7.1 Input

| Item                | Specifications                                                                                                    |
|---------------------|----------------------------------------------------------------------------------------------------|
| Input terminal type | Voltage                                                                                                    |
| h                   | Plug-in terminal (safety terminal)                                                                                                 |
|                     | Current                                                                                                    |
|                     | Direct input: Large binding post                                                                                                   |
|                     | <ul> <li>External current sensor input (option): isolated BNC</li> </ul>                                                           |
| Input format        | Voltage                                                                                                    |
|                     | Floating input through resistive voltage divider                                                                                   |
|                     | Current                                                                                                    |
|                     | Floating input through shunt                                                                                                    |
| Measurement range   | Voltage                                                                                                    |
|                     | Crest factor 3: 15 V, 30 V, 60 V, 150 V, 300 V, 600 V                                                                              |
|                     | Crest factor 6 or 6A: 7.5 V, 15 V, 30 V, 75 V, 150 V, 300 V                                                                        |
|                     | Current                                                                                                    |
|                     | Direct input                                                                                                    |
|                     |                                                                                                    |
|                     | <ul> <li>WT310E/WT332E/WT333E. 0.5 A, TA, ZA, SA, T0 A, 20 A</li> <li>WT310E Only: 5 mA 10 mA 20 mA 50 mA 100 mA 200 mA</li> </ul> |
|                     | • WT310EH 1 4 2 4 5 4 10 4 20 4 40 4                                                                                               |
|                     | Crest factor 6 or 6A:                                                                                                    |
|                     | <ul> <li>WT310F/WT332F/WT333F 0 25 A 0 5 A 1 A 2 5 A 5 A 10 A</li> </ul>                                                           |
|                     | <ul> <li>WT310E Only: 2.5 mA, 5 mA, 10 mA, 25 mA, 50 mA, 100 mA</li> </ul>                                                         |
|                     | <ul> <li>WT310EH: 0.5 A, 1 A, 2.5 A, 5 A, 10 A, 20 A</li> </ul>                                                                    |
|                     | External current sensor input (/EX1, /EX2)                                                                                         |
|                     | Crest factor 3:                                                                                                    |
|                     | EX1 "2.5 V, 5 V, 10 V" or                                                                                                    |
|                     | EX2 "50 mV, 100 mV, 200 mV, 500 mV, 1 V, 2 V"                                                                                      |
|                     | Crest factor 6 or 6A:                                                                                                    |
|                     | EX1 "1.25 V, 2.5 V, 5 V" or                                                                                                    |
|                     | EX2 "25 mV, 50 mV, 100 mV, 250 mV, 500 mV, 1 V"                                                                                    |
| Input impedance     | Voltage                                                                                                    |
|                     | Input resistance: Approx. 2 MΩ, input capacitance: Approx. 13 pF in parallel with the resistance                                   |
|                     | Current                                                                                                    |
|                     | Direct input                                                                                                    |
|                     | • W1332E/W1333E                                                                                                    |
|                     | Crest factor 3: 0.5 A, 1 A, 2 A, 5 A, 10 A, 20 A                                                                                   |
|                     | Clest lactor 6 or 6A. 0.25 A, 0.5 A, 1 A, 2.5 A, 5 A, 10 A                                                                         |
|                     |                                                                                                    |
|                     | • WT310F                                                                                                    |
|                     | Crest factor 3: $0.5A$ 1A 2A 5A 10A 20A                                                                                            |
|                     | Crest factor 6 or 6A $0.25A$ $0.5A$ $1A$ $2.5A$ $5A$ $10A$                                                                         |
|                     | Input resistance: Approx. 6 m $\Omega$ + 10 m $\Omega$ (max)* Factory setting                                                      |
|                     | Input inductance: Approx. 0.1 $\mu$ H in series with the resistance                                                                |
|                     | • WT310E                                                                                                    |
|                     | Crest factor 3: 5 mA, 10 mA, 20 mA, 50 mA, 100 mA, 200 mA                                                                          |
|                     | Crest factor 6 or 6A: 2.5 mA, 5 mA, 10 mA, 25 mA, 50 mA, 100 mA                                                                    |
|                     | Input resistance: Approx. 500 m $\Omega$ , input inductance : Approx.0.1 $\mu$ H in series with the                                |
|                     | resistance                                                                                                    |
|                     | • WT310EH                                                                                                    |
|                     | Crest factor 3: 1 A, 2 A, 5 A, 10 A, 20 A, 40 A                                                                                    |
|                     | Crest factor 6 or 6A: 0.5 A, 1 A, 2.5 A, 5 A, 10 A, 20 A                                                                           |
|                     | Input resistance: Approx. 5 m $\Omega$ , input inductance : Approx.0.1 $\mu$ H in series with the                                  |
|                     | resistance                                                                                                    |
|                     | External current sensor input (/EX1):                                                                                              |
|                     | Creat factor 3: 2.5 V, 5 V, 10 V<br>Creat factor 6 or 6 A: 1.25 V, 2.5 V, $EV$                                                     |
|                     | Ulest factor 6 or 6A: 1.25 V, 2.5 V, 5 V                                                                                           |
|                     | • External current sensor input (/EX2):                                                                                            |
|                     | = Literial current sensor input (LAZ).  Creat factor 3: 50 mV/ 100 mV/ 200 mV/ 500 mV/ 1 V/ 2 V/                                   |
|                     | Crest factor 6 or 6A: $25 \text{ mV}$ 50 mV/ 100 mV/ 250 mV/ 500 mV/ 1 V/                                                          |
|                     | Input resistance: Approx. 20 k $\Omega$                                                                                            |

| Item                    | Specifications                                                  |
|-------------------------|-----------------------------------------------------------------|
| Instantaneous maximum   | Voltage                                                         |
| allowable input         | Peak value of 2.8 kV or RMS value of 2.0 kV, whichever is less  |
| (1 period, for 20 ms)   | Current                                                         |
|                         | Direct input                                                    |
|                         | • WT310E/WT332E/WT333E                                          |
|                         | Crest factor 3: 0.5 A, 1 A, 2 A, 5 A, 10 A, 20 A                |
|                         | Crest factor 6 or 6A: 0.25 A, 0.5 A, 1 A, 2.5 A, 5 A, 10 A      |
|                         | Peak value of 450 A or RMS value of 300 A, whichever is less    |
|                         | • WT310E                                                        |
|                         | Crest factor 3: 5 mA, 10 mA, 20 mA, 50 mA, 100 mA, 200 mA       |
|                         | Crest factor 6 or 6A: 2.5 mA, 5 mA, 10 mA, 25 mA, 50 mA, 100 mA |
|                         | Peak value of 150 A or RMS value of 100 A, whichever is less    |
|                         | • WT310EH                                                       |
|                         | Crest factor 3: 1 A, 2 A, 5 A, 10 A, 20 A, 40 A                 |
|                         | Crest factor 6 or 6A: 0.5 A, 1 A, 2.5 A, 5 A, 10 A, 20 A        |
|                         | Peak value of 450 A or RMS value of 300 A, whichever is less    |
|                         | External current sensor input                                   |
|                         | Peak value less than or equal to 10 times the rated range       |
| Instantaneous maximum   | Voltage                                                         |
| allowable input         | Peak value of 2 kV or RMS value of 1.5 kV, whichever is less    |
| (for 1 s)               | Current                                                         |
|                         | Direct input                                                    |
|                         | • WT310E/WT332E/WT333E                                          |
|                         | Crest factor 3: 0.5 A, 1 A, 2 A, 5 A, 10 A, 20 A                |
|                         | Crest factor 6 or 6A: 0.25 A, 0.5 A, 1 A, 2.5 A, 5 A, 10 A      |
|                         | Peak value of 150 A or RMS value of 40 A, whichever is less     |
|                         | • WI310E                                                        |
|                         | Crest factor 3: 5 mA, 10 mA, 20 mA, 50 mA, 100 mA, 200 mA       |
|                         | Crest factor 6 or 6A: 2.5 mA, 5 mA, 10 mA, 25 mA, 50 mA, 100 mA |
|                         | Peak value of 30 A of RIVIS value of 20 A, whichever is less    |
|                         | • WIJIUEH<br>Creat factor 2: 1 A 2 A 5 A 10 A 20 A 40 A         |
|                         | Creat factor 5. $TA$ , $ZA$ , $5A$ , $TUA$ , $2UA$ , $4UA$      |
|                         | Dock value of 150 A or PMS value of 44 A, whichover is loss     |
|                         | External current sensor input                                   |
|                         | Peak value less than or equal to 10 times the rated range       |
| Continuous maximum      |                                                                 |
| allowable input         | Peak value of 1.5 kV or RMS value of 1 kV whichever is less     |
|                         | Current                                                         |
|                         | Direct input                                                    |
|                         | • WT310E/WT332E/WT333E                                          |
|                         | Crest factor 3: 0.5 A. 1 A. 2 A. 5 A. 10 A. 20 A                |
|                         | Crest factor 6 or 6A: 0.25 A, 0.5 A, 1 A, 2.5 A, 5 A, 10 A      |
|                         | Peak value of 100 A or RMS value of 30 A, whichever is less     |
|                         | • WT310E                                                        |
|                         | Crest factor 3: 5 mA, 10 mA, 20 mA, 50 mA, 100 mA, 200 mA       |
|                         | Crest factor 6 or 6A: 2.5 mA, 5 mA, 10 mA, 25 mA, 50 mA, 100 mA |
|                         | Peak value of 30 A or RMS value of 20 A, whichever is less      |
|                         | • WT310EH                                                       |
|                         | Crest factor 3: 1 A, 2 A, 5 A, 10 A, 20 A, 40 A                 |
|                         | Crest factor 6 or 6A: 0.5 A, 1 A, 2.5 A, 5 A, 10 A, 20 A        |
|                         | Peak value of 100 A or RMS value of 44 A, whichever is less     |
|                         | External current sensor input                                   |
|                         | Peak value less than or equal to 5 times the rated range        |
| Continuous maximum      | 600VrmsCAT II                                                   |
| common-mode voltage     |                                                                 |
| (during 50/60 Hz input) |                                                                 |

| Item                             | Specifications                                                                                                    |
|----------------------------------|----------------------------------------------------------------------------------------------------|
| Influence of common mode voltage | When 600 Vrms is applied between the input terminal and case with the voltage input terminals shorted, current input terminals open and external current sensor input terminals shorted. Double the following values when the crest factor is set to 6 or 6A. |
|                                  | <ul> <li>At 50/60 Hz         <ul> <li>–80 dB or more (±0.01% of range or less)</li> </ul> </li> </ul>                                                                                                    |
|                                  | <ul> <li>Up to 100 kHz (reference value)</li> <li>0.01% of range or more. f is frequency of input signal in kHz.</li> </ul>                                                                                                    |
|                                  | <ul> <li>15 V, 30 V, 60 V, 150 V, 300 V, 600 V ranges, 0.5 A, 1 A, 2 A, 5 A, 10 A, 20 A ranges of WT310E/<br/>WT332E/WT333E, 1 A, 2 A, 5 A, 10 A, 20 A, 40A ranges of WT310EH and, external current sensor<br/>input (/EX2 Option)</li> </ul>                 |
|                                  | Within $\pm \left\{ \frac{(Maximum rated range)}{(Rated range)} \times 0.001 \times f\% \text{ of range} \right\}$                                                                                                    |
|                                  | The maximum rated range is 600 V for the voltage input terminal and 20 A for the current input of WT310E/WT332E/WT333E and 40 A for the current input terminal of WT310EH and 2 V for option /EX2.                                                            |
|                                  | <ul> <li>5 mA, 10 mA, 20 mA, 50 mA, 100 mA, and 200 mA ranges of WT310E</li> </ul>                                                                                                    |
|                                  | Within ±{(Maximum rated range) × 0.0002 × f% of range}                                                                                                    |
|                                  | The maximum rated range is 20 A.                                                                                                    |
|                                  | External current sensor input (/EX1 Option) ranges                                                                                                    |
|                                  | Within $\pm \left\{ \frac{(Maximum rated range)}{(Rated range)} \times 0.01 \times f\% \text{ of range} \right\}$                                                                                                    |
|                                  | The maximum rated range is 10V.                                                                                                    |
| Line filter                      | Select OFF or ON (cutoff frequency at 500 Hz).                                                                                                    |
| Frequency filter                 | Select OFF or ON (cutoff frequency at 500 Hz).                                                                                                    |
| A/D converter                    | Simultaneous conversion of voltage and current inputs. Resolution: 16 bits<br>Maximum conversion rate: Approx. 10 µs                                                                                                    |

## Measurement Items 7.2

ltem

#### Specifications

Displayed items

| During normal measurement |           |              |                                                             |
|---------------------------|-----------|--------------|-------------------------------------------------------------|
| Item                      | Indicator | Displayed On | Meaning                                                     |
| U                         | V         | A, B, C, D   | voltage                                                     |
| I                         | А         | A, B, C, D   | current                                                     |
| Р                         | W         | A, B, C, D   | active power                                                |
| S                         | VA        | A            | apparent power                                              |
| Q                         | var       | A            | reactive power                                              |
| TIME                      | TIME      | A            | elapsed integration time                                    |
| λ                         | PF        | B, D         | power factor                                                |
| Φ                         | 0         | В            | phase angle                                                 |
| U+pk                      | V pk      | С            | Maximum voltage                                             |
| U-pk                      | V pk      | С            | Minimum voltage                                             |
| l+pk                      | A pk      | С            | Maximum current                                             |
| I-pk                      | A pk      | С            | Minimum current                                             |
| P+pk                      | W pk      | С            | Maximum active power                                        |
| P-pk                      | W pk      | С            | Minimum active power                                        |
| WP                        | W h       | С            | sum of watt hours                                           |
| WP+                       | W h±      | С            | positive watt hour                                          |
| WP-                       | W h±      | С            | negative watt hour                                          |
| q                         | Ah        | С            | sum of ampere hours                                         |
| q+                        | A h±      | С            | positive ampere hour                                        |
| q-                        | A h±      | С            | negative ampere hour                                        |
| MATH                      | MATH      | С            | Result of efficiency computation, crest factor computation, |
|                           |           |              | four arithmetic operations, and average active power during |
|                           |           |              | integration                                                 |
| fU                        | V Hz      | D            | voltage frequency                                           |
| fl                        | A Hz      | D            | current frequency                                           |
| Uthd                      | THD V %   | D            | total harmonic distortion of voltage                        |
| Ithd                      | THD A %   | D            | total harmonic distortion of current                        |

During harmonic measurement

| Item    | Indicator                  | Displayed On               | Meaning                                                              |
|---------|----------------------------|----------------------------|----------------------------------------------------------------------|
| U       | V                          | A, B, C, D                 | harmonic voltage                                                     |
| I       | A                          | A, B, C, D                 | harmonic current                                                     |
| Р       | W                          | A, B, C, D                 | harmonic active power                                                |
| k       | or. (in 7 segment display) | А                          | harmonic order                                                       |
| Uhdf    | V %                        | В                          | relative harmonic content of each harmonic voltage                   |
| lhdf    | A %                        | В                          | relative harmonic content of each harmonic current                   |
| Phdf    | W %                        | В                          | relative harmonic content of each harmonic power                     |
| ΦU      | V °                        | В                          | phase angle of each harmonic component of voltage                    |
| ФІ      | A°                         | В                          | phase angle of each harmonic component of current                    |
| λ       | PF                         | D                          | power factor of fundamental signal                                   |
| fU      | V Hz                       | D                          | frequency of the voltage set to be the PLL synchronization<br>source |
| fl      | A Hz                       | D                          | frequency of the current set to be the PLL synchronization<br>source |
| Uthd    | THD V %                    | D                          | total harmonic distortion of voltage                                 |
| Ithd    | THD A %                    | D                          | total harmonic distortion of current                                 |
|         |                            |                            |                                                                      |
| Element | Select the in              | put element or $\Sigma$ of | on the WT332E/WT333E. Displays the display item of the               |
|         | selected eler              | ment.                      |                                                                      |

# 7.3 Accuracy

# 7.3.1 Voltage and Current Accuracy

| Item                                                                                                    | Specifications                                                           |                                          |                                                    |  |  |
|----------------------------------------------------------------------------------------------------|--------------------------------------------------------------------------|------------------------------------------|----------------------------------------------------|--|--|
| Accuracy                                                                                                | Requirements                                                             |                                          |                                                    |  |  |
|                                                                                                    | Temperature: 23 ± 5°C                                                    |                                          |                                                    |  |  |
|                                                                                                    | Humidity: 30 to 75%RH                                                    |                                          |                                                    |  |  |
|                                                                                                    | Input waveform: Sine wave                                                |                                          |                                                    |  |  |
|                                                                                                    | Crest factor: 3                                                          |                                          |                                                    |  |  |
|                                                                                                    | <ul> <li>Common-mode voltad</li> </ul>                                   | ie: 0 V                                  |                                                    |  |  |
|                                                                                                    | <ul> <li>Scaling function: OFF</li> </ul>                                | ,                                        |                                                    |  |  |
|                                                                                                    | <ul> <li>Number of displayed of</li> </ul>                               | diaits: 5 diaits                         |                                                    |  |  |
|                                                                                                    | Frequency filter: Turn                                                   | ON to measure voltage or current of      | 200 Hz or less                                     |  |  |
|                                                                                                    | After warm-up time ha                                                    | is passed                                |                                                    |  |  |
|                                                                                                    | After zero-level competition                                             | ensation or after measurement range      | is changed                                         |  |  |
|                                                                                                    |                                                                          |                                          |                                                    |  |  |
|                                                                                                    | Accuracy (at 12 months)                                                  |                                          |                                                    |  |  |
|                                                                                                    | (The accuracy shown be                                                   | low is the sum of reading and range      | errors)                                            |  |  |
|                                                                                                    | (                                                                        |                                          |                                                    |  |  |
|                                                                                                    | * f in the read error equa                                               | tion is the input signal frequency in k  | Hz.                                                |  |  |
|                                                                                                    | W/T310E/M/T332E/M/T333E                                                  | WT310EH                                  | WT310EH                                            |  |  |
|                                                                                                    | (Voltage/Current)                                                        | (Voltage Current EXT sensor input)       | (Direct current input)                             |  |  |
|                                                                                                    | (Voltage/Current)                                                        | (Voltage, Current EXT sensor input)      | (Direct current input)                             |  |  |
| DC                                                                                                    | $\pm (0.1\% \text{ of reading})$                                         | $\pm (0.1\% \text{ of reading})$         | $\pm (0.2\%)$ of reading                           |  |  |
|                                                                                                    | + 0.2% of range)                                                         | + 0.2% of range)                         | + 0.2% of range)                                   |  |  |
| 0.1 Hz ≤ f< 45 Hz                                                                                       | ±(0.1% of reading                                                        | ±(0.1% of reading                        | ±(0.1% of reading                                  |  |  |
|                                                                                                    | + 0.2% of range)                                                         | + 0.2% of range)                         | + 0.2% of range)                                   |  |  |
| 45 Hz ≤ f ≤ 66 Hz                                                                                       | ±(0.1% of reading                                                        | ±(0.1% of reading                        | ±(0.1% of reading                                  |  |  |
|                                                                                                    | + 0.05 % of range)                                                       | + 0.05 % of range)                       | + 0.05 % of range)                                 |  |  |
| 66 Hz < f < 1 kHz                                                                                       | ±(0.1% of reading                                                        | ±(0.1% of reading                        | ±(0.1% of reading                                  |  |  |
|                                                                                                    | + 0.2 % of range)                                                        | + 0.2 % of range)                        | + 0.2 % of range)                                  |  |  |
|                                                                                                    | ±{(0.07×f)% of reading                                                   | ±{(0.07×f)% of reading+ 0.3 % of         | ±{(0.13×f)% of reading+ 0.3 % of                   |  |  |
| $1 \text{ KHz} < 1 \le 10 \text{ KHz}$                                                                  | + 0.3 % of range}                                                        | range}                                   | range}                                             |  |  |
|                                                                                                    |                                                                          |                                          | $+{(0.13 \times f)\%}$ of reading $+ 0.5\%$ of     |  |  |
| 10 kHz < f ≤ 20 kHz                                                                                     |                                                                          |                                          | range}                                             |  |  |
|                                                                                                    | +(0.5 % of reading                                                       | +(0.5 % of reading                       |                                                    |  |  |
| 10 kHz < f < 100 kHz                                                                                    | $\pm 0.5\%$ of range)                                                    | $\pm 0.5\%$ of range)                    |                                                    |  |  |
|                                                                                                    | $+[(0.04\times(f-10))]$ % of reading]                                    | $+[{0.04 \times (f-10)}]$ % of reading]  |                                                    |  |  |
|                                                                                                    |                                                                          |                                          |                                                    |  |  |
|                                                                                                    | Influence of temperature                                                 | to the DC welters accuracy               | tion of range change                               |  |  |
|                                                                                                    | Add 0.02% of falley is a value                                           | to the DC voltage accuracy.              |                                                    |  |  |
|                                                                                                    |                                                                          | 20 m A /FOrm A /A Opm A /200 m A man man |                                                    |  |  |
|                                                                                                    |                                                                          | /2011A/5011A/10011A/20011A ranges)       | 1.5 μA/ C<br>2222E direct current input: E00 μA/°C |  |  |
|                                                                                                    |                                                                          | /SA/TUA/20A ranges) and wrissze/wr       | 333E direct current input. 500 µA/ C               |  |  |
|                                                                                                    |                                                                          |                                          |                                                    |  |  |
|                                                                                                    | External current sens                                                    | sor input (/EX1): 1 mV/ C                |                                                    |  |  |
|                                                                                                    | External current sens                                                    | οι input (/EX2). 50 μν/ C                |                                                    |  |  |
|                                                                                                    | · A course of the Link In                                                | k and waysform diaplay data              |                                                    |  |  |
|                                                                                                    | <ul> <li>Accuracy of the Opk, ipi<br/>Add the following value</li> </ul> | to the above accuracy (reference val     | uo)                                                |  |  |
|                                                                                                    | The effective input range                                                | a is within 1200% of range (within 16    | (UC).                                              |  |  |
| I he effective input range is within $\pm 300\%$ of range (within $\pm 600\%$ for crest factor 6 or 6A) |                                                                          |                                          |                                                    |  |  |
| Voltage Input: 1.5 × V(15/range) % of range                                                             |                                                                          |                                          |                                                    |  |  |
| Direct current input range:                                                                             |                                                                          |                                          |                                                    |  |  |
| WIDTE (STAVIOTAZOTAZOTAZOTAZOTAZOTAZOTAZOTAZOTAZOTAZ                                                    |                                                                          |                                          |                                                    |  |  |
| WISINE (0.300 HAZAGAR UAZOA TAIge) and WISSSE direct current input: 3                                   |                                                                          |                                          |                                                    |  |  |
|                                                                                                    |                                                                          | Tallye                                   |                                                    |  |  |
|                                                                                                    |                                                                          | unent input. 3 × v( i/range) % of range  | 5                                                  |  |  |
|                                                                                                    |                                                                          | or input range:                          |                                                    |  |  |
|                                                                                                    | /EX1 Option: 3 ×√(                                                       | 2.5/range) % of range                    |                                                    |  |  |

|                                | Influence of self-generated heat caused by voltage input                                                                                                    |  |  |  |  |
|--------------------------------|----------------------------------------------------------------------------------------------------|--|--|--|--|
|                                | Add 0.0000001 ×U <sup>2</sup> % of reading to the AC voltage accuracies.                                                                                                    |  |  |  |  |
|                                | Add 0.0000001 ×U <sup>2</sup> % of reading + 0.0000001 ×U <sup>2</sup> % of range to the DC current accuracies. U is                                                                                                    |  |  |  |  |
|                                | the voltage reading (V).                                                                                                    |  |  |  |  |
|                                |                                                                                                    |  |  |  |  |
|                                | Influence of self-generated heat caused by voltage input lasts until falling the temperature of the<br>input resistor even if voltage input decreases.                                                                                                    |  |  |  |  |
|                                | <ul> <li>Influence of self-generated heat caused by current input<br/>WT310E:</li> </ul>                                                                                                    |  |  |  |  |
|                                | Add $0.00013 \times l^2\%$ of reading to the AC current accuracies.<br>Add $0.00013 \times l^2\%$ of reading + $0.004 \times l^2$ mA (0.5 A, 1 A, 2 A, 5 A, 10 A, and 20 A ranges) or $0.00013 \times l^2\%$ of reading + $0.00004 \times l^2$ mA (5 mA, 10 mA, 20 mA, 50 mA, 100 mA, and 200 mA ranges) to the DC current accuracies. |  |  |  |  |
|                                |                                                                                                    |  |  |  |  |
|                                | Add 0 00006x 12% of reading to the AC current accuracies                                                                                                    |  |  |  |  |
|                                | Add 0.00006 x $l^{20}$ of reading to the AC current accuracies.                                                                                                    |  |  |  |  |
|                                | I is the current reading (A).                                                                                                    |  |  |  |  |
|                                | Add 0 00013 x $1^{20}$ of reading to the AC current accuracies                                                                                                    |  |  |  |  |
|                                | Add 0.00013 × $l^2$ % of reading + 0.002 × $l^2$ mA to the DC current accuracies                                                                                                    |  |  |  |  |
|                                | I is the current reading (A).                                                                                                    |  |  |  |  |
|                                |                                                                                                    |  |  |  |  |
|                                | Influence of self-generated heat caused by current input lasts until falling the temperature of the shunt resistor even if current input decreases.                                                                                                    |  |  |  |  |
|                                | <ul> <li>Guaranteed accuracy ranges for frequency, voltage, and current (direct input)<br/>All accuracy figures for 0.1 to 10 Hz are reference values.</li> </ul>                                                                                                    |  |  |  |  |
|                                | The current accuracy figures for DC, 10 Hz to 45 Hz, and 400 Hz to 30 kHz when the                                                                                                    |  |  |  |  |
|                                | current exceeds 20 A are reference values.                                                                                                    |  |  |  |  |
|                                | WT310E only                                                                                                    |  |  |  |  |
| <del>.</del>                   | The maximum current input is 6 A when the frequency is over 30 kHz up to 100 kHz.                                                                                                    |  |  |  |  |
| Input range                    | (Add the reading error $\times$ 0.5 to above accuracies for the range of 110% to 130% of the rated range.)<br>(rest factor 64:                                                                                                    |  |  |  |  |
|                                | 2 to 260% with respect to the rated range of voltage or current. (It displays up to 280%)                                                                                                    |  |  |  |  |
|                                | Crest factor 6A:                                                                                                    |  |  |  |  |
|                                | Except the range up condition of the automatic range and an effective input range, the other                                                                                                    |  |  |  |  |
|                                | operation is equal to crest factor 6.                                                                                                    |  |  |  |  |
|                                | W I 310EH: 40 A Range Only 1 to 100% (display is 110%)                                                                                                    |  |  |  |  |
|                                | The synchronization source level must meet the frequency measurement input signal level.                                                                                                    |  |  |  |  |
| Measurement frequency          |                                                                                                    |  |  |  |  |
| range                          | $0.15$ DC, $20 \text{ Hz} \le 1 \le 100 \text{ KHz}$                                                                                                    |  |  |  |  |
|                                | $0.255$ DC, $10 \text{ Hz} \le 1 \le 100 \text{ KHz}$                                                                                                    |  |  |  |  |
|                                | $0.55$ DC, $5 \square Z \le 1 \le 100 \text{ K} \square Z$                                                                                                    |  |  |  |  |
|                                |                                                                                                    |  |  |  |  |
|                                |                                                                                                    |  |  |  |  |
|                                |                                                                                                    |  |  |  |  |
|                                |                                                                                                    |  |  |  |  |
|                                | $\Delta u to^*$ DC, 0.1 Hz < f < 100 kHz                                                                                                    |  |  |  |  |
|                                | * Limit of the measurement lower limit frequency by the Timeout setting                                                                                                    |  |  |  |  |
|                                | Timeout · lower limit frequency                                                                                                    |  |  |  |  |
|                                | 1 s 20 Hz                                                                                                    |  |  |  |  |
|                                | 5 s 0.5 Hz                                                                                                    |  |  |  |  |
|                                | 10 s 0.2 Hz                                                                                                    |  |  |  |  |
|                                | 20 \$ 0.1 Hz                                                                                                    |  |  |  |  |
|                                | Only for direct current input of WT310EH, the maximum measurement range is 20kHz                                                                                                    |  |  |  |  |
| When the line filter is turned | 45 to 66 Hz: Add 0.2% of reading.                                                                                                    |  |  |  |  |
| ON                             | Less than 45 Hz; Add 0.5% of reading.                                                                                                    |  |  |  |  |
| Temperature coefficient        | Add $\pm 0.03\%$ of reading/°C within the range of 5 to 18°C or 28 to 40°C                                                                                                    |  |  |  |  |
| Accuracy when the crest        | Accuracy obtained by doubling the measurement range error for the accuracy when the crest factor                                                                                                    |  |  |  |  |
| factor is set to 6 or 6A       | is set to 3.                                                                                                    |  |  |  |  |

# 7.3.2 Active Power Accuracy

| Item                 | Specifications                                                                                                    |                                                                                                    |  |  |  |
|----------------------|----------------------------------------------------------------------------------------------------|----------------------------------------------------------------------------------------------------|--|--|--|
| Accuracy             | Requirements                                                                                                    |                                                                                                    |  |  |  |
|                      | Same as the conditions for voltage and current. <ul> <li>Power factor: 1</li> </ul>                                                                                     |                                                                                                    |  |  |  |
|                      |                                                                                                    |                                                                                                    |  |  |  |
|                      |                                                                                                    |                                                                                                    |  |  |  |
|                      | (The accuracy above below in the sum of reading                                                                                                    | a and range arrays )                                                                                             |  |  |  |
|                      | (The accuracy shown below is the sum of reading                                                                                                    | g and range errors.)                                                                                             |  |  |  |
|                      | * f in the read error equation is the input signal free                                                                                                    | quency in kHz.                                                                                                   |  |  |  |
|                      | WT310E/WT332E/WT333E                                                                                                    | WT210ELL (Direct ourrent input)                                                                                  |  |  |  |
|                      | WT310EH (Current EXT sensor input)                                                                                                    |                                                                                                    |  |  |  |
| DC                   | ±(0.1% of reading + 0.2% of range)                                                                                                    | ±(0.3% of reading + 0.2% of range)                                                                               |  |  |  |
| 0.1 Hz ≤ f < 45 Hz   | ±(0.3% of reading + 0.2% of range)                                                                                                    | ±(0.3% of reading + 0.2% of range)                                                                               |  |  |  |
| 45 Hz ≤ f ≤ 66 Hz    | ±(0.1% of reading + 0.05 % of range)                                                                                                    | ±(0.1% of reading + 0.05 % of range)                                                                             |  |  |  |
| 66 Hz < f ≤ 1 kHz    | ±(0.2% of reading + 0.2 % of range)                                                                                                    | ±(0.2% of reading + 0.2 % of range)                                                                              |  |  |  |
| 1 kHz < f < 10 kHz   | $\pm(0.1\% \text{ of reading} + 0.3\% \text{ of range})$                                                                                                    | $+((0.13 \times f)\%)$ of reading $+0.3\%$ of range)                                                             |  |  |  |
|                      | ±[{0.067×(f-1)}% of reading]                                                                                                    |                                                                                                    |  |  |  |
| 10 kHz < f ≤ 20 kHz  |                                                                                                    | $\pm((0.13 \times f)\% \text{ of reading} + 0.5\% \text{ of range})$                                             |  |  |  |
| 10 kHz < f ≤ 100 kHz | $\pm (0.5 \% \text{ of reading} + 0.5 \% \text{ of range})$                                                                                                    |                                                                                                    |  |  |  |
|                      | ±[{0.09×(f=10)}% of reading]                                                                                                    |                                                                                                    |  |  |  |
|                      | <ul> <li>Influence of temperature changes after zero-leve</li> </ul>                                                                                                    | I compensation or range change                                                                                   |  |  |  |
|                      | Add the product of the voltage influence and the                                                                                                    | current influence listed below to the DC power                                                                   |  |  |  |
|                      | accuracies.                                                                                                    |                                                                                                    |  |  |  |
|                      | DC voltage accuracy: 0.02% of range/°C                                                                                                    |                                                                                                    |  |  |  |
|                      | DC current accuracies                                                                                                    |                                                                                                    |  |  |  |
|                      | WI310E (5mA/10mA/20mA/50mA/100mA/2                                                                                                    | 200mA ranges): 5µA/°C                                                                                            |  |  |  |
|                      | WT310EL (0.5A/TA/2A/5A/T0A/20A ranges) a                                                                                                    | and W1332E/W1333E direct current input: 500 µA/ C                                                                |  |  |  |
|                      | External current sensor input (/FX1): 1mV/°                                                                                                    | 2                                                                                                    |  |  |  |
|                      | External current sensor input (/EX2): 50µV/°                                                                                                    | C                                                                                                    |  |  |  |
|                      |                                                                                                    |                                                                                                    |  |  |  |
|                      | <ul> <li>Influence of self-generated heat caused by voltage input</li> </ul>                                                                                            |                                                                                                    |  |  |  |
|                      | Add 0.0000001 × $U^{2}$ % of reading to the AC power accuracies.                                                                                                    |                                                                                                    |  |  |  |
|                      | Add $0.0000001 \times 0^{2}$ % of reading + $0.0000001 \times 0$                                                                                                    | Add 0.0000001 ×0-% of reading + 0.0000001 ×0-% of range to the DC power accuracies. O is the voltage reading (V) |  |  |  |
|                      | Influence of self-generated heat caused by voltage input lasts until falling the temperature of the input                                                               |                                                                                                    |  |  |  |
|                      |                                                                                                    |                                                                                                    |  |  |  |
|                      | resistor even if voltage input decreases.                                                                                                    |                                                                                                    |  |  |  |
|                      |                                                                                                    |                                                                                                    |  |  |  |
|                      | Influence of self-generated heat caused by curre                                                                                                    | nt input                                                                                                    |  |  |  |
|                      | WIJIUE:<br>Add 0 00013 x $I^{20/2}$ of roading to the AC newsr                                                                                                    |                                                                                                    |  |  |  |
|                      | Add 0.00013 × 1°% of reading to the AU power accuracies.<br>Add 0.00013 × $1^{2}$ % of reading + 0.004 × $1^{2}$ mA (0.5 A 1 A 2 A 5 A 10 A and 20 A ranges) or 0.00013 |                                                                                                    |  |  |  |
|                      | ×  2% of reading + 0.00004 ×  2 mA (5 mA, 10 mA, 20 mA, 50 mA, 10 mA, and 20 A ranges) or 0.00013                                                                       |                                                                                                    |  |  |  |
|                      | the DC power accuracies.                                                                                                    |                                                                                                    |  |  |  |
|                      | I is the current reading (A).                                                                                                    |                                                                                                    |  |  |  |
|                      | WT310EH:                                                                                                    |                                                                                                    |  |  |  |
|                      | Add $0.00006 \times I^2\%$ of reading to the AC power                                                                                                    | accuracies.                                                                                                    |  |  |  |
|                      | Add 0.00006 × I <sup>2</sup> % of reading + 0.001 × I <sup>2</sup> mA                                                                                                   | to the DC power accuracies.                                                                                      |  |  |  |
|                      | I is the current reading (A).                                                                                                    |                                                                                                    |  |  |  |
|                      | M 1332E/W 1333E.<br>Add 0 00013 x $I^{20}$ of reading to the AC power                                                                                                   | accuracies                                                                                                    |  |  |  |
|                      | Add 0.00013 × $l^2$ % of reading to the AG power<br>Add 0.00013 × $l^2$ % of reading + 0.002 × $l^2$ mA                                                                 | to the DC power accuracies                                                                                       |  |  |  |
|                      | I is the current reading (A).                                                                                                    |                                                                                                    |  |  |  |
|                      | 3()                                                                                                    |                                                                                                    |  |  |  |
|                      | Influence of self-generated heat caused by curre                                                                                                    | nt input lasts until falling the temperature of the shunt                                                        |  |  |  |
|                      | resistor even if current input decreases.                                                                                                    |                                                                                                    |  |  |  |
|                      | · Cuerenteed accuracy reason for fragmenter with                                                                                                    | and ourrent (direct input)                                                                                       |  |  |  |
|                      | Guaranteed accuracy ranges for frequency, volta                                                                                                    | ge, and current (direct input)                                                                                   |  |  |  |
|                      | The power accuracy figures for DC 10 Hz to                                                                                                    | 1 45 Hz, and 400 Hz to 30 kHz when the current                                                                   |  |  |  |
|                      | exceeds 20 A are reference values                                                                                                    |                                                                                                    |  |  |  |
|                      | WT310E only                                                                                                    |                                                                                                    |  |  |  |
|                      | The maximum current input is 6 A when the                                                                                                    | frequency is over 30 kHz up to 100 kHz.                                                                          |  |  |  |

#### 7.3 Accuracy

| Item                               | Specifications                                                                                                    |  |  |  |
|------------------------------------|----------------------------------------------------------------------------------------------------|--|--|--|
| Power factor influence             | When power factor ( $\lambda$ ) = 0 (S: apparent power)                                                           |  |  |  |
|                                    | • $\pm 0.1\%$ of S for 45 Hz $\le$ f $\le$ 66 Hz.                                                                 |  |  |  |
|                                    | <ul> <li>±{(0.1 + 0.15 × f)% of S} for up to 100 kHz as reference data.</li> </ul>                                |  |  |  |
|                                    | f is frequency of input signal in kHz.                                                                            |  |  |  |
|                                    | When $0 < \lambda < 1$ ( $\varphi$ : phase angle of the voltage and current)                                      |  |  |  |
|                                    | (power reading) × [(power reading error %) + (power range error %) × (power range/indicated                       |  |  |  |
|                                    | apparent power value) +                                                                                           |  |  |  |
|                                    | $\tan \phi \times (\text{influence when } \lambda = 0)$                                                           |  |  |  |
| When the line filter is turned     | 45 to 66 Hz: Add 0.3% of reading.                                                                                 |  |  |  |
| ON                                 | Less than 45 Hz: Add 1% of reading.                                                                               |  |  |  |
| Temperature coefficient            | Same as the temperature coefficient for voltage and current                                                       |  |  |  |
| Accuracy when the crest            | Accuracy obtained by doubling the measurement range error for the accuracy when the crest fact                    |  |  |  |
| factor is set to 6 or 6A           | is set to 3.                                                                                                    |  |  |  |
| Accuracy of apparent power         | Voltage accuracy + current accuracy                                                                               |  |  |  |
| S                                  |                                                                                                    |  |  |  |
| Accuracy of reactive power         | Accuracy of apparent power +( $\sqrt{(1.0004-\lambda^2)}-\sqrt{(1-\lambda^2)}$ ) × 100 % of range                 |  |  |  |
| Q                                  |                                                                                                    |  |  |  |
| Accuracy of power factor $\lambda$ | $\pm [(\lambda - \lambda/1.0002) +  \cos \varphi - \cos{\{\varphi + \sin^{-1}(influence from the power factor}]}$ |  |  |  |
|                                    | when $\lambda = 0\%/100$ ]] ± 1 digit                                                                             |  |  |  |
|                                    | when voltage and current are at the measurement range rated input                                                 |  |  |  |
| Accuracy of phase                  | $\pm [ \phi - \cos^{-1}(\lambda/1.0002)  + \sin^{-1}{(influence from the power factor)}$                          |  |  |  |
| differenceφ                        | when $\lambda = 0\%$ /100}] deg ± 1 digit                                                                         |  |  |  |
|                                    | when voltage and current are at the measurement range rated input                                                 |  |  |  |

# 7.4 Features

# 7.4.1 Voltage, Current, and Active Power Measurements

| Item                    | Specifications                                                                                         |  |  |
|-------------------------|----------------------------------------------------------------------------------------------------|--|--|
| Measurement method      | Digital sampling method                                                                                |  |  |
| Crest factor            | 3 or 6 (6A)                                                                                            |  |  |
| Wiring system           | WT310E, WT310EH (One element model)                                                                    |  |  |
|                         | Single-phase, two-wire (1P2W)                                                                          |  |  |
|                         | WT332E (Two element model)                                                                             |  |  |
|                         | Select single-phase, two-wire (1P2W); single-phase, three-wire (1P3W); or three-phase, three-          |  |  |
|                         | WITE (JF JW).<br>W/T222E (Three element model)                                                         |  |  |
|                         | Select single-phase two-wire (1P2W); single-phase three-wire (1P3W); three-phase three-wire            |  |  |
|                         | (3P3W): three_phase_four_wire (3P4W): or three_voltage_three_current (3V3A)                            |  |  |
| Range select            | Select manual or auto ranging                                                                          |  |  |
| Auto range              | Pange increase                                                                                         |  |  |
| Autorange               | The range is increased when any of the following conditions is met                                     |  |  |
|                         | Crest factor 3                                                                                         |  |  |
|                         | Urms or Irms exceeds 130% of the currently set measurement range                                       |  |  |
|                         | Upk lok value of the input signal exceeds 300% of the currently set measurement range                  |  |  |
|                         | Crest factor 6                                                                                         |  |  |
|                         | Urms or Irms exceeds 130% of the currently set measurement range                                       |  |  |
|                         | Upk . Ipk value of the input signal exceeds 600% of the currently set measurement range.               |  |  |
|                         | Crest factor 6A                                                                                        |  |  |
|                         | Urms or Irms exceeds 260% of the currently set measurement range.                                      |  |  |
|                         | Upk , lpk value of the input signal exceeds 600% of the currently set measurement range.               |  |  |
|                         |                                                                                                    |  |  |
|                         | On the WT332E/WT333E, when any of those input elements meets the above condition, the                  |  |  |
|                         | range is increased the next time the measured value is updated.                                        |  |  |
|                         |                                                                                                    |  |  |
|                         | Range decrease                                                                                         |  |  |
|                         | The range is decreased when all of the following conditions are met.                                   |  |  |
|                         | Crest factor 3                                                                                         |  |  |
|                         | Urms or Irms is less than or equal to 30% of the measurement range.                                    |  |  |
|                         | Urms or Irms is less than or equal to 125% of the next lower measurement range.                        |  |  |
|                         | Upk , lpk value of the input signal exceeds 300% of the currently set measurement range.               |  |  |
|                         | Crest factor 6 or 6A                                                                                   |  |  |
|                         | Urms or Irms is less than or equal to $30\%$ of the measurement range.                                 |  |  |
|                         | Urms or irms is less than or equal to 125% of the next lower measurement range.                        |  |  |
|                         | Opk , ipk value of the input signal exceeds 600% of the currently set measurement range.               |  |  |
|                         | On the WT332E/WT333E when all of the input elements meet the above conditions, the range               |  |  |
|                         | is decreased the next time the measured value is undated                                               |  |  |
| Display mode switching  | Select RMS (the true RMS value of voltage and current). VOI TAGE MEAN(the rectified mean value         |  |  |
| Display mode switching  | calibrated to the RMS value of the voltage and the true RMS value of the current) or DC (simple        |  |  |
|                         | average of voltage and current)                                                                        |  |  |
| Measurement             | Select voltage current or the entire period of the data update interval for the signal used to achieve |  |  |
| synchronization source  | synchronization during measurement                                                                     |  |  |
|                         | In the case of Auto Update Rate, select the voltage or current from the equipped element.              |  |  |
| Line filter             | Select OFF or ON (cutoff frequency at 500 Hz).                                                         |  |  |
| Peak measurement        | Measures the peak (max, min) value of voltage, current, or power from the instantaneous voltage        |  |  |
|                         | instantaneous current, or instantaneous power that is sampled.                                         |  |  |
| Zero-level compensation | Removes the internal offset of this instrument.                                                        |  |  |

# 7.4.2 Frequency Measurement

| Item                      | Specifications                                                                                   |                |                                                                                 |  |
|---------------------------|--------------------------------------------------------------------------------------------------|----------------|---------------------------------------------------------------------------------|--|
| Measured item             | Voltage and current frequencies applied to the selected input element can be measured.           |                |                                                                                 |  |
|                           | WE222E (two element model)                                                                       |                |                                                                                 |  |
|                           |                                                                                                  |                | )<br>t (11) of input element 1 or voltage (113)/current (13) of input element 3 |  |
|                           | Select Voltage                                                                                   |                |                                                                                 |  |
|                           | WT333E (three                                                                                    | element mod    | el)                                                                             |  |
|                           | Select voltage                                                                                   | e (U1)/curren  | (11) of input element 1, voltage (U2)/current (I2) of input element 2 or        |  |
|                           | voltage (U3)/current (I3) of input element 3.                                                    |                |                                                                                 |  |
| Method                    | Reciprocal meth                                                                                  | od             |                                                                                 |  |
| Frequency measuring range | Varies dependin                                                                                  | g on the data  | a update interval (see description given later) as follows:                     |  |
|                           | Data Update                                                                                      | Interval       | Measurement Range                                                               |  |
|                           | 0.1 s                                                                                            |                | 20 Hz ≤ f ≤ 100 kHz                                                             |  |
|                           | 0.25 s                                                                                           |                | 10 Hz ≤ f ≤ 100 kHz                                                             |  |
|                           | 0.5 s                                                                                            |                | 5 Hz ≤ f ≤ 100 kHz                                                              |  |
|                           | 1 s                                                                                              |                | 2.0 Hz ≤ f ≤ 100 kHz                                                            |  |
|                           | 2 s                                                                                              |                | 1.0 Hz ≤ f ≤ 100 kHz                                                            |  |
|                           | 5 s                                                                                              |                | 0.5 Hz ≤ f ≤ 100 kHz                                                            |  |
|                           | 10 s                                                                                             |                | 0.2 Hz ≤ f ≤ 100 kHz                                                            |  |
|                           | 20 s                                                                                             |                | 0.1 Hz ≤ f ≤ 100 kHz                                                            |  |
|                           | Auto*                                                                                            |                | 0.1 Hz ≤ f ≤ 100 kHz                                                            |  |
|                           | * Limit of the measurement lower limit frequency by the Timeout setting                          |                |                                                                                 |  |
|                           | Timeout : lower limit frequency                                                                  |                |                                                                                 |  |
|                           | 1 s                                                                                              | 2.0 Hz         |                                                                                 |  |
|                           | 5 s                                                                                              | 0.5 Hz         |                                                                                 |  |
|                           | 10 s                                                                                             | 0.2 Hz         |                                                                                 |  |
|                           | 20 s                                                                                             | 0.1 Hz         |                                                                                 |  |
|                           | Only for the dire                                                                                | ct current inp | out of the WT310EH, the maximum measurement range is 20 kHz.                    |  |
| Measurement range         | Auto switching a                                                                                 | among six typ  | bes: 1 Hz, 10 Hz, 100 Hz, 1 kHz, 10 kHz, and 100 kHz                            |  |
| Frequency filter          | Select OFF or ON (cutoff frequency at 500 Hz).                                                   |                |                                                                                 |  |
| Accuracy                  | Requirements                                                                                     |                |                                                                                 |  |
|                           | • When the input signal level is 30% or more of the measurement range if the crest factor is set |                |                                                                                 |  |
|                           | to 3 (60% or more if the crest factor is set to 6 or 6A)                                         |                |                                                                                 |  |
|                           | Frequency                                                                                        | filter is ON w | hen measuring voltage or current of 200 Hz or less.                             |  |
|                           | Accuracy: ±(0.00                                                                                 | 6% of reading  | 9)                                                                              |  |

# 7.4.3 Computation

Item Specifications

Computing equation of apparent power (S), reactive power (Q), power factor ( $\lambda$ ), and phase angle ( $\Phi$ )

i : Input element number

|         |                                       | Single-Phase, Three-<br>Wire (1P3W)  | Three-Phase, Three-<br>Wire (3P3W) | Three-Phase, Three-<br>Wire (3V3A) | Three-Phase, Four-<br>Wire (3P4W) |
|---------|---------------------------------------|--------------------------------------|------------------------------------|------------------------------------|-----------------------------------|
| υΣ[V]   |                                       | (U1+U3)/2                            |                                    | (U1+U2+U3)/3                       |                                   |
| ΙΣ[Α]   |                                       | (I1+I3)/2                            |                                    | (I1+I2+I3)/3                       |                                   |
| ΡΣ[W]   |                                       | P1+P3                                |                                    |                                    | P1+P2+P3                          |
| SΣ[VA]  | Si=Ui×Ii                              | S1+S3                                | $\frac{\sqrt{3}}{2}$ (S1+S3)       | $\frac{\sqrt{3}}{3}$ (S1+S2+S3)    | S1+S2+S3                          |
| QΣ[var] | $Qi=\sqrt{S_i^2 - P_i^2}$             | Q1+Q3                                |                                    |                                    | Q1+Q2+Q3                          |
| λΣ      | λi = Pi/Si                            | <u>ΡΣ</u><br>SΣ                      |                                    |                                    |                                   |
| Φ[°]    | $\Phi i = \cos^{-1}(\frac{P_i}{S_i})$ | $\cos^{-1}(\frac{P\Sigma}{S\Sigma})$ |                                    |                                    |                                   |

- On this instrument, S, Q, λ, and Φ are derived through the computation of the measured values of voltage, current, and active power. Therefore, for distorted signal input, the value obtained on this instrument may differ from that obtained on other instruments that use a different method.
- If the voltage or current is less than 0.5% (less than or equal to 1% if the crest factor is set to 6 or 6A) of the rated range, zero is displayed for S or Q, and error is displayed for λ and Φ.
- For Q[var], when the current leads the voltage, the Q value is displayed as a negative value; when the current lags the voltage, the Q value is displayed as a positive value. The value of QΣ may be negative, because it is calculated from the Q of each element with the signs included.

| Lead and lag detection                  | The lead and lag of the voltage and current inputs can be detected correctly for the following:                                       |  |  |  |  |
|-----------------------------------------|----------------------------------------------------------------------------------------------------|--|--|--|--|
| and G (lag))                            | <ul> <li>When the measured value is 50% or more (100% or more when the crest factor is 6 or 6A) of the measurement range</li> </ul>   |  |  |  |  |
|                                         | <ul> <li>Frequency: 20 Hz to 2 kHz(WT310EH: to 1 kHz)</li> </ul>                                                                      |  |  |  |  |
|                                         | Phase difference: ±(5° to 175°)                                                                                                    |  |  |  |  |
| Scaling                                 | Set the current sensor transformation ratio, VT ratio, CT ratio, and power factor when applying the                                   |  |  |  |  |
|                                         | external current sensor, VT, or CT output to the instrument.                                                                          |  |  |  |  |
|                                         | <ul> <li>Significant digits: Selected automatically according to significant digits in the voltage and current<br/>ranges.</li> </ul> |  |  |  |  |
|                                         | Selectable range: 0.001 to 9999                                                                                                    |  |  |  |  |
| Averaging                               | Select the method from the following two types.                                                                                       |  |  |  |  |
|                                         | Exponential averaging method                                                                                                    |  |  |  |  |
|                                         | Moving average method                                                                                                    |  |  |  |  |
|                                         | Select the attenuation constant for exponential averaging; select the sample number from 8, 16,                                       |  |  |  |  |
|                                         | 32,and 64 for moving average.                                                                                                    |  |  |  |  |
| Efficiency                              | Computation of efficiency is possible on the WT332E/WT333E.                                                                           |  |  |  |  |
| Crest factor                            | Computes the crest factor (peak value/RMS value) of voltage and current.                                                              |  |  |  |  |
| Four arithmetic operation               | Six types of four arithmetic operations possible                                                                                      |  |  |  |  |
|                                         | (A+B, A–B, A*B, A/B, A <sup>2</sup> /B, and A/B <sup>2</sup> )                                                                        |  |  |  |  |
| Average active power during integration | Computes the average active power within the integrated period.                                                                       |  |  |  |  |

## 7.4.4 Integration

| Item                       | Specifications                                                                                        |  |  |
|----------------------------|----------------------------------------------------------------------------------------------------|--|--|
| Mode                       | Select manual integration mode, standard integration mode, or repetitive integration mode.            |  |  |
|                            | In the case of Auto Update Rate cannot use the Integration function.                                  |  |  |
| Timer                      | Automatically stop integration by setting a timer.                                                    |  |  |
|                            | Selectable range: 0 hours 00 minutes 00 seconds to 10000 hours 00 minutes 00 seconds                  |  |  |
|                            | (Set automatically to manual integration mode for 0 hours 00 minutes 00 seconds)                      |  |  |
| Count overflow             | Holds the elapsed integration time and integration value and stops integration when the elapsed       |  |  |
|                            | time of integration reaches the maximum integration time of 10000 hours or when the integrated        |  |  |
|                            | value reaches the maximum or minimum displayable integration value (999999M or –99999M). <sup>1</sup> |  |  |
|                            | 1 WP: 999999 MWh/-99999 MWh, q: 999999 MAh/-99999 MAh                                                 |  |  |
| Accuracy                   | ±(Power accuracy (or current accuracy) + 0.1% of reading) (fixed range)                               |  |  |
|                            | * In the case of auto range, the measurement is not carried out during a range change.                |  |  |
|                            | The first measurement data after the range change is added for the period which measurement           |  |  |
|                            | was not carried out.                                                                                  |  |  |
| Range setting              | Auto range or fixed range for Integration is available.                                               |  |  |
|                            | For details on range switching, see section 7.4.1, "Voltage, Current, and Active Power                |  |  |
|                            | Measurements."                                                                                        |  |  |
| Valid Frequency Ranges for | Active power                                                                                          |  |  |
| Integration                | DC to 45 kHz                                                                                          |  |  |
|                            | Current                                                                                               |  |  |
|                            | When the measurement mode is RMS:                                                                     |  |  |
|                            | DC, lower limit frequency determined by the data update interval to 45 kHz                            |  |  |
|                            | When the measurement mode is VOLTAGE MEAN:                                                            |  |  |
|                            | DC, lower limit frequency determined by the data update interval to 45 kHz                            |  |  |
|                            | When the measurement mode is DC:                                                                      |  |  |
|                            | DC to 45 kHz                                                                                          |  |  |
| Timer accuracy             | ±0.02%                                                                                                |  |  |
| Remote control             | Start, stop, and reset operations are available using an external remote signal.                      |  |  |
|                            | (applies to products with the /DA4 or /DA12 option)                                                   |  |  |

# 7.4.5 Harmonic Measurement (/G5 Option)

| Item                | Specifications                                                                                                    |                        |                    |                                   |  |
|---------------------|----------------------------------------------------------------------------------------------------|------------------------|--------------------|-----------------------------------|--|
| Measured item       | All installed elements                                                                                                    | All installed elements |                    |                                   |  |
| Method              | PLL synchronization method                                                                                                    |                        |                    |                                   |  |
| Frequency range     | Fundamental frequency of the                                                                                                    | ne PLL source is in    | the range of 10 Hz | to 1.2 kHz.                       |  |
| PLL source          | <ul> <li>Select voltage or current of each input element.</li> <li>Input level<br/>50% or more of the rated measurement range when the crest factor is 3.<br/>100% or more of the rated measurement range when the crest factor is 6 or 6A.</li> <li>The frequency filter must be turned on when the fundamental frequency is less than or equal to 200Hz.</li> </ul> |                        |                    |                                   |  |
| FFT data length     | 1024                                                                                                    |                        |                    |                                   |  |
| Window function     | Rectangular                                                                                                    | Rectangular            |                    |                                   |  |
| Sample rate, window | width, and upper limit of harmo                                                                                                    | onic analysis          |                    |                                   |  |
|                     | Fundamental Frequency                                                                                                    | Sample Rate            | Window Width       | Upper Limit of Harmonic Analysis* |  |
|                     | 10 Hz to 75 Hz                                                                                                    | f×1024                 | 1                  | 50                                |  |
|                     | 75 Hz to 150 Hz                                                                                                    | f×512                  | 2                  | 32                                |  |
|                     | 150 Hz to 300 Hz                                                                                                    | f×256                  | 4                  | 16                                |  |
|                     | 300 Hz to 600 Hz                                                                                                    | f×128                  | 8                  | 8                                 |  |

f×64

16

4

Accuracy

(The accuracy shown below is the sum of reading and range errors.) When Line Filter is  $\mathsf{OFF}$ 

600 Hz to 1200 Hz

f in the equation is the input fundamental frequency. \* The upper limit of harmonic order can be decreased.

<WT310E/WT332E/WT333E>

| Frequency           | Voltage           | Current           | Power            |
|---------------------|-------------------|-------------------|------------------|
| 10 Hz ≤ f < 45 Hz   | 0.15% of reading  | 0.15% of reading  | 0.35% of reading |
|                     | +0.35% of range   | +0.35% of range   | +0.50% of range  |
| 45 Hz ≤ f ≤ 440 Hz  | 0.15% of reading  | 0.15% of reading  | 0.25% of reading |
|                     | +0.35% of range   | +0.35% of range   | +0.50% of range  |
| 440 Hz < f ≤ 1 kHz  | 0.20% of reading  | 0.20% of reading  | 0.40% of reading |
|                     | +0.35% of range   | +0.35% of range   | +0.50% of range  |
| 1 kHz < f ≤ 2.5 kHz | 0.80%+ of reading | 0.80%+ of reading | 1.56% of reading |
|                     | +0.45% of range   | +0.45% of range   | +0.60% of range  |
| 2.5 kHz < f ≤ 5 kHz | 3.05% of reading  | 3.05% of reading  | 5.77% of reading |
|                     | +0.45% of range   | +0.45% of range   | +0.60% of range  |
| WT310EH>            |                   |                   |                  |
| Frequency           | Voltage           | Current           | Power            |
| 10 Hz ≤ f < 45 Hz   | 0.15% of reading  | 0.15% of reading  | 0.35% of reading |
|                     | +0.35% of range   | +0.35% of range   | +0.50% of range  |
| 45 Hz ≤ f ≤ 440 Hz  | 0.15% of reading  | 0.15% of reading  | 0.25% of reading |
|                     | +0.35% of range   | +0.35% of range   | +0.50% of range  |
| 440 Hz < f ≤ 1 kHz  | 0.20% of reading  | 0.20% of reading  | 0.40% of reading |
|                     | +0.35% of range   | +0.35% of range   | +0.50% of range  |
| 1 kHz < f ≤ 2.5 kHz | 0.80%+ of reading | 0.95%+ of reading | 1.68% of reading |
|                     | +0.45% of range   | +0.45% of range   | +0.60% of range  |
| 2.5 kHz < f ≤ 5 kHz | 3.05% of reading  | 3.35% of reading  | 6.05% of reading |
|                     | +0.45% of range   | +0.45% of range   | +0.60% of range  |

• When the crest factor is set to 3.

• When  $\lambda$  (the power factor) is 1.

• Power figures that exceed 1.2 kHz are reference values.

 For a direct current range, add 10 μA to the current accuracy and (10 μv/direct current range) × 100% of range to the power accuracy.

 For the external current sensor range, add 100 μA to the current accuracy and (100 μV/external current sensor range rating) × 100% of range to the power accuracy.

For nth harmonic component input, add ({n/(m + 1)}/50)% of (the nth harmonic reading) to the n + mth harmonic and n – mth harmonic of the voltage and current, and add ({n/(m + 1)}/25)% of (the nth harmonic reading) to the n + mth harmonic and n – mth harmonic of the power.

• Add (n/500)% of reading to the nth component of the voltage and current, and add (n/250)% of reading to the nth component of the power.

• The accuracy when the crest factor is 6 or 6A is the same as the accuracy when the crest factor is 3 after doubling the measurement range.

• The guaranteed accuracy ranges for frequency, voltage, and current, are the same as the guaranteed ranges for ordinary measurement. If the amplitude of the high frequency component is large, influence of approximately 1% may appear in certain harmonics. Because the influence depends on the size of the frequency component, if the frequency component is small with respect to the range rating, the influence is also negligible.

# 7.4.6 Display

| Item                 | Specifications                                                                                                    |                                                  |                                            |  |  |
|----------------------|----------------------------------------------------------------------------------------------------|--------------------------------------------------|--------------------------------------------|--|--|
| Display type         | 7-segment I ED                                                                                                    |                                                  |                                            |  |  |
| Simultaneous display | 4 items                                                                                                    |                                                  |                                            |  |  |
| Maximum display      | During normal measurement                                                                                           |                                                  |                                            |  |  |
| (display range)      | Displayed item                                                                                                    | When the number of                               | When the number of displayed               |  |  |
|                      | <br>                                                                                                    |                                                  |                                            |  |  |
|                      | λ*                                                                                                    | 1 0000 to -1 0000                                | 1 000 to -1 000                            |  |  |
|                      | <u>м</u> *                                                                                                    | G180.0 to d180.0                                 | G180.0 to d180.0                           |  |  |
|                      | <u>↓</u><br>fi i* fi*                                                                                               | 00000 10 0100.0                                  | 9999                                       |  |  |
|                      | WP WP+ a a+                                                                                                    | 00000                                            |                                            |  |  |
|                      | When the unit is MWh or                                                                                             | 999999 999999                                    |                                            |  |  |
|                      | MAh                                                                                                    | (_00000 for pegative watt hour and ampere hour ) |                                            |  |  |
|                      | When the unit is other than MWh or MAh                                                                              | 99999                                            | 99999                                      |  |  |
|                      | TIME                                                                                                    | Elapsed integration time                         | Display A Display<br>indication resolution |  |  |
|                      |                                                                                                    | 0 to 99 hours 59 minutes 59 seconds              | 0.00.00 to 1 s<br>99.59.59                 |  |  |
|                      |                                                                                                    | 100 hours to 9999 hours 59<br>minutes 59 seconds | 100.00 to 1 minute<br>9999.59              |  |  |
|                      |                                                                                                    | 10000 hours                                      | 10000 1 hour                               |  |  |
|                      | Efficiency (WT332E/WT333E                                                                                           | 0.000 to 99.999 to                               | 0.00 to 99.99 to                           |  |  |
|                      | only)                                                                                                    | 100.00 to 999.99%                                | 100.0 to 999.9%                            |  |  |
|                      | Crest factor                                                                                                    | 99999                                            | 9999                                       |  |  |
|                      | Four arithmetic operation                                                                                           | arithmetic operation 99999 9999                  |                                            |  |  |
|                      | Average active power 99999 9999                                                                                     |                                                  | 9999                                       |  |  |
|                      | Voltage peak 99999 9999                                                                                             |                                                  |                                            |  |  |
|                      | Current peak 99999 9999                                                                                             |                                                  |                                            |  |  |
|                      | Power peak 99999 9999                                                                                               |                                                  |                                            |  |  |
|                      | * The computation accuracy (th<br>display resolution.                                                               | e value calculated from the me                   | asured value) is one-half the              |  |  |
| Maximum display      | During harmonic measurement                                                                                         |                                                  |                                            |  |  |
| (display range)      | Displayed item When the number of displ digits is 5                                                                 |                                                  | d When the number of displayed digits is 4 |  |  |
|                      | U, I, P                                                                                                    | 99999                                            | 9999                                       |  |  |
|                      | λ                                                                                                    | 1.0000 to -1.0000                                | 1.000 to -1.000                            |  |  |
|                      | Uhdf, Ihdf, Phdf                                                                                                    | 0.000 to 99.999 to                               | 0.00 to 99.99 to                           |  |  |
|                      |                                                                                                    | 100.00 to 999.99%                                | 100.0 to 999.9%                            |  |  |
|                      | Uthd, Ithd                                                                                                    | 0.000 to 99.999 to                               | 0.00 to 99.99 to                           |  |  |
|                      |                                                                                                    | 100.00 to 999.99%                                | 100.0 to 999.9%                            |  |  |
|                      |                                                                                                    |                                                  |                                            |  |  |
|                      | Phase angle of the<br>fundamental current with<br>respect to the fundamental<br>voltage                             | G180.0 to d180.0                                 | G180.0 to d180.0                           |  |  |
|                      | Phase angle of the 2nd<br>harmonic and higher<br>harmonics of voltage with<br>respect to the fundamental<br>voltage | -180.0 to 180.0                                  | -180.0 to 180.0                            |  |  |
|                      | Phase angle of the 2nd<br>harmonic and higher<br>harmonics of current with<br>respect to the fundamental<br>current | –180.0 to 180.0                                  | –180.0 to 180.0                            |  |  |

Unit symbols

m, k, M, V, A, W, VA, var, °, Hz, h±, TIME, %

#### 7.4 Features

| Number of displayed digits | Select 5 or 4 digits.                                                                                                    |  |  |
|----------------------------|----------------------------------------------------------------------------------------------------|--|--|
| Data update interval       | Select 0.1 s, 0.25 s, 0.5 s, 1 s, 2 s, 5 s, 10 s, 20 s or Auto.                                                                              |  |  |
|                            | * In the case of Auto Update Rate cannot use the Integration function and store the measurement data.                                        |  |  |
| Response time              | Data update rate × 2 or less                                                                                                    |  |  |
|                            | (The time it takes to reach the accuracy of the final value when the displayed value changed from 0 to 100% or 100 to 0% of the rated range) |  |  |
| Auto range monitor         | The indicator illuminates when the input signal meets the conditions for auto range switching.                                               |  |  |
| Overrange display          | Overrange " oL -" is displayed for the following conditions.                                                                                 |  |  |
|                            | Crest factor 3, 6                                                                                                    |  |  |
|                            | <ul> <li>When the measured value exceeds 140% of the rated range</li> </ul>                                                                  |  |  |
|                            | * WT310EH:40 A range                                                                                                    |  |  |
|                            | When the measured value exceeds 110% of the rated range                                                                                      |  |  |
|                            | Crest factor 6A                                                                                                    |  |  |
|                            | <ul> <li>When the measured value exceeds two times of the above setting.</li> </ul>                                                          |  |  |
| Hold                       | Holds the displayed value.                                                                                                    |  |  |
| Single update              | Updates the displayed value once each time the SINGLE key is pressed during Hold.                                                            |  |  |
| MAX hold                   | Holds the maximum displayed value of U, I, P, S, Q, U±pk, I±pk, and P±pk.                                                                    |  |  |

## 7.4.7 Internal Memory

| Item                       | Specifications                                                                     |                            |                              |  |  |
|----------------------------|------------------------------------------------------------------------------------|----------------------------|------------------------------|--|--|
| Measured data              | Recall the stored measurement data by a communication command.<br>Storage interval |                            |                              |  |  |
|                            | Data update interval or in the range of 1 s to 99 hrs 59 min 59 s.                 |                            |                              |  |  |
|                            | There is no backup fund                                                            | ction for stored measureme | ent data.                    |  |  |
|                            | * In the case of Auto Up                                                           | date Rate cannot store the | e measurement data.          |  |  |
| Setup information          | Saves/Loads four patterns of setup information.                                    |                            |                              |  |  |
| Number of blocks which can | be stored                                                                          |                            |                              |  |  |
|                            | Model                                                                              | normal measurement         | normal +harmonic measurement |  |  |
|                            | WT310E/WT310EH 9000 700                                                            |                            |                              |  |  |
|                            | WT332E 4000 300                                                                    |                            |                              |  |  |
|                            | WT333E 3000 200                                                                    |                            |                              |  |  |
|                            | * Harmonic Measurement (/G5 Option)                                                |                            |                              |  |  |
|                            | Harmonic measurement function is turned ON.                                        |                            |                              |  |  |

# 7.5 External Current Sensor Input (/EX1 and /EX2 options)

Specifications

Allows input of voltage output type current sensor signal. For detailed input specifications, see section 7.1, "Input."

- Measurement range of the /EX1 option
  - Crest factor 3: 2.5 V, 5 V, 10 V
  - Crest factor 6 or 6A: 1.25 V, 2.5 V, 5 V
- Measurement range of the /EX2 option
- Crest factor 3: 50 mV, 100 mV, 200 mV, 500 mV, 1 V, 2 V
- Crest factor 6 or 6A: 25 mV, 50 mV, 100 mV, 250 mV, 500 mV, 1 V

# 7.6 D/A Output (/DA4, /DA12 Options)

ltem

| Item                      | Specifications                                                                                                    |
|---------------------------|----------------------------------------------------------------------------------------------------|
| Output voltage            | ±5 V FS (approx. ±7.5 V maximum) against each rated value                                                                                                    |
| Number of output channels | 4 outputs for products with the /DA4; 12 outputs for products with the /DA12 option                                                                                |
| Output items              | Set for each channel.                                                                                                    |
|                           | U, I, P, S, Q, λ, Φ, fU, fl, Upk, Ipk, WP, WP±, q, q±, MATH                                                                                                    |
| Accuracy                  | ±(accuracy of each measurement item + 0.2% of FS) (FS = 5 V)                                                                                                    |
| D/A conversion resolution | 16 bits                                                                                                    |
| Minimum load              | 100 kΩ                                                                                                    |
| Update interval           | Same as the data update interval.<br>* Approximately the same period as the signal's period when the data update interval is set to Auto.<br>But, at least 100 ms. |
| Temperature coefficient   | ±0.05%/°C of FS                                                                                                    |
|                           |                                                                                                    |

# Remote Control Input/Output Signal (/DA4, /DA12 Options) 7.7

ltem Remote control input signal Remote control output signal I/O level I/O logic format

Specifications EXT HOLD, EXT TRIG, EXT START, EXT STOP, EXT RESET INTEG BUSY TTL Negative logic, falling edge

#### **GP-IB Interface (Standard on -C1)** 7.8

| Item                      | Specifications                                                  |
|---------------------------|-----------------------------------------------------------------|
| Usable devices            | National Instruments Corporation                                |
|                           | PCI-GPIB or PCI-GPIB+                                           |
|                           | PCIe-GPIB or PCIe-GPIB+                                         |
|                           | PCMCIA-GPIB or PCMCIA-GPIB+                                     |
|                           | (not supported on Windows Vista or Windows 7.)                  |
|                           | • GPIB-USB-HS                                                   |
|                           | Use driver NI-488.2M Ver. 2.8.1 or later.                       |
| Electrical and mechanical | Complies with IEEE St'd 488-1978 (JIS C 1901-1987)              |
| Functional specifications | SH1, AH1, T6, L4, SR1, RL1, PP0, DC1, DT1, C0                   |
| Protocol                  | Complies with IEEE St'd 488.2-1992                              |
| Code                      | ISO (ASCII) codes                                               |
| Mode                      | Addressable mode                                                |
| Addresses                 | 0 to 30                                                         |
| Clear remote mode         | Press LOCAL to clear remote mode (except during Local Lockout). |

#### 7.9 Serial (RS-232) Interface (Standard on -C2)

#### It

| Item                      | Specifications                                                 |
|---------------------------|----------------------------------------------------------------|
| Connector type            | D-Sub 9-pin (plug)                                             |
| Electrical specifications | Complies with EIA-574 (EIA-232 (RS-232) standard for 9-pin)    |
| Connection                | Point to point                                                 |
| Transmission mode         | Full duplex                                                    |
| Synchronization           | Start-stop synchronization                                     |
| Baud rate                 | Select from 1200, 2400, 4800, 9600, 19200, 38400 or 57600 bps. |

#### **USB PC Interface** 7.10

| Item                                     | Specifications                                                                             |
|------------------------------------------|--------------------------------------------------------------------------------------------|
| Number of ports                          | 1                                                                                          |
| Connector                                | Type B connector (receptacle)                                                              |
| Electrical and mechanical specifications | Complies with USB Rev. 2.0                                                                 |
| Supported transfer modes                 | HS (High Speed; 480 Mbps) and FS (Full Speed; 12 Mbps)                                     |
| Supported protocols                      | USBTMC-USB488 (USB Test and Measurement Class Ver. 1.0)                                    |
| PC system requirements                   | A PC with a USB port, running the English or Japanese version of Windows 8 (32 bit/64bit), |
|                                          | Windows 7 (32 bit/64bit), or Windows Vista (32 bit)                                        |

# 7.11 Ethernet Interface(/C7 Option)

| Item                                     | Specifications                            |
|------------------------------------------|-------------------------------------------|
| Ports                                    | 1                                         |
| Connector type                           | RJ-45                                     |
| Electrical and mechanical specifications | Complies with IEEE802.3                   |
| Transmission system                      | Ethernet (100BASE-TX/10BASE-T)            |
| Transfer rate                            | 100 Mbps max.                             |
| Communication protocol                   | TCP/IP                                    |
| Supported services                       | DHCP, remote control (VXI-11, Modbus/TCP) |

# 7.12 Safety Terminal Adapter

| Item                        | Specifications                    |
|-----------------------------|-----------------------------------|
| Maximum allowable current   | 36 A                              |
| Dielectric strength         | 1000 V CATIII                     |
| Contact resistance          | 10 mΩ or less                     |
| Contact section             | Nickel plating on brass or bronze |
| Insulator                   | Polyamide                         |
| Maximum core wire diameter  | 1.8 mm                            |
| Maximum insulation diameter | 3.9 mm                            |

# 7.13 General Specifications

| Item                           | Specifications                                                                                   |
|--------------------------------|--------------------------------------------------------------------------------------------------|
| Warm-up time                   | Approx. 30 minutes                                                                               |
| Operating environment          | Imperature: 5°C to 40°C                                                                          |
|                                | Humidity: 20%RH to 80%RH (no condensation)                                                       |
| Installation In action         | Lievation: 2000 m or less                                                                        |
| Installation location          |                                                                                                  |
| Storage environment            | lemperature: -25 C to 60 C                                                                       |
| Dated augustures               |                                                                                                  |
| Rated supply voltage           | 100 VAC to 264 VAC                                                                               |
| Permitted supply voltage range |                                                                                                  |
| Rated supply frequency         |                                                                                                  |
|                                | 40 HZ 10 03 HZ                                                                                   |
| Maximum nawar                  |                                                                                                  |
|                                | WISTOE, WISTOEH. SU VA, WISSZE/WISSSE. 70 VA                                                     |
| External dimensiona            | WT210E WT210EH: Approx 212 (W) × 88 (H) × 270 (D) mm                                             |
| (avoluting protrusions)        | WT310E, WT310ER. Approx. 213 (W) × 60 (R) × 379 (D) mm                                           |
| (excluding protrusions)        | WT352E/WT355E. Approx. 2 IS (W) ^ 152 (F) ^ 579 (D) film                                         |
|                                | WT332E/WT333E: Approx. 5 kg                                                                      |
| Battery backup                 | Setup parameters are backed up with a lithium battery.                                           |
| Standard accessories           | Power cord: 1 piece (If the suffix code is -Y, a power cord is not included.)                    |
|                                | <ul> <li>D/A cable: 1 piece (included in products with the /DA4, /DA12 options)</li> </ul>       |
|                                | <ul> <li>Current input protection cover: 1 piece that matches the main unit</li> </ul>           |
|                                | Hind feet rubber: 1 set                                                                          |
|                                | User's manual: 1 piece (this manual)                                                             |
|                                | Safety terminal adapter:                                                                         |
|                                | WT310E, WT310EH: Red/Black 1 set                                                                 |
|                                | W1332E: Red/Black 2 sets                                                                         |
| <u> </u>                       | W1333E: Red/Black 3 sets                                                                         |
| Safety standard                | Compliant standard: EN 61010-1, EN 61010-2-030                                                   |
|                                | Installation category (overvoltage category) CAT II <sup>2</sup>                                 |
|                                | Dellution degree 24                                                                              |
| Emission <sup>1</sup>          |                                                                                                  |
| Emission                       |                                                                                                  |
|                                | EN 01320-1 Class A<br>EN 55011 Class A Crount                                                    |
|                                | EN 61000 3 2                                                                                     |
|                                | EN 61000-3-2                                                                                     |
|                                | ENC Regulatory Arrangement in Australia and New Zealand EN 55011 Class A. Group 1                |
|                                | Korea Electromagnetic Conformity Standard (하구 저자파전하셨기주)                                          |
|                                | This product is a Class A (for industrial environment) product. Operation of this product in a   |
|                                | residential area may cause radio interference in which case the user will be required to correct |
|                                | the interference.                                                                                |
|                                | Cable conditions                                                                                 |
|                                | Serial (RS-232) interface connector                                                              |
|                                | Use shielded serial cables. <sup>5</sup>                                                         |
|                                | GP-IB interface connector                                                                        |
|                                | Use shielded GP-IB cables. <sup>5</sup>                                                          |
|                                | USB port (PC)                                                                                    |
|                                | Use shielded USB cables. <sup>5</sup>                                                            |
|                                | Ethernet port                                                                                    |
|                                | Use category 5 or better Ethernet cables (STP). <sup>6</sup>                                     |
|                                | D/A output terminal                                                                              |
|                                | Use shielded cables. <sup>5</sup>                                                                |
|                                | Connecting cables may cause radio interference in which case the user is required to             |
|                                | correct the interference.                                                                        |

#### 7.13 General Specifications

| Item                                | Specifications                                                                          |
|-------------------------------------|-----------------------------------------------------------------------------------------|
| Immunity <sup>1</sup>               | Compliant standard                                                                      |
|                                     | EN 61326-1 Table 2 (for use in industrial locations)                                    |
|                                     | Influence in the immunity environment                                                   |
|                                     | Measurement input: within ±30% of range                                                 |
|                                     | (When the crest factor is set to 6 or 6A, within ±60% of range.)                        |
|                                     | D/A output: within $\pm 30\%$ of FS; FS = 5 V                                           |
|                                     | Cable conditions                                                                        |
|                                     | Same as the cable conditions for emission above.                                        |
| Environmental standard <sup>1</sup> | Compliant standard                                                                      |
|                                     | EN 50581 Monitoring and control instruments including industrial monitoring and control |
|                                     | instruments                                                                             |

- 1 Applies to products with CE marks. For information on other products, contact your nearest YOKOGAWA dealer.
- 2 The overvoltage category (installation category) is a value used to define the transient overvoltage condition and includes the rated impulse withstand voltage. CAT II applies to electrical equipment that is powered through a fixed installation, such as a wall outlet wired to a distribution board.

3 This instrument is measurement category II product. Do not use for Measurement Categories III and IV. Measurement category O applies to measurement of other circuits that are not directly connected to a main power source. Measurement Category II applies to electrical equipment that is powered through a fixed installation, such as a wall outlet wired to a distribution board, and to measurement performed on such wiring. Measurement category III applies to measurement of facility circuits, such as distribution boards and circuit breakers. Measurement category IV applies to measurement of power source circuits, such as entrance cables to buildings and cable systems, for low-voltage installations.

4 Pollution Degree applies to the degree of adhesion of a solid, liquid, or gas that deteriorates withstand voltage or surface resistivity.

Pollution Degree 2 applies to normal indoor atmospheres (with only non-conductive pollution).

5 Use cables of length 3 m or less.

6 Use cables of length 30m or less.

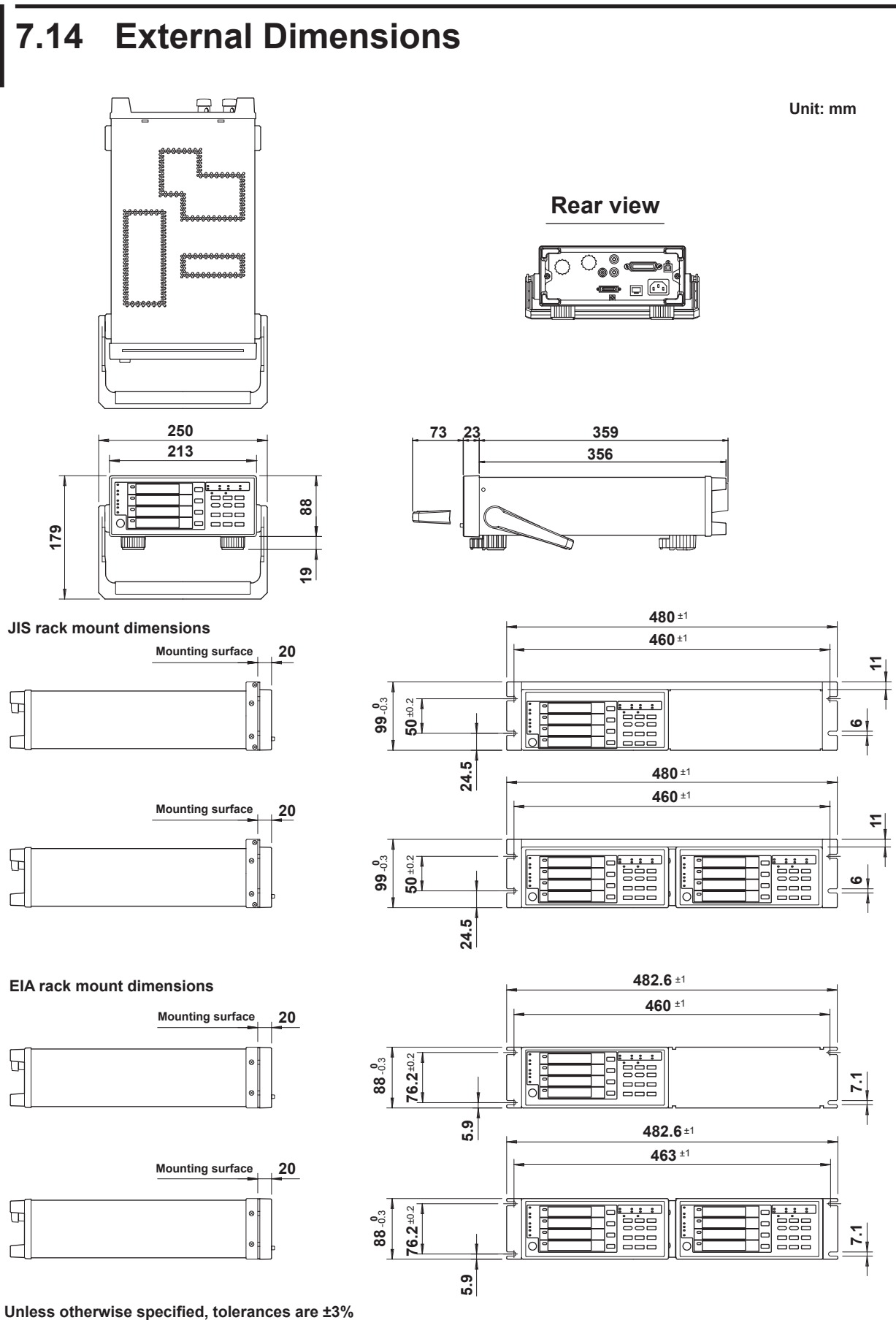

(however, tolerances are  $\pm 0.3$  mm when below 10 mm).

7

Specifications

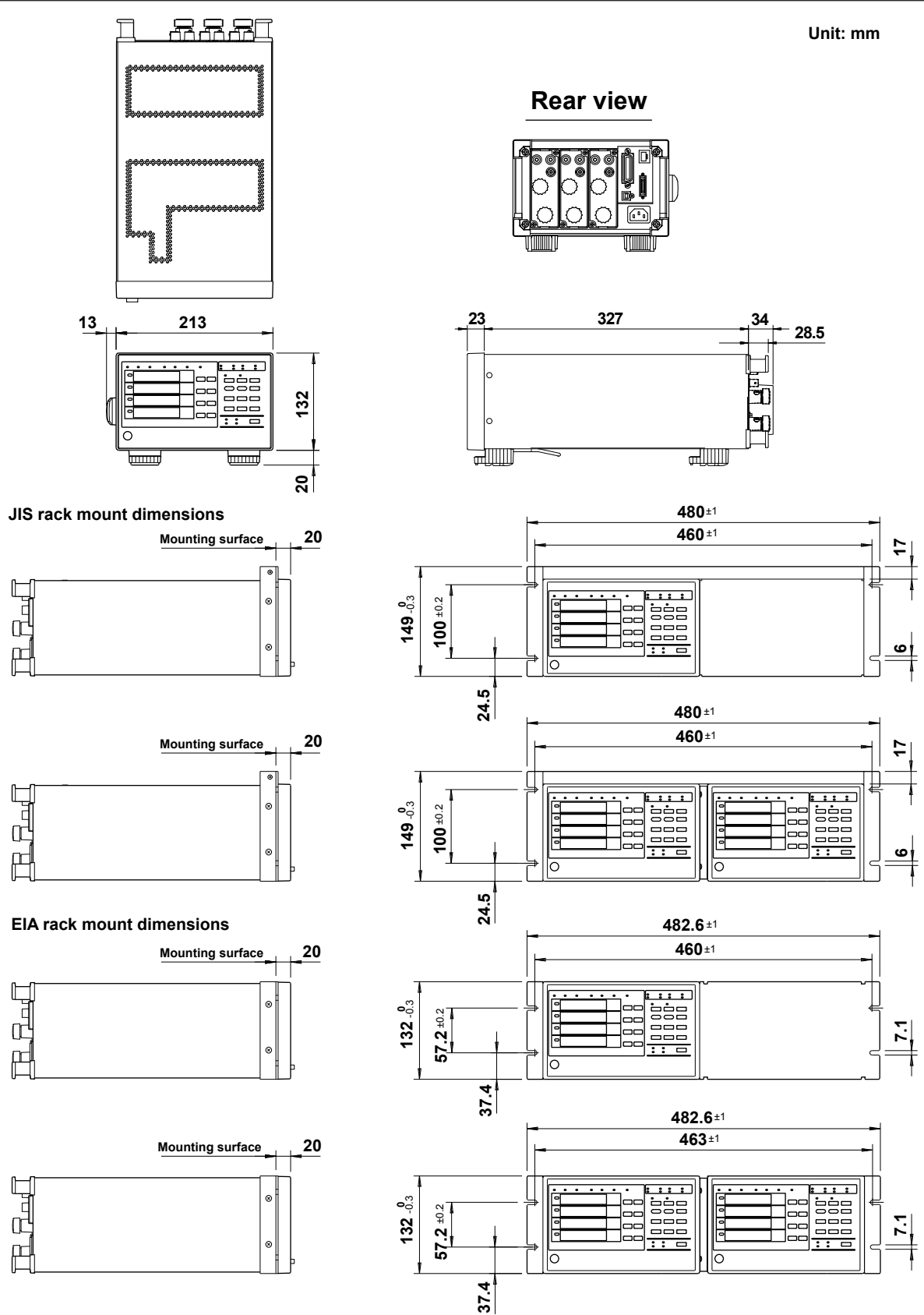

Unless otherwise specified, tolerances are  $\pm 3\%$  (however, tolerances are  $\pm 0.3$  mm when below 10 mm).

# Appendix 1 How to Make Accurate Measurements

## **Effects of Power Loss**

By wiring a circuit to match the load, you can minimize the effects of power loss on measurement accuracy. We will discuss the wiring of the DC power supply (SOURCE) and a load resistance (LOAD) below.

### When the Measured Current Is Relatively Large

Connect the voltage measurement circuit between the current measurement circuit and the load. The current measurement circuit measures the sum of  $i_L$  and  $i_V$ .  $i_L$  is the current flowing through the load of the circuit under measurement, and  $i_V$  is the current flowing through the voltage measurement circuit. Because the current flowing through the circuit under measurement is  $i_L$ , only  $i_V$  reduces measurement accuracy. The input resistance of the voltage measurement circuit of this instrument is approximately 2 M $\Omega$ . If the input voltage is 600 V,  $i_V$  is approximately 0.3 mA (600 V/2 M $\Omega$ ). If the load current  $i_L$  is 3 A or more (the load resistance is 200  $\Omega$  or less), the effect of  $i_V$  on the measurement accuracy is 0.01% or less. If the input voltage is 100 V and the current is 5 A,  $i_V$  = 0.05 mA (100 V/2 M $\Omega$ ), so the effect of  $i_V$  on the measurement accuracy is 0.001% (0.05 mA/5 A).

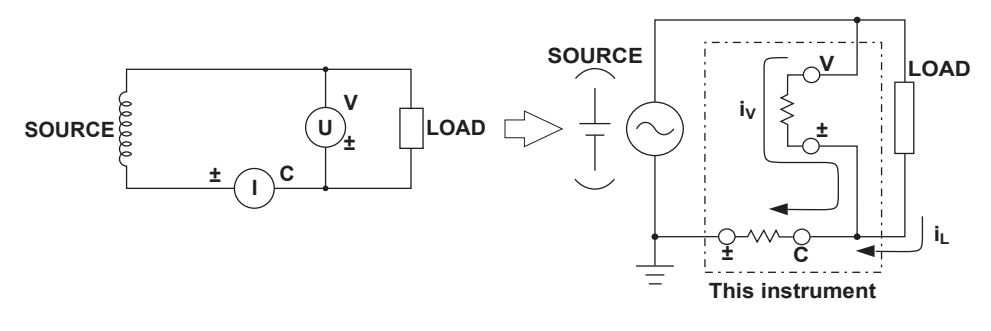

As a reference, the relationships between the voltages and currents that produce effects of 0.01%, 0.001%, and 0.0001% are shown in the figure below.

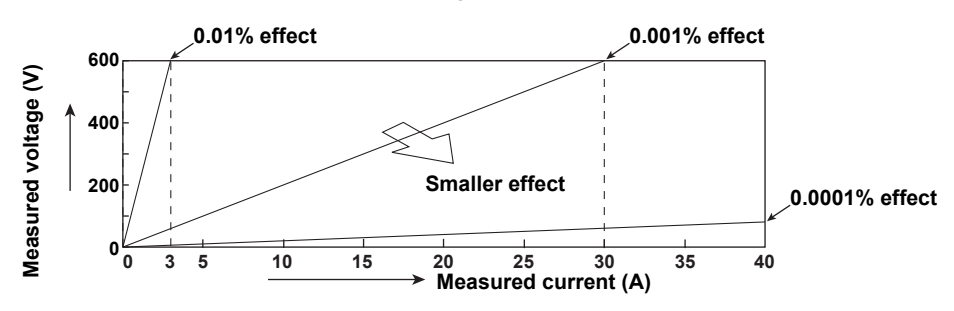

### When the Measured Current Is Relatively Small

Connect the current measurement circuit between the voltage measurement circuit and the load. In this case, the voltage measurement circuit measures the sum of  $e_L$  and  $e_I$ .  $e_L$  is the load voltage, and  $e_I$  is the voltage drop across the current measurement circuit. Only  $e_I$  reduces measurement accuracy. For example, the input resistance of the current measurement circuit of the WT332E/WT333E is approximately 6 m $\Omega$ . If the load resistance is 600  $\Omega$ , the effect on the measurement accuracy is approximately 0.001% (6 m $\Omega$ /600  $\Omega$ ). For the input resistances of the WT310E and WT310EH, see chapter 7.

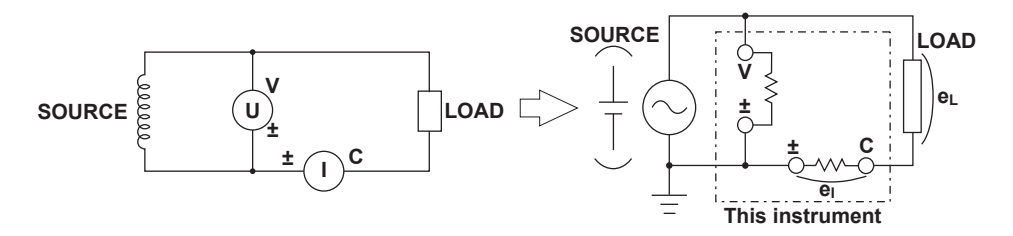

#### Effects of Stray Capacitance

The effects of stray capacitance on measurement accuracy can be minimized by connecting the current input terminal of this instrument to the side of the power supply (SOURCE) that is closest to its earth potential.

The internal structure of this instrument is explained below.

The voltage and current measurement circuits are each enclosed in shielded cases. These shielded cases are contained within an outer case. The shielded case of the voltage measurement circuit is connected to the positive and negative voltage input terminals, and the shielded case of the current measurement circuit is connected to the positive and negative current input terminals.

Because the outer case is insulated from the shielded cases, there is stray capacitance, which is expressed as Cs. Cs is approximately 40 pF. The current generated by stray capacitance Cs causes errors.

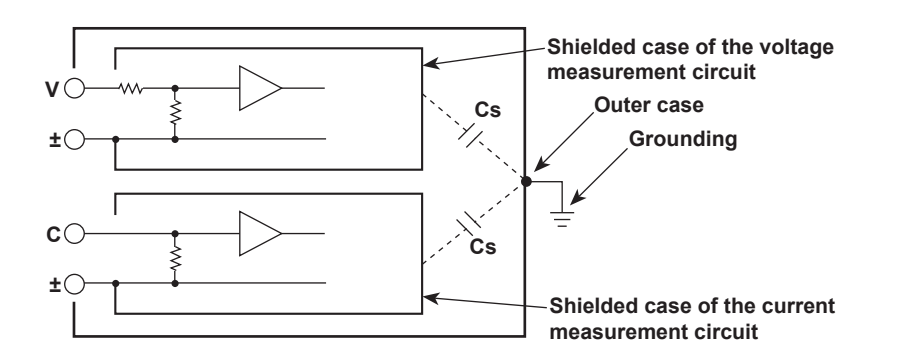

As an example, we will consider the case when the outer case and one side of the power supply are grounded.

In this case, there are two conceivable current flows,  $i_L$  and  $i_Cs$ .  $i_L$  is the load current, and  $i_Cs$  is the current that flows through the stray capacitance.  $i_L$  flows through the current measurement circuit, then through the load, and returns to the power supply (shown with a dotted line).  $i_Cs$  flows through the current measurement circuit, the stray capacitance, and the earth ground of the outer case, and then returns to the power supply (shown with a dot-dash line).

Therefore, the current measurement circuit ends up measuring the sum of  $i_L$  and  $i_Cs$ , even if the objective is just to measure  $i_L$ . Only  $i_Cs$  reduces measurement accuracy. If the voltage applied to Cs is  $V_Cs$  (common mode voltage),  $i_Cs$  can be found using the equation shown below. Because the phase of  $i_Cs$  is ahead of the voltage by 90°, the effect of  $i_Cs$  on the measurement accuracy increases as the power factor gets smaller.

 $i_{C}s = V_{C}s \times 2\pi f \times cs$ 

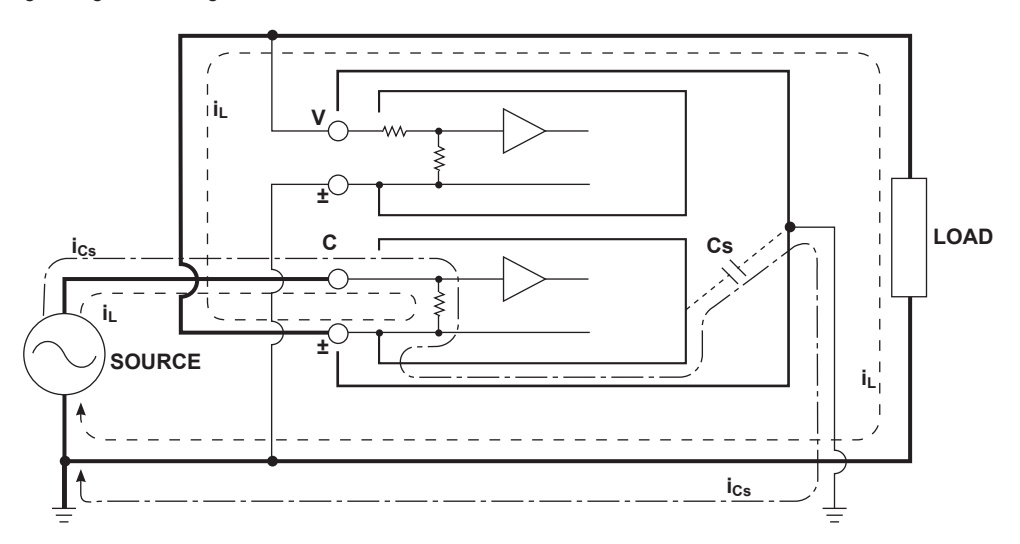

#### Appendix 1 How to Make Accurate Measurements

Because this instrument measures high frequencies, the effects of  $i_cs$  cannot be ignored. If you connect the current input terminal of this instrument to the side of the power supply (SOURCE) that is close to its earth potential, the current measurement circuit of this instrument positive and negative terminals are close to the earth potential, so V<sub>c</sub>s becomes approximately zero and very little  $i_cs$  flows. This reduces the effect on measurement accuracy.